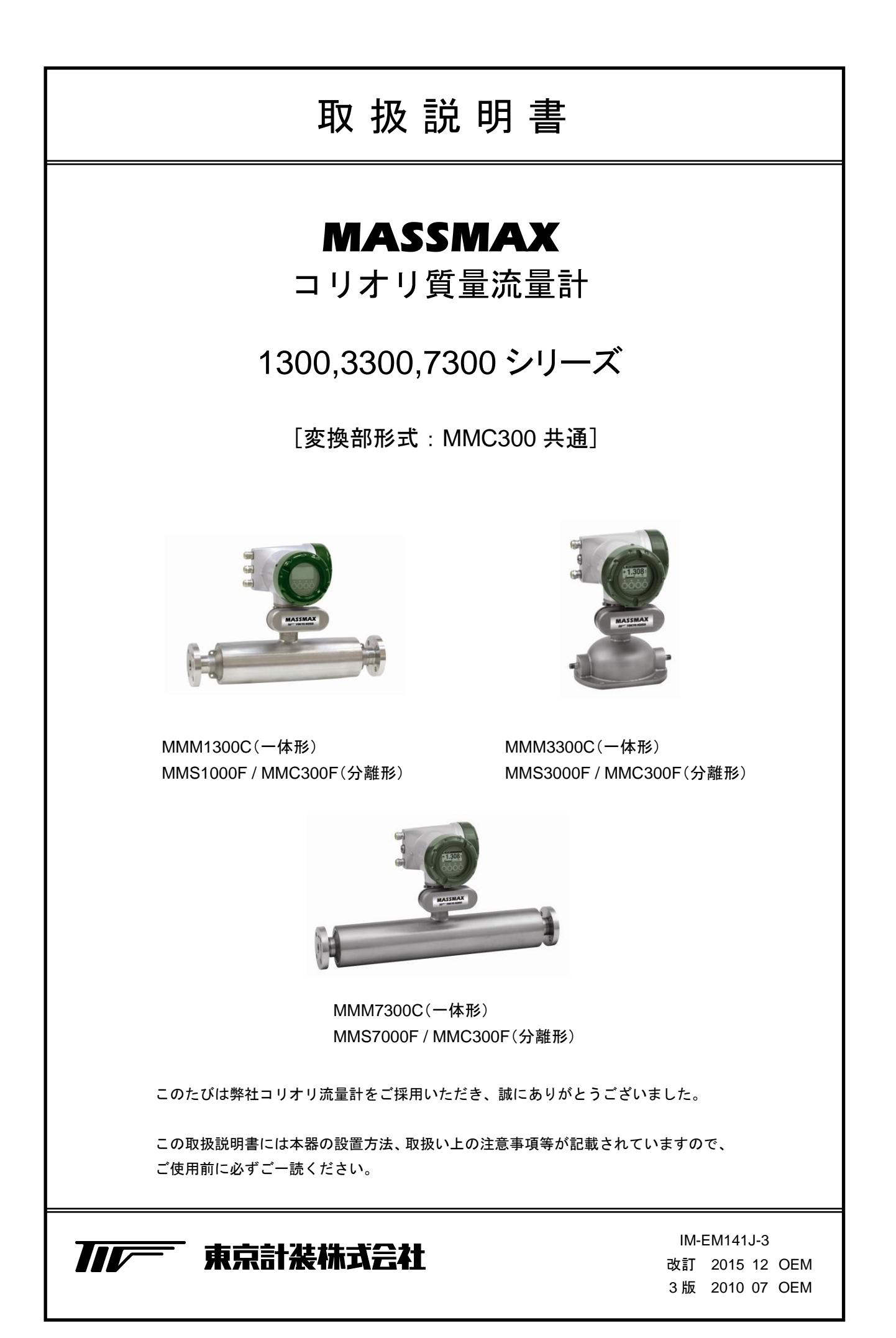

| ■ 受入および保                                        | 管について1                                   |
|-------------------------------------------------|------------------------------------------|
| ■ 本書で使用し                                        | ているマークについて2                              |
| ■ 佐田上の一郎                                        | 的注意事項 2                                  |
| ■ 使用上の <sup>一</sup> 板                           | 的社息争頃2                                   |
|                                                 |                                          |
| 1 設 置                                           | 3                                        |
| 1. 页 直                                          |                                          |
| 1.1 設置場所の                                       | 選定3                                      |
| 1.2 配管上の助                                       | 对位置3                                     |
| 1.2.1 1300,73                                   | 300 シリーズについて                             |
| 1.2.2 3300 シ                                    | リーズについて5                                 |
|                                                 |                                          |
| 1.3 連搬と取付                                       | 「()                                      |
| 1.3.1 注息手                                       | +頃                                       |
| 1.3.2 取付け                                       | ノフンンわよい継さ手の配官                            |
| 1.3.3 取付館                                       | 当のテエック                                   |
| 1.3.4 取竹方                                       | 伝                                        |
| 1.3.5 万施市                                       | 変換品の                                     |
| 1.3.6 保温方                                       | なと安視10                                   |
| 1.4 接 地                                         |                                          |
| 15 配 線                                          | 11                                       |
| 151 配線上                                         | ·の注音 11                                  |
| 1.5.1 晶赤生                                       | 1番 12                                    |
| 1.5.2 m f 配<br>153 電源の                          | 〕<br>一                                   |
| 154 雷流出                                         | は<br>力の結線 14                             |
| 1.5.4 電流出<br>155 パルス                            | 15 (11) (11) (11) (11) (11) (11) (11) (1 |
| 156 状能出                                         | コンジャート<br>1<br>カの結線<br>15                |
| 1.5.7 コント                                       | ロール入力の結線 15                              |
| 1.5.8 分離形                                       | センサケーブルの結線16                             |
|                                                 |                                          |
| 1.6 表示器の助                                       | 2付方向の変更17                                |
| 1.6.1 水平/                                       | 「垂直取り付けの変更17                             |
| 1.6.2 流れ方                                       | 「向の変更18                                  |
| <ol> <li>2 冬部の夕称お</li> </ol>                    | トバ総能 10                                  |
| 2. [] [][[]]]][][][]][][][][][][][]][][]        |                                          |
| 2.1 変換部表示                                       | パネル19                                    |
| 2.2 表示器                                         |                                          |
| 2.2.1 測定モ                                       | ード(流量測定時)19                              |
|                                                 |                                          |
| 2.3 赤外線センサ                                      | ーのタッチ操作方法20                              |
|                                                 |                                          |
| 3 運 転                                           |                                          |
| 3.1 運転準備                                        | 21                                       |
| 3.1.1 電源投                                       | ころ前の確認事項21                               |
| 3.1.2 検出剖                                       | 3通液とゼロ点調整の準備21                           |
| 2.2 ) (定 = ==                                   |                                          |
| <b>3</b> .2 連 転                                 |                                          |
| 201 涌 傅                                         |                                          |
| 3.2.1 通電                                        | 21                                       |
| 3.2.1 通 電<br>3.2.2 ゼロ調<br>3.2.3 <del>薄</del> 質  | 21<br>21<br> 整                           |
| 3.2.1 通 電<br>3.2.2 ゼロ課<br>3.2.3 積算<br>3.2.4 運 転 | 21<br>21<br>                             |

| 4. データ設定29                      |
|---------------------------------|
| 41 設定の概要 29                     |
| 4.1.1 設定手順                      |
| 41.2     設定キイ操作の例     34        |
| 4.1.3 設定項目一覧                    |
|                                 |
| 4.2 設定例                         |
| 4.2.1 電流出力 (DC4-20mA) の設正       |
| 4.2.2 電流田力のロールットオノ設定例41         |
| 4.2.3 電流出力の時定数設定                |
| 4.2.4 衣小内谷の設と                   |
| 4.2.5 瞬時流重衣小のロールツトオノ設止44        |
| 4.2.0 瞬時価重衣小の時足数設定              |
| 4.2.7 瞬時価重衣小り衣小ノオーマツト設た40       |
| 4.2.8 トレントクノノ衣小の靴軸レンン設た4/       |
| 4.2.9 ドレンドクノノ衣小の傾軸ヘクニル設定40      |
| 4.2.10 瞬時加重と積昇値の同時衣小の設定49       |
| 4.2.11 慶儿衣小の変更。                 |
| 4.2.12 パルス出力 (pulse output) の設定 |
| 4.2.13 パルス田力のロー カットオノ設定         |
| 4.2.14 仏感山力の設定                  |
| 4.2.15 音報山刀の設定                  |
| 4.2.10 エジードロ ルババルの設定            |
| 4.2.17 正述问力问由力学成准01             |
| 4.3 機能テスト66                     |
| 4.3.1 電流出力の模擬出力67               |
| 4.3.2 パルス出力の模擬出力69              |
| 4.3.3 周波数パルス出力の模擬出力             |
| 4.3.4 状態出力の模擬出力71               |
| 4.3.5 警報出力の模擬出力72               |
| 4.4 エラー内容および対処74                |
| 5. 保 守                          |
| 5.1 日常点検77                      |
| 5.2 トラブルシューティング78               |
| ■ サービスネット85                     |
| ■ 製品保証                          |

## 1)受入

本品は次の内容にて納入されます。

- ・コリオリ質量流量計
- ・設定データシート(1枚)
- ・取扱説明書(1冊) ……(本書)
   ※防爆品の場合は別冊 MASSMAX 防爆形質量流量計(MMM□300C−JEx)の 取扱説明書(1冊)

製品受領後ご注文内容に合わせて、内容・数量をご確認ください。 万一、内容の相違や不足のあった場合はお買い求め先へご連絡ください。

なお、配管用のボルト・ナット・ガスケット、接続用ケーブル等はお客様にてご用意く ださい。

## 2)保管

本品を保管する場合は、以下に示す条件の場所に保管してください。

- ・雨や水のかからない場所
- ・温度が-50~+70℃、湿度が80%RH以下の風通しのよい場所
- ・振動の少ない場所
- ・腐食性ガスの少ない場所

## ■ 本書で使用しているマークについて

本書では、安全上絶対にしないでいただきたいことや注意していただきたいこと、また、取扱い上守っていただきたいことの説明に次のようなマークを付けています。これらのマークの箇所は必ずお読みください。

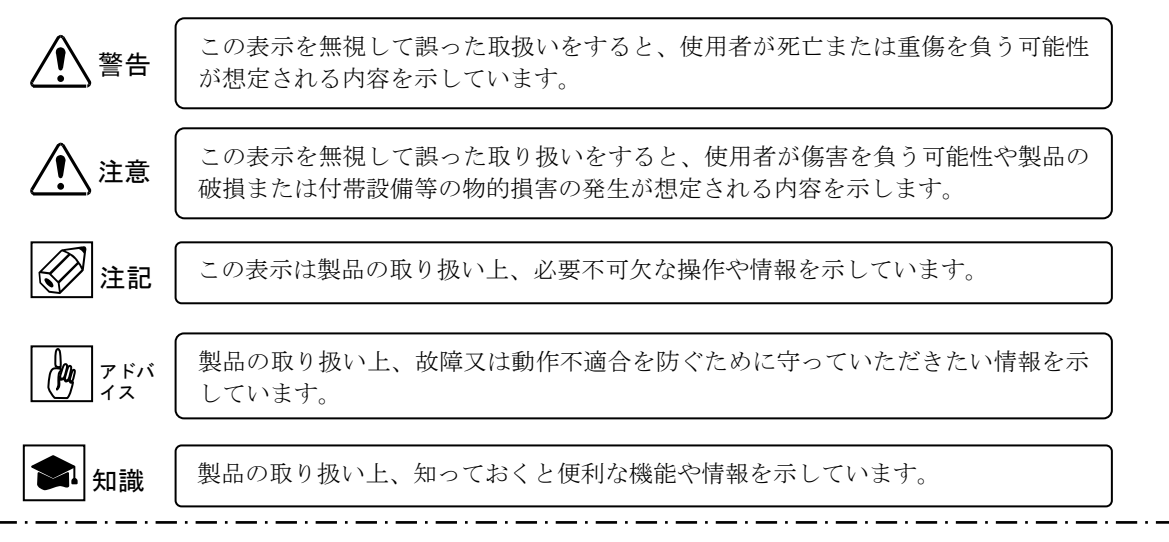

■ 使用上の一般的注意事項

|          | 改造等の禁止             |        | 材質                     |
|----------|--------------------|--------|------------------------|
| <u> </u> | 本製品は工業用計器として厳密な品質  | ∠!∖注意  | 本製品の材質については納入仕様書あ      |
|          | 管理のもとに製造・調整・検査を行い納 |        | るいはテクニカルガイダンスに記載さ      |
|          | 入しております。           |        | れています。当社でもお客様の仕様をお     |
|          | みだりに改造や変更を行うと本来の性  |        | 伺いし最適な材質選定に努めておりま      |
|          | 能を発揮できないばかりか、作動不適合 |        | すが、実際のプロセスにおいては混入物     |
|          | や事故の原因となります。改造や変更は |        | などの影響があり、耐食性等が万全でな     |
|          | 行わないで下さい。          |        | いこともあります。              |
|          | 仕様変更の必要がある場合は当社まで  |        | 耐食性・適合性のご確認、最終的な材質     |
|          | ご連絡ください。           |        | の決定はお客様の責任でお願いいたし      |
|          |                    |        | ます。                    |
|          | 使用条件の厳守            |        |                        |
| ∠!∖警告    | 納入仕様書あるいはテクニカルガイダ  |        | 1                      |
|          | ンスに記載された仕様、圧力、温度の範 |        | 計量単位                   |
|          | 囲内での使用を厳守してください。   | 1212   | 本製品では法定計量単位以外の流量や      |
|          | この範囲を超えた条件での使用は事故、 |        | 体積単位(US Gal など)が組み込まれて |
|          | 故障、破損などの原因となります。   |        | おり、設定により表示されます。日本国     |
|          |                    |        | 内では、これらの法定計量単位以外の単     |
|          | 用 途                |        | 位は計量に使用しないでください。       |
| ∠!} 注思   | 本製品は計器としての用途にのみ使用  |        |                        |
|          | し、その他の用途には使用しないでくだ |        | 防爆形                    |
|          | さい。                | ∠!∖ 警告 | 防爆形の場合は、必ず別紙 MASSMAX   |
|          |                    |        | 防爆形質量流量計               |
|          | 保守・点検              |        | (MMM□300C-JEx)の取扱説明書も  |
| ∠. 警告    | 本製品を保守、点検などのためにプロセ |        | 合わせてお読みのうえ正しく使用して      |
|          | スから取り外す際は、測定対象物の計器 |        | ください。                  |
|          | 内への付着に注意してください。    |        |                        |
|          | 測定対象物に腐食性や毒性がある場合  |        |                        |
|          | は、作業者に危険がおよびます。    |        |                        |

## 1. 設置

#### 1.1 設置場所の選定

設置場所は下記の条件を考慮して選定してください。

- 周囲温度が-25~+65℃で、なるべく直射日光の 当たらない場所
- 誘導障害を受ける恐れのない場所 動力機器の近くなどは避けてください。
- 3) 振動、ほこり、腐食性ガスの少ない場所
- 4) 水没する恐れのない場所
- 5) 取付・配線作業や保守・点検作業が容易で、 表示器の見やすい場所
- 6) 接地のとりやすい場所

なお配管振動が極度に大きい等、設置条件が劣悪なと きは検出器-変換器が分かれた分離形コリオリ流量 計をご検討ください。

#### 1.2 配管上の取付位置

#### 1.2.1 1300,7300シリーズについて

正しい測定を行うために、次の項目について考慮して 取り付け位置の選定および取付を行ってください。

#### 1) 測定管内が常に流体で満たされていること

水平、垂直、斜めの配管のいずれでも取付けでき ますが、できるだけ上向き配管(流れ方向が下か ら上)に取り付けることをおすすめします。 下向き配管や、配管上の一番高い位置は避けてく ださい。(気泡の混入を防止するため)

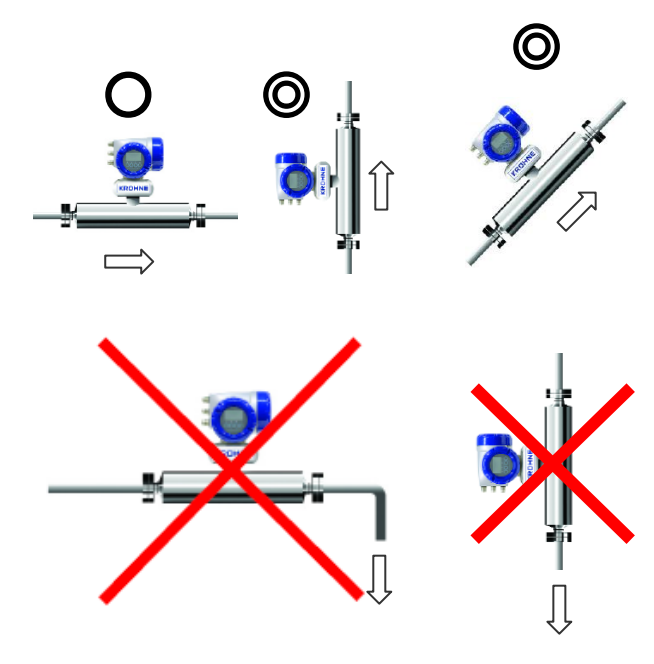

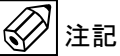

気泡が測定液中に混入すると測定誤差や測定不能 の原因となる場合があります。取付位置を含め測 定液中に気泡が混入しないよう注意願います。

水平配管に取付ける場合は多少上向き勾配の 部分に設置することをおすすめします。

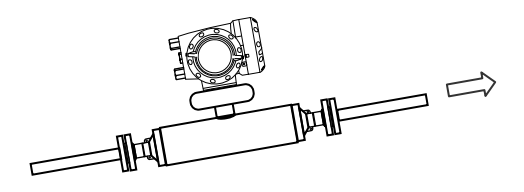

開放配管に取付ける場合には、配管の低い部分に 設置してください。

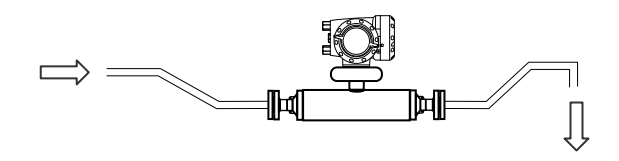

#### 2) メンテナンスを考慮した取付

良好な測定精度を得るためには取付け完了後に行 うゼロ点調整を確実に行うことが重要です。 流量計前後にバルブを設置すると流れが確実に停 止し、より良い状態でのゼロ点調整が可能です。

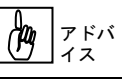

設備運転中に流量の調整を行う際は流量計下流側 のバルブで調整してください。 上流側のバルブで流量調整をするとキャビテーションの影響で気泡が発生し測定誤差が大きく生じ る場合があります。

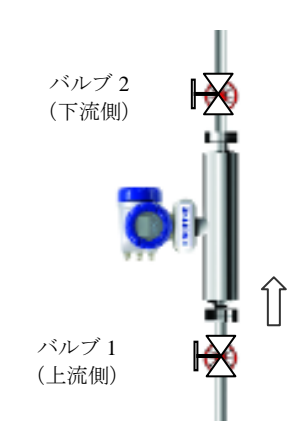

下図はバイパス管を設置した例です。流量計メンテ ナンスや交換時等設備の運転を停止されせることな く流量計の取り外しができ便利です。

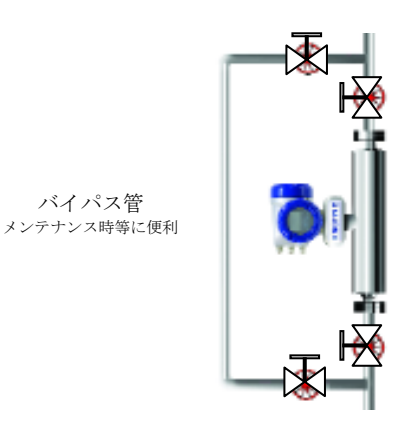

## 3) <u>直管部長さ</u>

バイパス管

MASSMAX 質量流量計は測定原理上直管長を確保す る要がありません。

## 4) <u>支持方法</u>

取付け配管が流量計の重さで曲がらないようサポ ートを取ることをお奨めします。 特にサニタリー配管等の比較的肉厚の薄い配管に

取り付ける場合は下図のように本体サポートをと ることを推奨します。

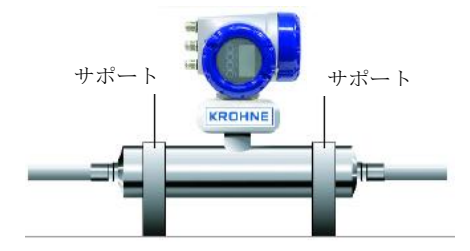

## 1.2.2 3300シリーズについて

正しい測定を行うために、次の項目について考慮して 取り付け位置の選定および取付を行ってください。

### 1) 測定管内が常に流体で満たされていること

水平、垂直、斜めの配管のいずれでも取付けでき ますが、できるだけ上向き配管(流れ方向が下か ら上)に取り付けることをおすすめします。 下向き配管や、配管上の一番高い位置は避けてく ださい。(気泡の混入を防止するため)

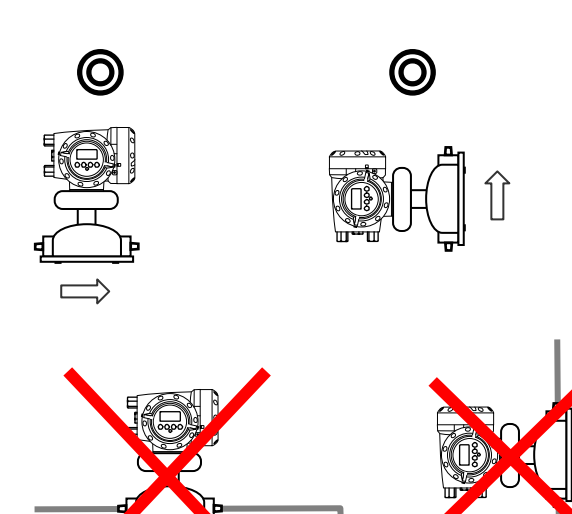

ポンプや振動を生じる物の近くに設置しないでく ださい。

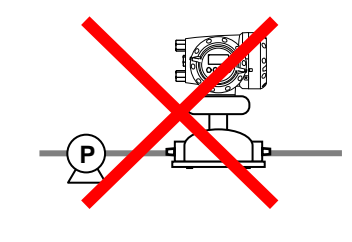

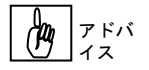

MASSMAX3300 シリーズは微少流量を測定する 流量計のため構造が繊細で、流量計外部の振動に 影響される場合があります。ポンプや振動を生じ る物の近くに設置しないでください。 また急激な圧力変動や脈流が起きる状態での使 用も避けてください。 測定誤差の要因となる場合があります。

#### 2) メンテナンスを考慮した取付

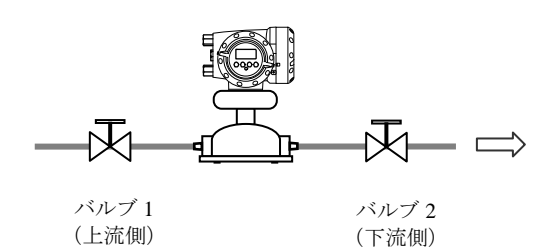

② 注記

気泡が測定液中に混入すると測定誤差や測定不能 の原因となる場合があります。取付位置を含め測 定液中に気泡が混入しないよう注意願います。

Л

開放配管に取付ける場合には、配管の低い部分に 設置してください。

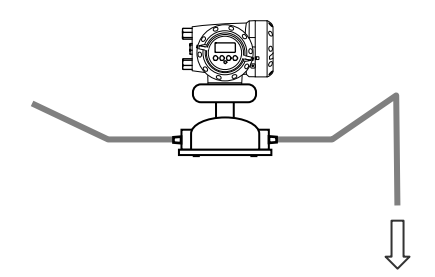

良好な測定精度を得るためには取付け完了後に行 うゼロ点調整を確実に行うことが重要です。 流量計前後にバルブを設置すると流れが確実に停 止し、より良い状態でのゼロ点調整が可能です。

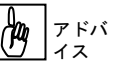

設備運転中に流量の調整を行う際は流量計下流側 のバルブで調整してください。 上流側のバルブで流量調整をするとキャビテーションの影響で気泡が発生し測定誤差が大きく生じ る場合があります。 下図はバイパス管を設置した例です。流量計メンテ ナンスや交換時等設備の運転を停止されせることな く流量計の取り外しができ便利です。

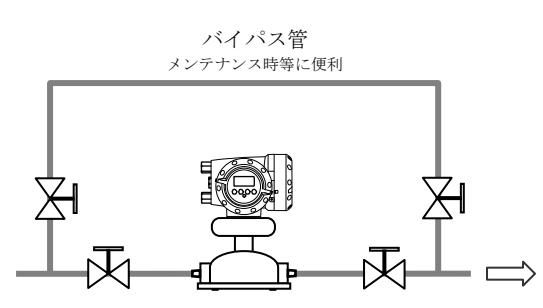

#### 3) <u>直管部長さ</u>

MASSMAX 質量流量計は測定原理上直管長を確保す る要がありません。

#### 4) 支持固定と取付け方法

3300シリーズは微少流量を測定する計器です。 高い流量測定精度や安定性を確保するため設置固 定面は頑丈な場所に取り付けてください。 本体ベースプレートの取付け穴 4 カ所を使用して 取り付けてください。

> 本体取付け穴 (4カ所)

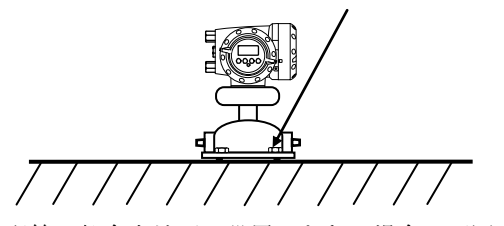

配管の都合上地面に設置できない場合は下図のような取付け台を用意してください。

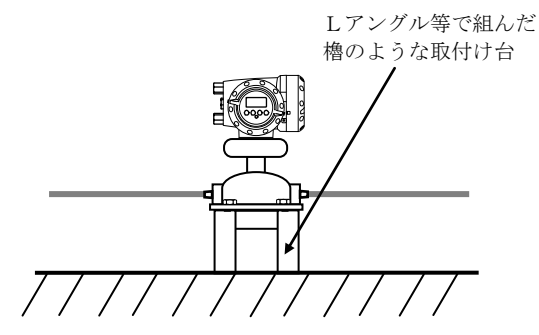

接続がルーズフランジ+ニップル又は固定フラン ジの場合は流量計の接続口にストレスが加わらな いよう配管サポートを必ずとってください。

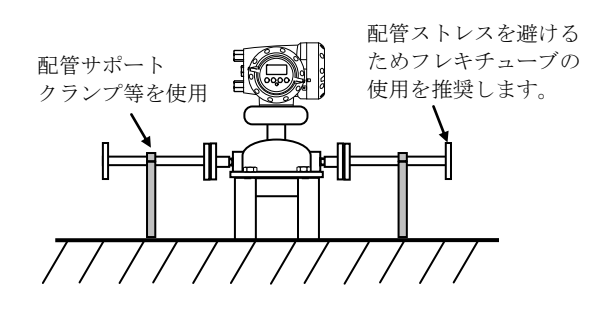

本体ベースプレート取付け穴4カ所の寸法 (上から見た図)

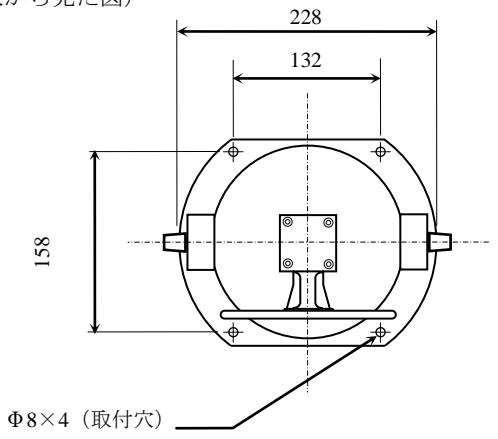

取付け台の穴寸法は流量計と同じ。

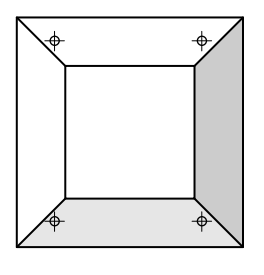

12記

MASSMAX3300 シリーズは微少流量を測定する流 量計のためセンサチューブが細い構造になってい ます。

このため設置・配管する場合は以下に示すよう接 続部にストレスが加わらないよう設置してくださ い。接続部にストレスが加わったまま使用すると 正しい流量測定動作ができなくなる場合がありま す。特にフランジ接続の場合は配管ストレスが加 わり易いので注意が必要です。

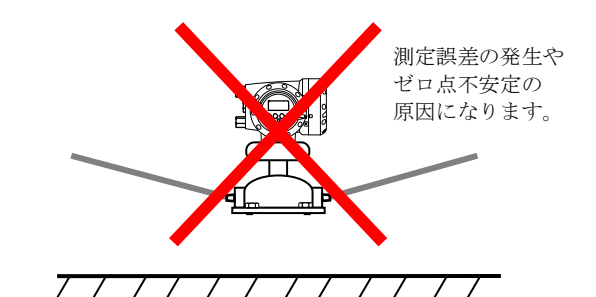

上下逆さの固定取付はしないでください。

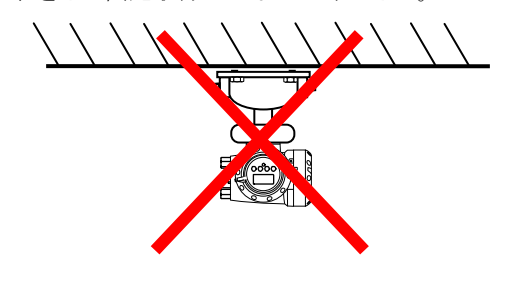

# アドバイス

垂直取付の場合は垂直に対して以下の角度以内に 設置することで気泡の抜けや流れ停止時の液抜け が良くなります。

垂直に対して サイズ 01:7 度以下

警告

(3MPa 以上)

ドーム形カバー

②3/4 "NPT エルボ
 ③ラプチャーディスク
 ⑥ダストキャップ

バースティングディスク外観

サイズ 03.04:13 度以下

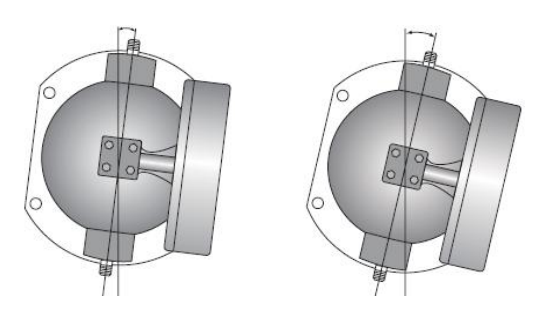

高圧アプリケーションは安全確保のためバーステ ィングディスク(オプション)を推奨しています。

## 1.3 運搬と取付け

## 1.3.1 注意事項

- できるだけ梱包状態のまま設置場所まで運び、
   落下などにより衝撃が加わることのないよう充分
   注意してください。
- ロープで吊り上げる場合は、フランジ短管部また はフランジ部に設けられたロープ穴にフックを掛 けてください。(1300、7300 シリーズ)
   3300 シリーズは本体を手で運んでください。 (重さ 12kg)

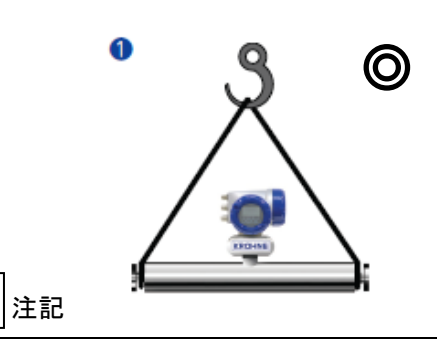

①の要領で吊り下げる場合は変換器が下にならな いよう支えながら作業してください。

②③のように変換部ハウジング又はネック部を使 用してのつり下げは絶対行わないでくさい。

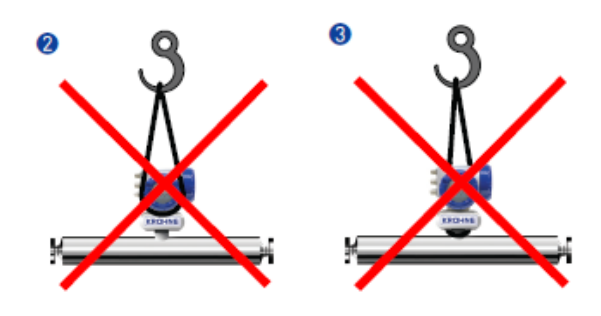

<u>注</u>注意

測定管内に棒などを入れてつりあげたり、変換 部ハウジング部分をワイヤでつり上げたりしな いでください。また、変換部ハウジングを下に して床などに置かないでください。

- 3) 設置場所が屋外の場合、雨の日を避けて設置作業 を行ってください。
- 4) 測定管の内面およびガスケット面は、傷をつけな いように充分注意してください。

## バースティングディスクの役割

センサチューブが何らかの要因で損傷し、ある一定の圧力(3MPa以上)がドーム形カバー 内部に加わるとラプチャーディスクが破れて 外部に圧力を逃がします。

これによって大幅な本体破裂損傷及びその危 険防止ができます。

⑥のダストキャップには必要に応じて排出用のチ ューブ等を接続してください。

## 1.3.2 取付けフランジおよび継ぎ手の配管

 取付けフランジ及び継ぎ手は検出部の口径に合致 したものを使用してください。

## 1.3.3 取付配管のチェック

- 面間寸法が合っているかどうか確認してください。 (納入仕様書も合わせて確認してください。)
- 2) 配管の倒れ、偏心等がある場合には、本器を取り 付ける前に必ず修正してください。

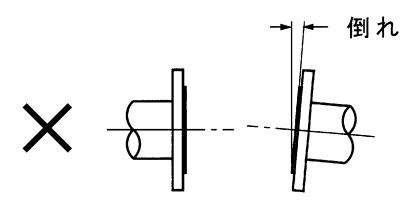

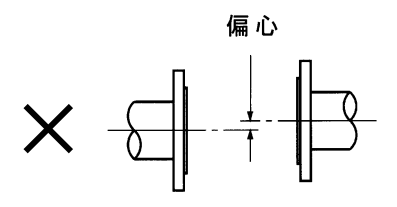

また、管とフランジが直角に取り付けられている かどうかもチェックしてください。

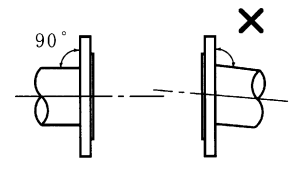

3)新設管路の場合には、本器を取付ける前に通水を 行い、配管内の金属片や木片などの異物を取り除 いてください。

#### 1.3.4 取付方法

配管のチェックが終了したら、次の要領で取り付けを 行ってください。

- 流体の流れ方向と検出部の流れ方向マークの向き を一致させ取付フランジ又は継ぎ手間に挿入して ください。
- ガスケットを挿入し、フランジにボルトを通して ナットを仮止めしてください。
- (約) 検出部フランジと取付フランジが同心となるよう に位置を修正してください。

4) トルクレンチを使用してボルトを締付けてください。締め付けは対角位置にあるボルトを順次均等に締め、締付力が片寄らないように注意してください。

推奨締付トルクを次表に示します。過大な締め付 けは避けてください。

締付けは3回に分け下記要領で実施してください。

| 1回目 推奨締付トルクの 5 | 0% |
|----------------|----|
|----------------|----|

- 2回目 推奨締付トルクの 80%
- 3回目 推奨締付トルクの 100%

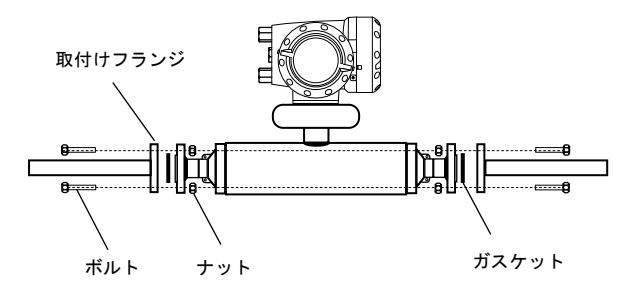

## 1 注意

- PVC など樹脂製フランジに取付ける場合は、締付 力が不足して液漏れしやすくなることがありま すので、ガスケットにゴムなどの軟質のものを使 用してください。
- 2) 取付後、1.4 項を参照の上、接地工事を行ってく ださい。

標準 3300 シリーズの接続継ぎ手は NPT1/4 (メネジ)を 使用してください。(流量計本体はオネジ)

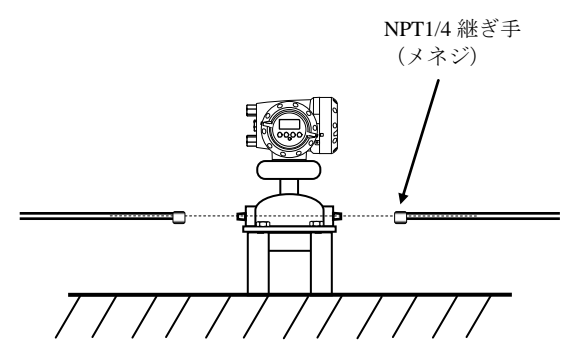

## 1.3.5 分離形変換器の設置要領

分離形は変換器と検出器そしてそれを結ぶセンサケー ブルで構成されます。 検出器の設置が完了したら任意の場所に分離形変換器 を設置してください。

> 変換器
>  センサケーブル 最長 300 メートル
>  検出器

2B パイプに U ボルトで固定取付けも可能です。 (2B パイプはお客様準備所掌)

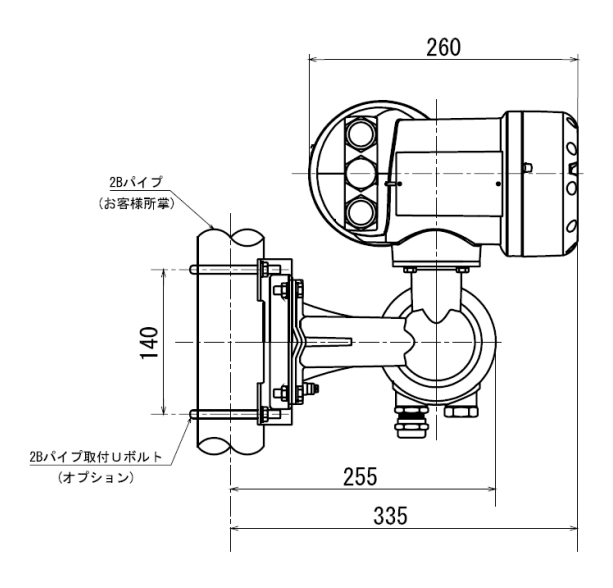

分離形変換器は壁取付けまたは2Bパイプ等に取付けが 可能です。

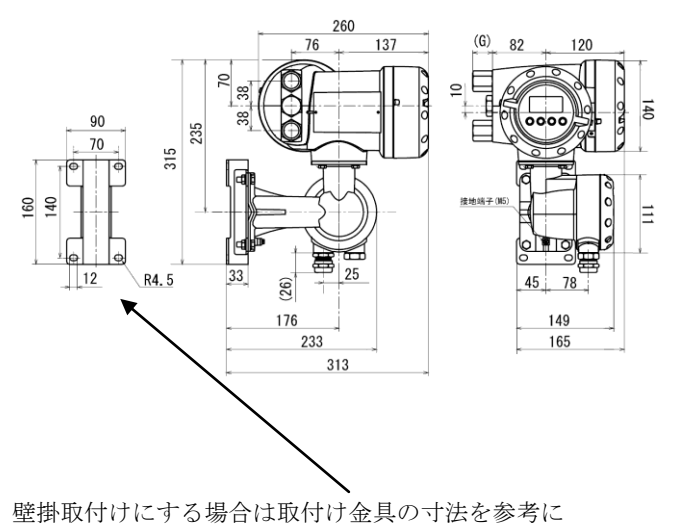

行ってください。

## 1.3.6 保温方法と要領

保温行う際は検出部のみ行い、それより上のフロント エンドボード及び変換器の保温は絶対行わないでくだ さい。

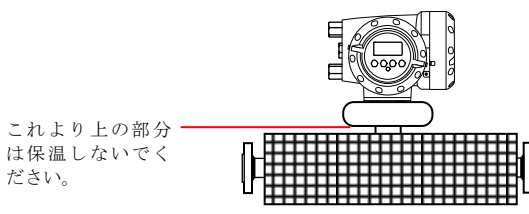

最も良い保温効果を得るために以下の加温部分 寸法を守ってください。

①の斜線部分範囲で保温を行い、

②の中央部分はの保温(加温)をしないでください。

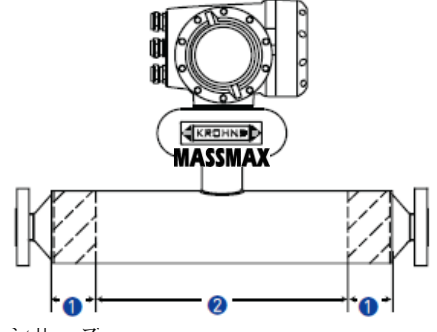

1300 シリーズ

| サイズ | ①の加温部分寸法 |
|-----|----------|
| 15  | 65mm     |
| 25  | 75mm     |
| 40  | 110mm    |
| 50  | 125mm    |

| 7300 シリース | 00 | シリ | ーズ |
|-----------|----|----|----|
|-----------|----|----|----|

| サイズ | ①の加熱部分寸法 |         |  |
|-----|----------|---------|--|
|     | チタン      | ステンレス   |  |
|     |          | ハステロイ C |  |
|     |          | タンタル    |  |
| 10  | 50mm     | -       |  |
| 15  | 65mm     | 65mm    |  |
| 25  | 120mm    | 75mm    |  |
| 40  | 150mm    | 150mm   |  |
| 50  | 200mm    | 125mm   |  |
| 80  | 410mm    | 225mm   |  |

※タンタルはサイズ15~50まで

アドバイス

スチーム又は電熱線で加熱及び保温を行う場合は 下図を参考に行ってください。

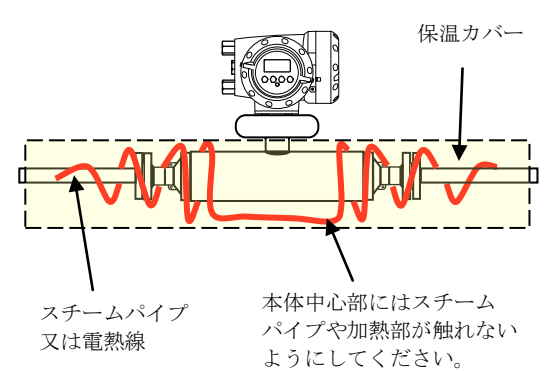

ヒーティングジャケット付きオプションについて (1300,7300 シリーズ)

センサチューブ(測定管)は外側のアウターシリンダ に覆われた二重構造になっています。(中は空洞) より効果的な保温を行うために、ジャケット部(加温 部)はセンサチューブの一番近くに接しているフラン ジ周辺のアウターシリンダに取り付けられています。

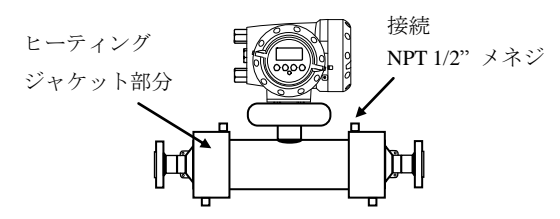

ヒーティングパイプはお客様準備で接続してください。

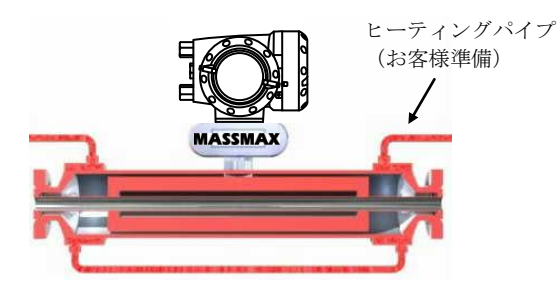

ヒーティングイメージ図

1 注意

ヒーティングジャケットの温度と圧力について

| シリーズ | 材質      | 最高温度と圧力     |
|------|---------|-------------|
| 1300 | ステンレス   | 130°C/10bar |
| 7300 | チタン     | 150°C/10bar |
|      | ステンレス   | 100°C∕10bar |
|      | ハステロイ C |             |
|      | タンタル    |             |

### 1.4 接 地

次に示す方法で接地工事を確実に行ってください。

- 接地端子から断面積 2mm<sup>2</sup>以上の銅線(600V ビニ ル絶縁電線など)を用いてを実施してください。
   一般形:D種接地工事(接地抵抗100Ω以下)
   防爆形:A種接地工事(接地抵抗10Ω以下)
- 接地端子は下図に示す端子箱内にあります。
   この端子を使用して接地してください。

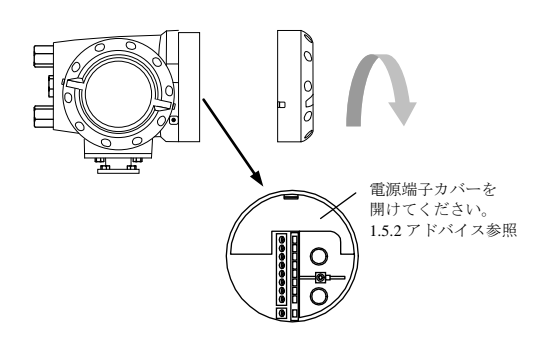

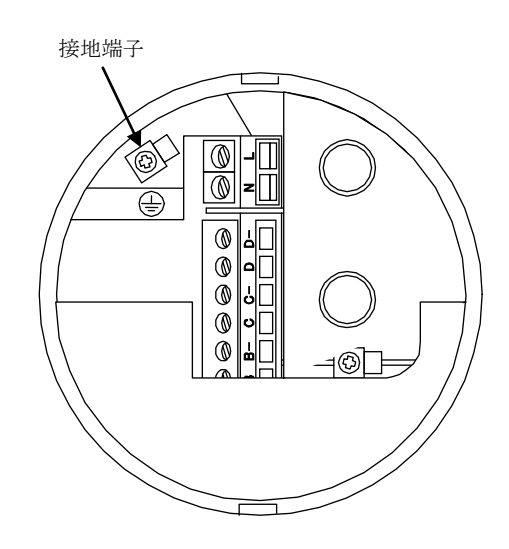

# ⚠️警告

防爆形の場合は、必ず別紙 MASSMAX 防爆形質量流量計 (MMM□300C-JEx)の取扱説明書も合わせてお読みの うえ正しく使用してください。

## 1.5 配 線

#### 1.5.1 配線上の注意

- コリオリ流量計内部への水の侵入や結露による障害を防ぐため、雨天時には屋外では配線作業を行わないでください。
- 2)防爆形の場合は、必ず別紙 MASSMAX 防爆形質量 流量計(MMM□300C-JEx)の取扱説明書も合 わせてお読みのうえ正しく使用してください。
- 3) AC 電源形の場合は、電源配線と信号配線は必ず 別々のケーブルを使用してください。 複数の出力信号を取り出す必要があって、配線接 続口が不足する場合には、信号ケーブルに多芯ケ ーブルを使用して配線してください。
  - DC24V 電源形の場合は、電源と信号配線が同一ケ ーブルでも差し支えありません。

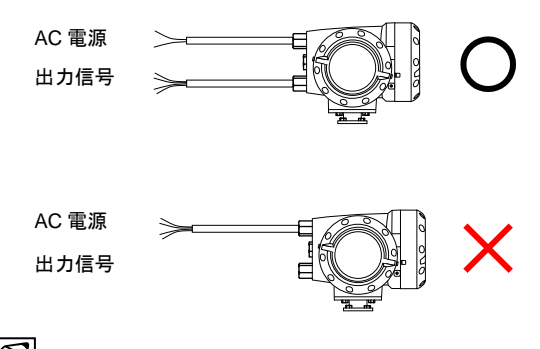

## 12記

AC 電源形で電源と信号配線を同一ケーブルで 配線すると、誘導ノイズにより出力が影響を受 けることがあります。

- 4) 配線接続口部分は防水処理を確実に行ってください。
- 5) コンジット配線を行う場合には図1.5aに示すよう に配線接続口から下向きの傾斜を設けて、配線接 続口にコンジットを通して水が流れ込まないよう にしてください。 また、コンジット配管にはドレン抜きを設けて 定期的に排水してください。

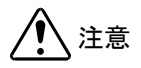

配線接続口から内部に水が流れ込むと、変換基 板や検出部内部に水が浸入して修理が困難にな ることがあります。 配線接続口の防水処理は確実に行ってくださ

い。

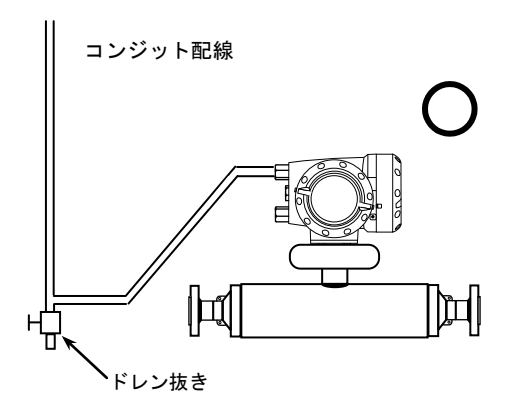

図 1.5a

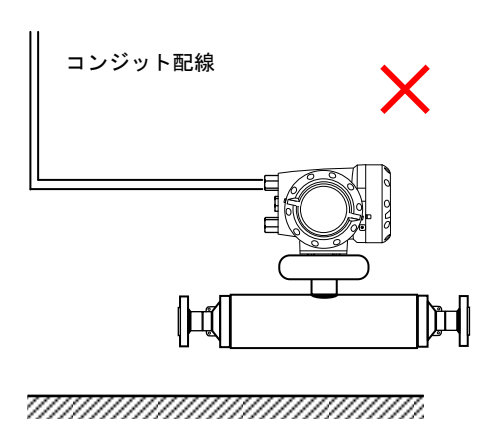

- 5) 端子へのケーブル端末の接続時は、線心を端子の 奥まで充分に差し込み、約0.4 N·mの締め付けト ルクで確実に結線してください。
- 6) 使用するケーブルは以下のものを推奨します。

|       | 電源端子                        | 入出力信号端子                   |  |
|-------|-----------------------------|---------------------------|--|
| 公称断面積 | $0.5{\sim}2.5\text{mm}^2$   | $0.5\sim 2.5 \text{mm}^2$ |  |
| 種類    | ビニルシースケーブル<br>ビニルキャブタイヤケーブル |                           |  |
| 仕上り外径 | 8~11mm                      |                           |  |

7)端子は撚線を素線のまま接続できるように設計されていますので、圧着端子を使用する必要はありません。使用する場合は、次項の「圧着端子の使用および適合電線について」を参照してください。

#### ◎圧着端子の使用および適合電線について

本器の端子台は差込み式ネジ接続端子で、撚線を素線 のまま接続できるように設計されています。したがっ て、棒形圧着端子等を使用する必要はありません。 しかし、撚線がばらけないようにするため、あるいは 工事規定等で圧着端子の使用が必要な場合には、以下 に示す圧着端子の使用を推奨します。

これら以外の棒形圧着端子では、挿入部分の寸法が端 子と合わなかったり、接続が不完全になることがあり ますのでご注意ください。

1) フェニックス・コンタクト製 絶線棒端子/圧着工具

| 電線公称     |          | 適  | 合   |                           |
|----------|----------|----|-----|---------------------------|
| 断面積      | 棒端子型番    | 電源 | 入出力 | 圧着工具型番                    |
| $(mm^2)$ |          | 端子 | 端子  |                           |
| 0.5      | AI0.5-8  | 0  | 0   |                           |
| 0.75     | AI0.75-8 | 0  | 0   |                           |
| 1        | AI1-8    | 0  | 0   | ZA3                       |
| 1~1.5    | AI1.5-8  | 0  | 0   | (0.25~6mm <sup>2</sup> 用) |
| 1.5~2.5  | AI2.5-8  | 0  | 0   |                           |

| 2) | 日本ワイ | ドミューラー製 | 絶縁カバー付スリーブ/ |
|----|------|---------|-------------|
|    |      |         | 圧着工具        |

| 電線公称<br>断面積<br>(mm <sup>2</sup> ) | スリーブ<br>型番  | 適<br>電源<br>端子 | 合<br>入出力<br>端子 | 圧着工具型番       |
|-----------------------------------|-------------|---------------|----------------|--------------|
| 0.5                               | H0.5/13,14  | 0             | 0              |              |
| 0.75                              | H0.75/13,14 | 0             | 0              |              |
| 1                                 | H1.0/13,14  | 0             | 0              | PZ4          |
| 1~1.5                             | H1.5/14     | 0             | 0              | (0.5~~4mm 用) |
| 1.5~2.5                           | H2.5/15     | 0             | 0              |              |

なお、圧着端子および圧着工具が入手困難な場合には、 弊社までご連絡ください。

## 1.5.2 端子配置

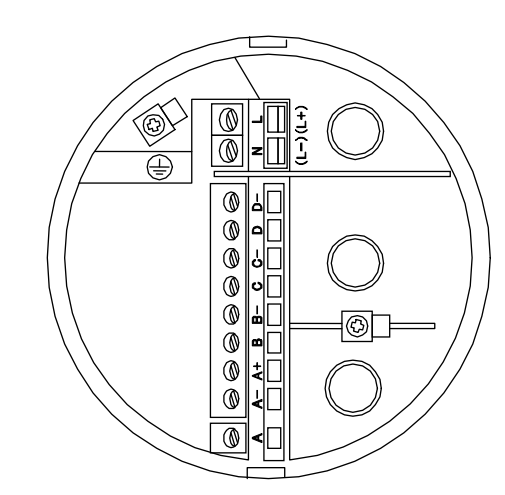

電源端子には保護用のカバーがります。

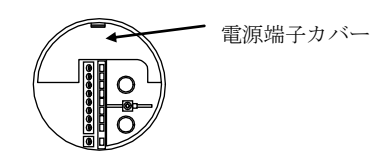

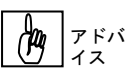

電源端子カバーは下図矢印部のツメを押し下げて開きま すが、開きにくい場合は矢印の隙間にマイナスドライバ を軽く差し込むと簡単に開きます。

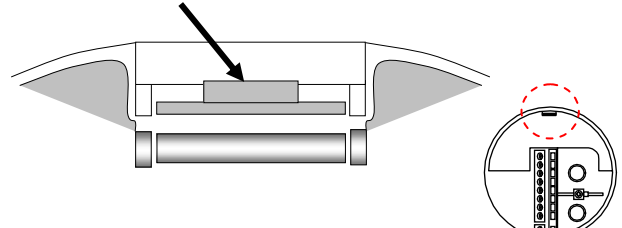

| `~-          |             |
|--------------|-------------|
| 9999         | ٥           |
| 0000<br>0000 | <b>0</b> // |
|              |             |

電源端子

| 端子   | 内容                    |
|------|-----------------------|
| L/L+ | AC 電源/                |
| N/L- | DC 電源の場合 L+(+極)L-(-極) |
| ÷    | アース接続                 |

出力端子

| 端子 | 極性 |   | 内容(柞                  | 票準品)        |
|----|----|---|-----------------------|-------------|
| D- | =  | _ | パルス又は状態               | 出力          |
| D  | -  | ł |                       |             |
| С- | _  |   | 状態出力                  |             |
| С  | +  |   |                       |             |
| B- | -  |   | コントロール入               | 力又は状態出力     |
| В  | +  |   |                       |             |
| A+ | +  |   | 電流出力 4~20mA<br>(内部電源) |             |
| A- |    |   |                       | 電流出力 4~20mA |
| А  | _  | + | 電流出力 4~20mA<br>(内部電源) | (外部電源)      |

オプション(Module I/O 基板)の出力結線図

| 変行          | 換器<br>上様 | 極性 | Option 1<br>電流 2 出力<br>パルス・状態<br>1 出力<br>(6A 8) | Option 2<br>電流 3 出力<br>パルス・状態<br>1 出力<br>(6AA) | Option 3<br>電流 2 出力<br>パルス・状態<br>2 出力<br>(6AE) |
|-------------|----------|----|-------------------------------------------------|------------------------------------------------|------------------------------------------------|
|             | D-       |    | パルス又は                                           | パルス又は                                          | パルス又は                                          |
|             | D        | +  | 状態出力                                            | 状態出力                                           | 状態出力1                                          |
|             | С-       | -  | 電流出力1                                           | 電流出力1                                          | 電流出力1                                          |
| नेत्त       | С        | +  | (内部電源)                                          | (内部電源)                                         | (内部電源)                                         |
| ·<br>「<br>二 | B-       | _  |                                                 | 電流出力 2                                         | 電流出力 2                                         |
| 1           | В        | +  |                                                 | (内部電源)                                         | (内部電源)                                         |
|             | A+       |    |                                                 |                                                |                                                |
|             | A-       | _  | 電流出力2                                           | 電流出力 3                                         | パルス又は状                                         |
|             | А        | +  | (内部電源)                                          | (内部電源)                                         | 態出力 2                                          |

※実際に結線の際は個別の納入仕様書をご覧ください。

注意

オプションの変換器の出力信号は

・電流出力: 4-20mA は内部電源(アクティブ)

・パルス又は状態出力:オープンコレクタ(パッシブ) の形態となっていますので受信側はこれらを考慮し結線 してください。

購入した流量計の変換器がどれか不明な場合は変換器横 側面に表記の製造番号(CF\_\_-\_\_の番号)を確認 のうえ、その製造番号の納入仕様書を参照し結線てくだ さい。

## 1.5.3 電源の結線

配線前に次の事項を確認してください。

- 本器の定格電源電圧と接続しようとしている電源 とが一致していることを確認してください。
- 2) 電源は必ず計装用電源などを使用し、動力用電源 と共用することは避けてください。 また、インバータなどを使用していて電源ライン ヘノイズが混入する恐れのある場合は、インバー タ用ノイズフィルター等を設置してノイズを除去 してください。
- 3) 電源電圧が規定範囲内にあることを確認してください。
   電圧範囲はテクニカルガイダンスを参照してください。

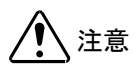

規定範囲外の電圧を印加すると変換部に損傷を 与えますので、充分ご注意ください。

●AC 電源形

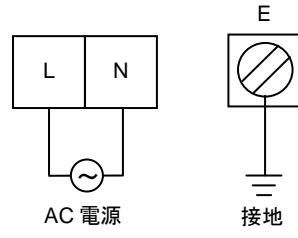

●DC 電源形 (DC24V)

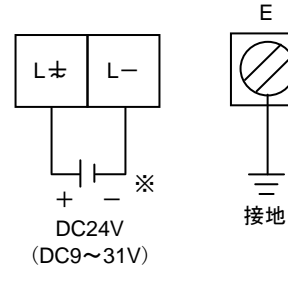

接地は必ずアース端子(E)を使用してください。

# <u>注</u>注意

以下 出力信号の結線は標準品変換器(Basic I/O)の 結線方法を示したものです。オプションの変換器 (Modular)を購入された場合は1.5.2項又は購入した製品 の納入仕様書を参照し結線してください。

## 1.5.4 電流出力の結線

#### 1)通常の結線(内部電源使用)

端子 A+/A に受信計器を接続してください。 DC4-20mA (または DC0-20mA) が出力されます。 電流出力は電源および他の出力とアイソレートさ れています。

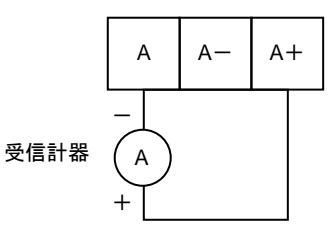

 ●許容負荷抵抗は <u>1000Ω</u>です。電流発信用の電源 は内蔵されているので外部電源は不要です。

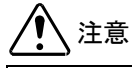

A+/A 間に電圧を印加しないでください。

## 2) 外部電源を使用する場合の結線

2 線伝送器用受信計など伝送用電源を内蔵した受 信計器を使用する場合は、A/A-端子間に接続し てください。

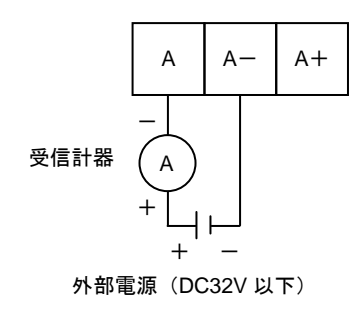

● 外部電源の電圧は <u>DC32V 以下</u>としてください。

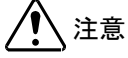

**DC24V** 仕様の 2 線式用受信計は使用しないでく ださい。 パルス出力はオープンコレクタ出力で、端子 D/D-に出力されます。

レ D D D -+ カウンタ オープンコレクタ 入力形

負荷定格 : DC32V 以下、20mA 以下(≦10kHz) 100mA 以下(≦10Hz)

- 負荷定格内で使用してください。
- 出力は電源および電流出力とアイソレートされています。
- 電圧入力形の受信計器への接続

電圧入力形のパルスカウンタ等には直接接続でき ません。この場合は、以下に示すように外部電源お よび外付け抵抗器を使用して電圧に変換して接続 してください。

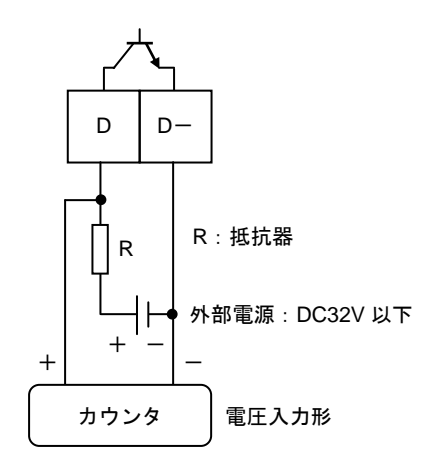

※外付け抵抗器の値はカウンタの入力電圧範囲を考慮し、 かつパルス出力端子の入力電流が100mA以下(≦10Hz)、 20mA以下(≦10kHz)となるように決定してください。 状態出力はオープンコレクタ出力で、端子 B/B-と C/C-に出力されます。

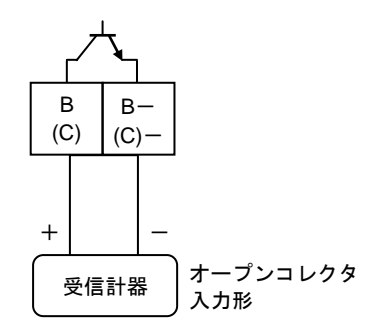

負荷定格: DC5~30V、100mA 以下

- 負荷定格内で使用してください。
- 出力は電源および電流出力とアイソレートされています。

## 1.5.7 コントロール入力の結線

コントロール入力は電圧入力形で、設定により端子 B/B-に入力します。

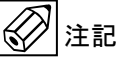

コントロール入力は標準では機能設定されてい ません。Fct.2.1:入出力端子機能の設定を変更す る必要があります。

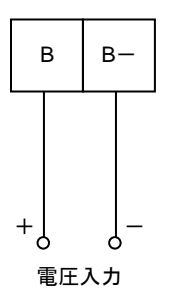

Low : DC0~2.5V High : DC19~32V

- 印加電圧は DC32V 以下としてください。
- 入力は電源および電流出力とアイソレートされています。

## 1.5.8 分離形センサケーブルの結線

分離形の場合は変換器と検出部をセンサケーブ ルで接続してください。

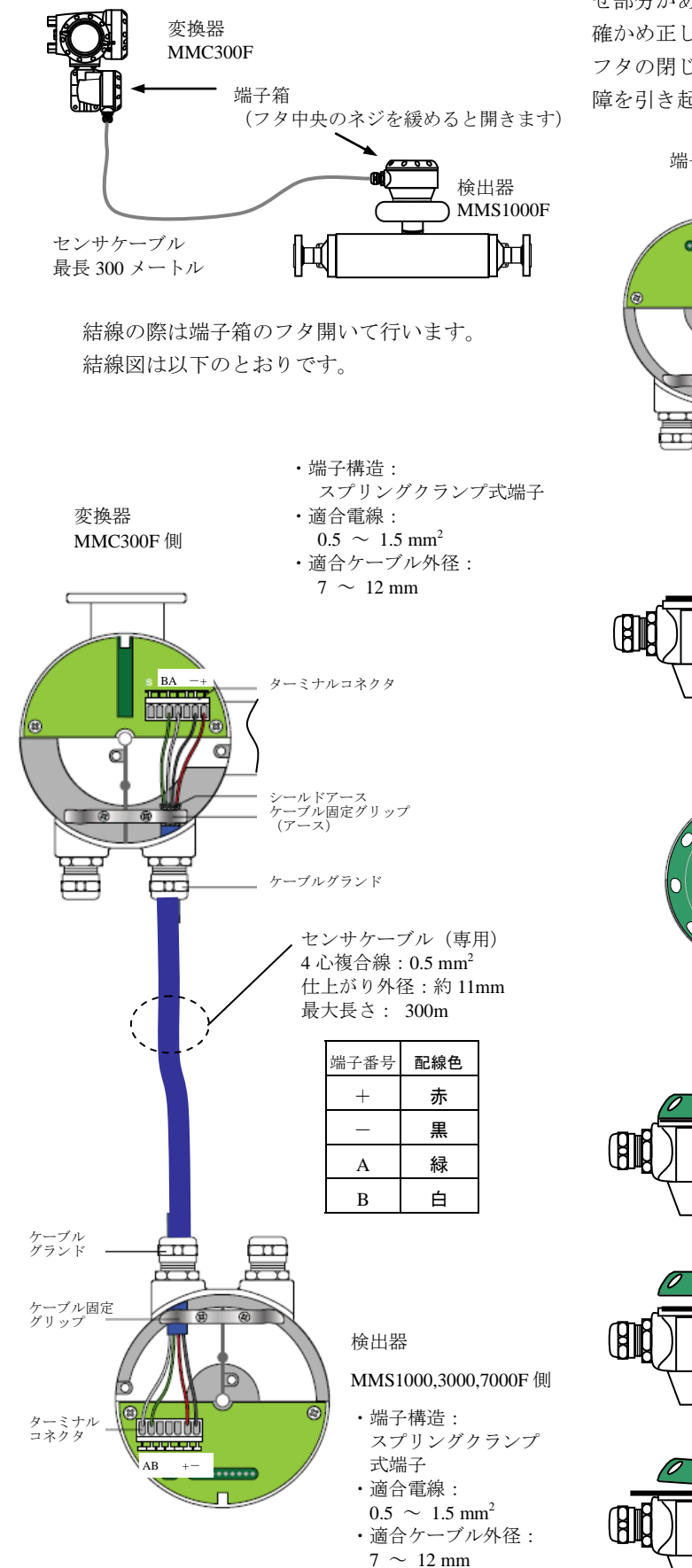

## アドバイス

端子箱のフタと変換器・検出器の端子箱には凸凹の合わ せ部分があります。結線終了後の際はフタの凹凸位置を 確かめ正しくフタを閉じてください。

フタの閉じ方が不十分だと雨漏り等による水の侵入で故 障を引き起こす原因となりますので注意してください。

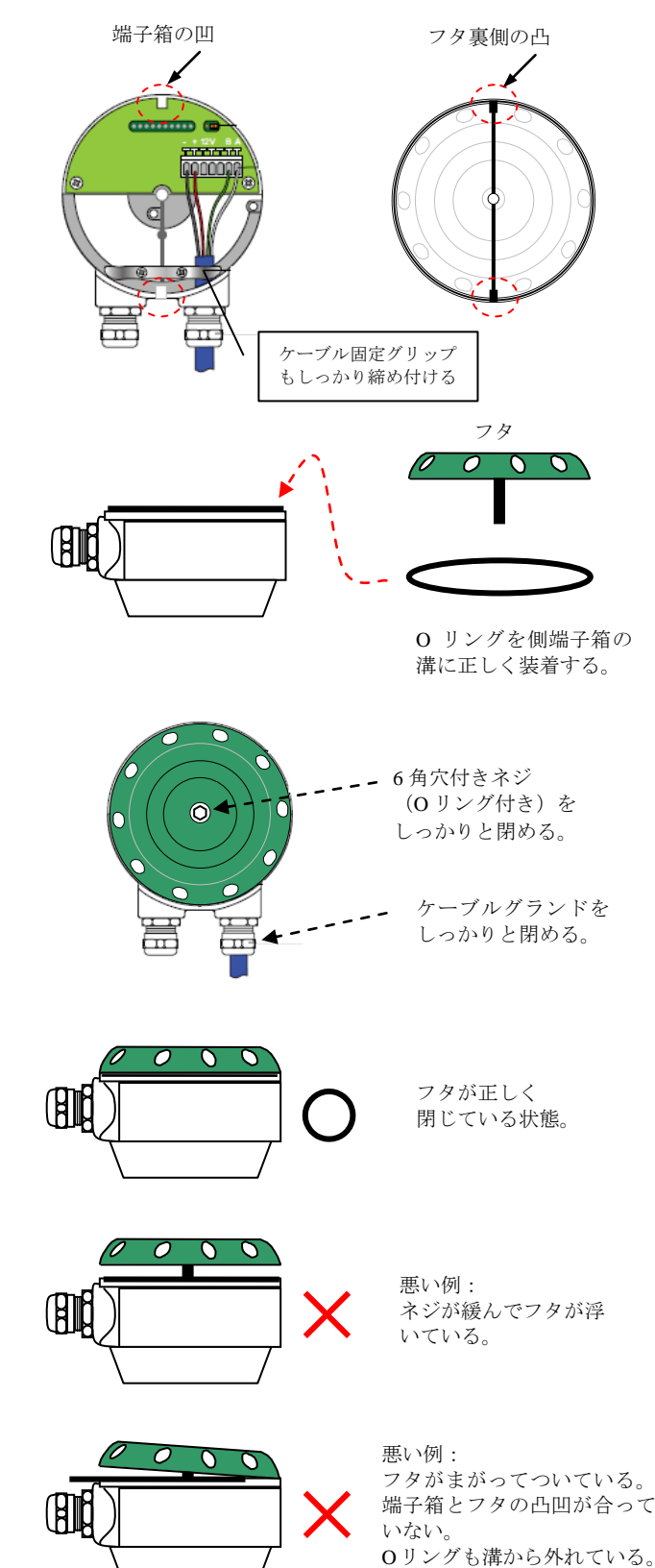

IM-EM141J-3

## 1.6 表示器の取付方向の変更

## 1.6.1 水平/垂直取り付けの変更

表示器(指示部)は、以下のいずれかの向きに取り付 けられています。

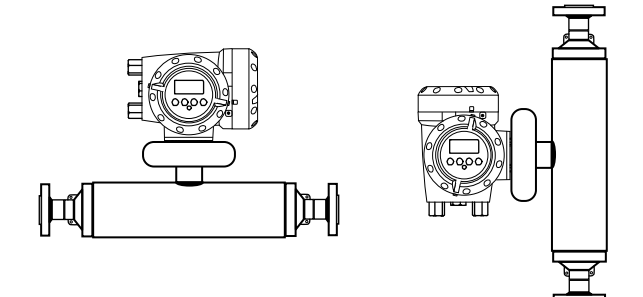

表示器の取付方向を変更する場合には、以下の方法で 行ってください。

1) 電源を切ってください。

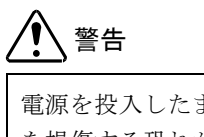

電源を投入したまま作業をすると、感電や基板 を損傷する恐れがありますので、必ず電源を切 ってください。

2) 表示器側の変換部カバーを回して開けてください。

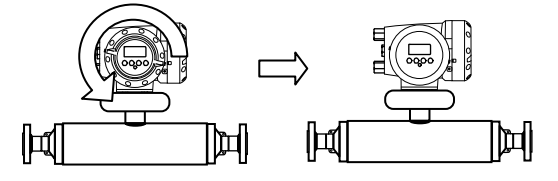

- 表示基板を止めてある 2 ヶ所のストッパーをマイ ナスドライバーで解除して基板を取外してください。
- 4)水平配管取り付けの場合および、垂直配管取り付けの場合には、希望する向きに基板を90°回して2ヶ所のストッパーがロックするまでさし込んでください。この際、表示基板と内部基板を接続しているフラットケーブルを必要以上にねじらないように注意してください。
- 5) カバーをしっかりと閉めてください。
- 6) 電源を投入してください。

ストッパー

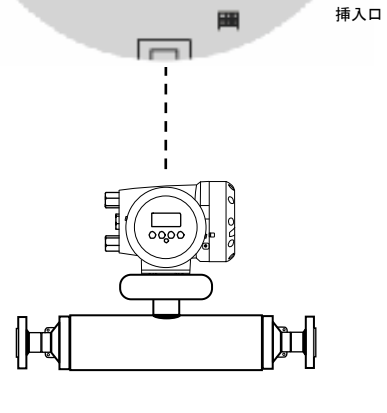

ストッパー

挿入口

垂直配管

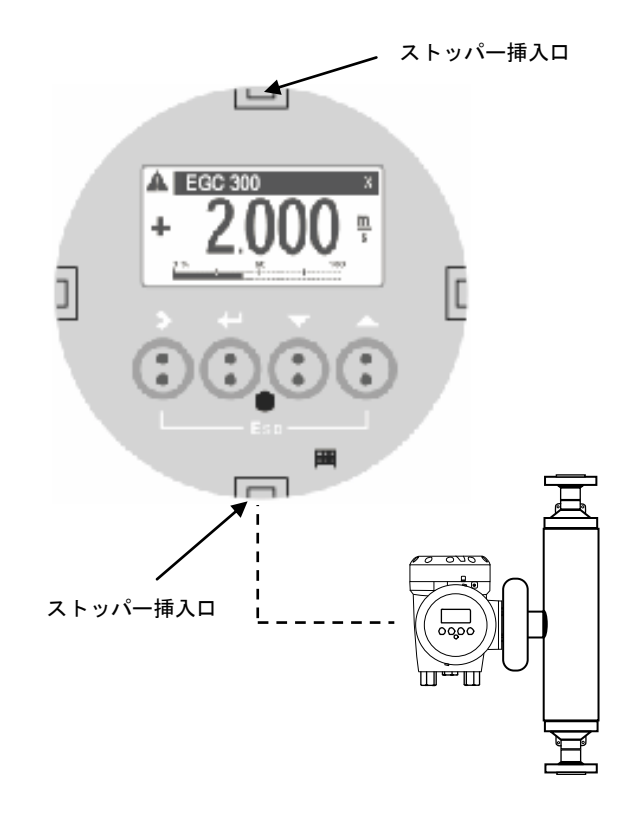

17

水平配管

特にご指定のない限り、流れ方向は変換部の配線接続 ロ側が上流側となるよう設定してあります。 (流れ方向が逆の場合瞬時流量表示はマイナス又はゼ ロを表示します。)

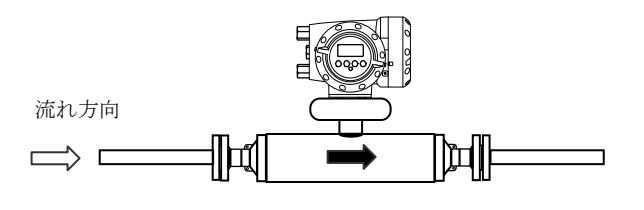

流れ方向マークとプロセスの流れ方向を一致させて 取り付けた場合に表示部が見にくい方向を向いてし まうときは、次の方法により流れ方向設定を変更して ください。

流れ方向マークと逆の向きに配管に取付けてください。

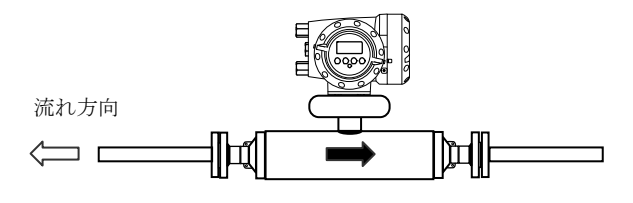

- 2) 電源を投入し、変換部のキー操作によりデータ設 定モードに切換えてください。
- Fct. C1.3.1 [Flow Direction] のデータを "Positive" から "Negative" に変更してください。

(変更方法は操作方法参照)

以上の設定により流れ方向マークと逆方向の流れが "正方向"となります。

流れ方向の変更操作方法

例) 左から右 (Forward) を右から左 (Backward) に する場合

| 表示内容例                                | キー操作方法                |
|--------------------------------------|-----------------------|
| 流量測定モード<br>例) <b>1 2345 kg/min</b> 等 |                       |
| keep key pressed<br>001.1s (残り時間が表   | > タッチ<br>(3~4 秒間タッチしつ |
| 示される)                                | づける)                  |

|   | Α                             |                              |
|---|-------------------------------|------------------------------|
| > | <br>Quick setup               |                              |
|   | lest                          | ▼ (2 回) ないチズ                 |
|   | Test                          | ▼ (2 回) タッケ C<br>Sotup を選択する |
| > | Setup                         | Setup 2 Bill 9 O             |
|   | Service                       |                              |
|   | Setup C1                      | > タッチで Process               |
| > | <br>Process input             | <b>input</b> の項目に入る          |
| - | Concentratiion                |                              |
|   | Process input C1.1            | > タッチでの Zero and             |
| > | Zero and Offsets              | <b>Offsets</b> の項目に入る        |
|   | Density                       |                              |
|   | Process input C1.3            | ▼ (2回) タッチで を                |
|   | Density<br>Filters and Cutoff | 選 Filters and Cutoff 択       |
| - | System Control                | する                           |
|   | ,                             |                              |
|   | Filters and Cutoff C1.3.1     | > タッチでの Flow                 |
| > | Flow Direction                | <b>Direction</b> の項目に人る      |
|   | Positive                      |                              |
|   | Press.Supp.time               |                              |
|   | Positive                      | > タッナでの Flow                 |
|   | Flow Direction                | Directionの設定変更               |
|   | Forward                       | 項目に入る                        |
|   |                               | バージョンにより Positive を表示        |
|   | Positive                      | ▼又は▲をダッナして                   |
|   | Flow Direction                | Backward を表示させる。             |
|   | Backward                      | バージョンにより Negative を表示        |
|   | Filters and Cutoff C1.3.1     | ↓ をタッチする                     |
| > | Flow Direction                |                              |
|   | Negative                      |                              |
|   | Press.Supp.time               | - たわいエナフ                     |
|   | Density                       | ↓ セクツアりつ                     |
| > | Filters and Cutoff            |                              |
|   | System Control                |                              |
|   | U1                            | ↓ をタッナする                     |
| > | Process input                 |                              |
|   | Concentratiion                |                              |
|   | C                             | 」をタッチする                      |
| > | Setup                         |                              |
|   | Service                       |                              |
|   | C                             | Save configuration ?         |
|   | <br>Save configuration?       | と表示される                       |
|   | Yes                           | 更新する場合は、 <b>Yes</b>          |
|   |                               | で ↓ をタッチ                     |
|   | 流量測定モード<br>例) 1 2245 km/min が |                              |
|   | アッリ) 1.2345 kg/min 等          |                              |

流れ方向の設定変更完了。

- 2. 各部の名称および機能
- 2.1 変換部表示パネル

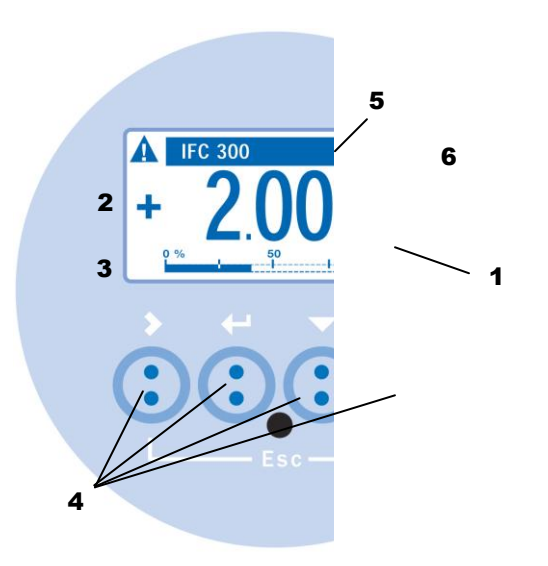

#### 1. 表示器

バックライト付液晶表示で、最大3段まで表示します。 また、データ設定時には機能項目およびデータが 表示されます。

**2**.1段目および2段目表示部

瞬時、積算値などを表示します。 1段のみの表示にすると、文字が大きくなります。

**3**.3段目表示部

バーグラフ表示も可能です。

#### 4. 赤外線センサ

データ設定は、フロントカバーを外さずにガラス面 の外部から指先を**>, ↓, ▲,** ▼の赤外線センサをタ ッチすることによりデータ設定操作を行うことがで きます。

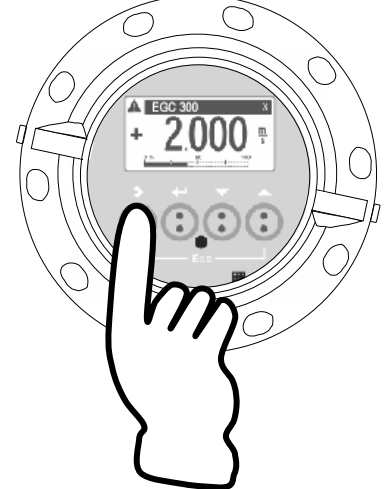

5. 青色バー表示部

測定時は TAGNO.等を表示し、データ設定時には Fct.NO.を表示します。

6. センサ応答表示 赤外線センサが応答した時にマーク(×)が表示さ れます。

### 2.2 表示器

表示器の表示は各モードの状態を表示します。

- 表示モードは大きく分けて
- ・測定モード
- ・設定モード
- があります。

測定モードは瞬時流量・積算流量・密度・温度等 現在流量計が測定している各種測定値等を表示します。 設定モードは各種設定しようとするメニューやファン クション・データ内容等を表示します。 (設定変更時に使用)

#### 2.2.1 測定モード(流量測定時)

 
 ・質量瞬時流量値・瞬時流量バーグラフ、密度・温度・ 積算流量、エラー表示、トレンドグラフなどを表示 することが可能です。

測定モードでの表示は以下のように 4 つの画面表示 があり▲▼の赤外線センサをタッチすることで表示 の切り替えが可能です。

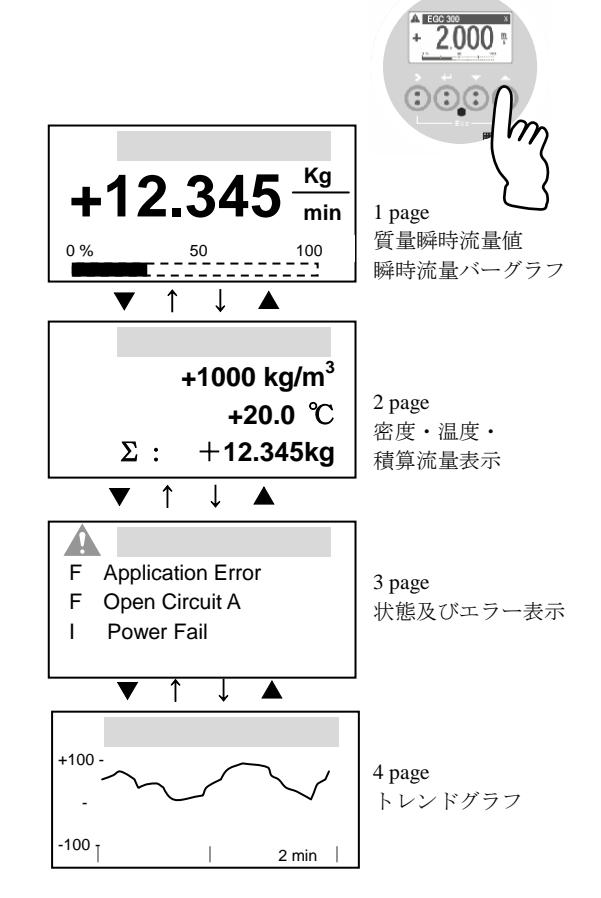

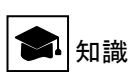

照してください。

測定モードの表示は標準で 1page が優先となっています。 よって 2page 等の表示をさせて5分間放置すると自動的に 1page の表示に戻ります。 優先表示の変更は設定 Menu C6.2.3 Default Disply ので行 います。詳しくは項目 4.2.11 優先表示の変更設定例を参

また測定モードの表示は各 Page ごと設定により 任意の表示方法が可能です。 以下は 1Page 目の表示例です。設定の方法については 項目 4.2.10 瞬時流量と積算流量の同時表示設定例を参照 してください。

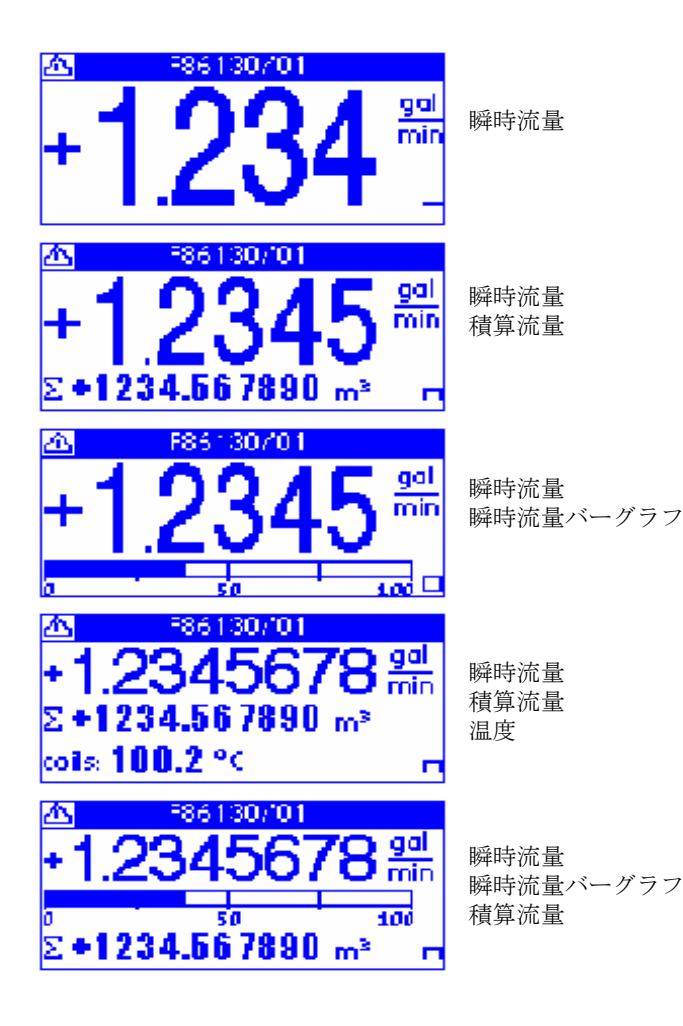

操作はフロントカバーを外さずに ガラス面の外部から赤外線センサ をタッチし行います。

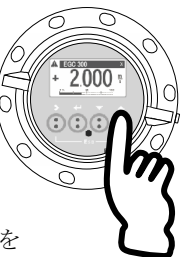

以下の要領を参考に▲▼の赤外線センサを 実際にタッチして表示を切り替えてみましょう。

タッチするごとに 1Page 目と 2page 目が交互に表示され るはずです。

 page の表示例 質量瞬時流量値
 瞬時流量バーグラフ

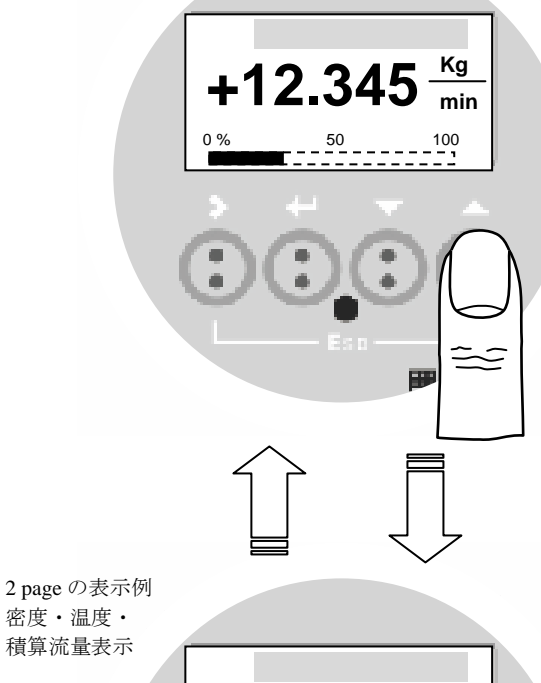

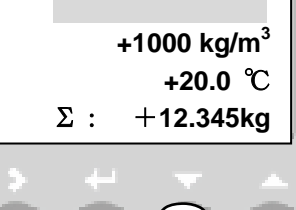

## 2.3 赤外線センサーのタッチ操作方法

本器を操作する場合は赤外線センサーをタッチして行い ます。よって押しボタンタイプのようなクリック感はあ りません。本器を初めて操作されるかた、又は赤外線セ ンサータイプのタッチ操作に不慣れなかたは操作前に▲ ▼の赤外線センサを実際にタッチしてタッチの感覚にな れることをお奨めします。

#### (1) アドバ イス

赤外線センサは押しボタンタイプの操作に比べて若 干動作反応が遅めです。一呼吸(1 秒弱)おくぐらい の感覚でタッチ操作してください。 表示部右上に×マークが表示されている間はタッチ 操作ができないのでマークが消えるまで待ってくだ

## 3 運 転

本器は納入に先立ち、ご指定の仕様に基づいて データ設定・調整がなされています。 取付および配線が完了した後、本章の手順に従って 操作していただければ、表示と電流およびパルスの 流量信号が得られます。 万一、運転開始時に不具合が生じた場合は、 設定データの確認を行ってください。 また、特にご指定のない機能については標準設定値 に設定されていますので、必要に応じて設定データ の変更を行ってください。

## 3.1 運転準備

## 3.1.1 電源投入前の確認事項

取付けおよび配線完了しましたら、電源投入・運転開 始前に次の点を必ず確認してください。

- 1) 配線
  - 電源および出力端子の配線に誤りのないこと。
  - ケーブルが確実に端子に接続されていること。
  - 接地が確実に行われていること。

#### 2) 電源電圧

- 3) 検出部の取付
  - フランジボルトが確実に締めてあること。
  - 流れ方向と流れ方向表示が一致していること。
- 4) 使用流体
  - 使用する流体の温度・圧力条件が適正であること。
     ※使用可能な温度・圧力範囲は、機種・口径等 により異なります。
     テクニカルガイダンス、納入仕様書等を参照 してください。

# <u> 警告</u>

使用可能な圧力範囲や温度範囲を超えた流体を 流すと、本器に損傷を与えたり事故の原因になり ます。

テクニカルガイダンス、納入仕様書等を参照の 上、規定の温度・圧力範囲を必ず守ってください。

## 3.1.2 検出部通液とゼロ点調整の準備

検出部測定管内を満液状態にして、流体を静止させて ください。この際、バルブにリークがなく、完全に流 体が静止していることを確認してください。 また、気泡が測定管内に残らないようにしてください。

# アドバイス

検出部測定管内が液が抜けかかったり満液状態でないと、ゼロ点が安定ぜず、ハンチングしたりします。 必ず満液状態にしてください。

12記

スラリー液等の分離する液体を使用した場合には、 検出部測定管内が満液状態であってもゼロ点が安定 しない場合があります。 この場合には、設備での循環運転を行い液体の混ざ り具合が均一な状態になってから、ゼロ点の確認・ 調整を行ってください。

## 3.2 運 転

#### 3.2.1 通 電

1) 電源を投入してください。
 変換部の内蔵マイクロプロセッサがイニシャルチェックした後、測定値表示となります。

瞬時流量値表示のときは、ゼロ調整前ですので表示 がゼロにならないときがあります。 積算流量値表示のときは、メモリーされている積算

植芽加重値なかめとさな、ハモリーされている積昇値が表示されます。

次項のゼロ調整行った後、積算値のリセット操作を してください。

2) 通電後、約15分間ウォームアップしてください。

## 3.2.2 ゼロ調整

設置後、運転前に一度、必ずゼロ点の確認・調整を行ってください。

操作は、下図に示しすように赤外線センサ付きですので、表示部ガラス蓋を取り付けたまま赤外線センサの上を指でタ ッチし操作して下さい。(赤外線センサのタッチ要領については 2.4 項を参照してください)

## 12記

ゼロ点調整の際は測定間内が完全に液封状態であるとを確認し、空気やガスが入らないよう注意してください。 実際に測定する液体を約2分循環し(使用する流量の 50%以上で流すとよりよい)、その後ゼロ点調整を行うとより安 定した理想的なゼロ点調整が行えます。

下右図で示すように流量計本体上下流に設置したバルブを使用して流れを完全に停止させてください。

クリー アドバ イス

水平設置でのゼロ点調整は下流側バルブ2を閉めてから上流側バルブ1を閉めると確実に液封ができ、正確なゼロ点調 整が可能になります。

また流量計上流側にポンプがある場合は必ず上流側のバルブ1を閉めてゼロ点調整を行ってください。

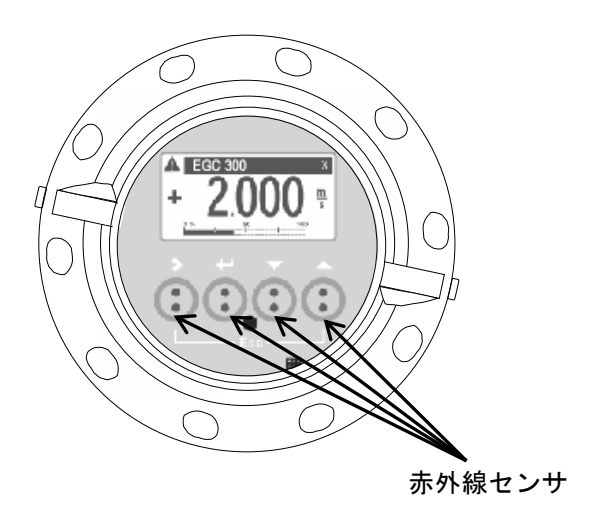

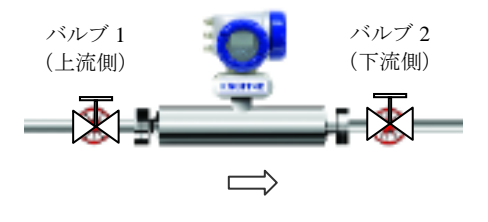

本器は、自動ゼロ調整機能をもっていますので、次の操作によりゼロ調整を行うことができます。 なお、ゼロ調整は一度行えば、電源を投入するたびに行う必要はありません。(ゼロ調整時の内部補正データを不揮発 性メモリに保持しています。)

ゼロ調整 操作手順

| 表示内容例                                       | キー操作方法                                                     |
|---------------------------------------------|------------------------------------------------------------|
| 流量測定モード<br>例) <b>1.2345 kg/min</b> 等        |                                                            |
| , , , , , , , , , , , , , , , , , , ,       |                                                            |
| keep key pressed<br>001.1s (残り時間が表示<br>される) | > タッチ(3~4秒間タッチしつづける)<br>Release Key Now が表示されたら指をはなしてください。 |
| Α                                           | > から指をはなす                                                  |
| > Quick setup<br>test                       |                                                            |

|   | 表示内容                                 | キー操作方法                                              |
|---|--------------------------------------|-----------------------------------------------------|
|   | С                                    | ▼ (2回) タッチで Setup を選択する                             |
| > | test<br>Setup                        |                                                     |
|   | service                              |                                                     |
|   | Setup C1                             | > ダッナで Process input の項目に入る                         |
| > | Process input<br>Concentratiion      |                                                     |
|   | Process input C1.1                   | > タッチで Zero and Offsets の項目に入る                      |
| > | Zero and Offsets<br>Density          |                                                     |
|   | Zero and Offsets C1.1.1              | > タッチで Zero calibration に入る                         |
| > | Zero calibration<br>Zero add Offset  |                                                     |
|   | Calibrate zero ?<br>Break            | > タッチで Calibrate zero に入る<br>Break が選択されている         |
|   | Calibrate zero ?<br>Automatic        | ▼タッチで Automatic を選択して<br>↓ をタッチする                   |
|   | please wait<br>xxx.x s(残り時間)         | 校正中の残り時間が表示(カウントダウン)される                             |
|   | ±0.00zzz                             | 上段に社内校正時データ(±0.00zzz)が表示される                         |
|   | <b>±00.yyy %</b><br>-1.00000+1.00000 | 中段に今回のゼロ点校正結果(±00.yyy %)が表示される<br>下段に変更可能範囲が表示される   |
|   | Zero and Offsets C1.1.1              | 」をタッチ                                               |
| > | Zero calibration<br>Zero add Offset  |                                                     |
|   | Process input C1.1                   | 」をタッチ                                               |
| > | Zero and Offsets Density             |                                                     |
|   | Setup C1                             | 」をタッチ                                               |
| > | Process input<br>Concentratiion      |                                                     |
|   | C                                    | 」をタッチ                                               |
| > | Test<br>Setup<br>service             |                                                     |
|   | <br>Cove configuration 0             | 」をタッチ                                               |
| > | Save configuration?<br>Yes           | Save configuration ?と表示される<br>再新する場合は、Voc で、」なタッチする |
|   |                                      | エオリタ 3 1 1 1 1 1 1 1 1 1 1 1 1 1 1 1 1 1 1          |
|   |                                      | 」後、測定モードの表示画面に戻る                                    |

以上でゼロ点調整は完了です。

## 3.2.3 積算表示のリセット

積算表示を使用する場合は、運転前に積算値のリセット操作を行ってください。 次の操作で正方向、逆方向および正逆差流流量積算値がリセットされます。

積算表示リセット 操作手順

例:積算カウンター(Totaliser 1)のリセット

| 表示内容                      | 操作方法                                  |
|---------------------------|---------------------------------------|
| 流量測定モード例)                 | 左記は測定モードの2ページ目                        |
| +1.000g/cm3               |                                       |
| +25.0℃                    |                                       |
| $\Sigma$ 1:+123456789 Kg  | 、                                     |
| 001.1s(残り時間が表示            | Release Kev Now が表示されたら指をはなしてください。    |
| される)                      |                                       |
| A                         | > から指をはなすと quick setup が選択表示される。      |
|                           |                                       |
| > QUICK setup<br>test     |                                       |
| Quick setup A1            | > タッチ                                 |
|                           |                                       |
| > Language<br>English     |                                       |
| Tag                       |                                       |
| Quick setup A3            | ▼(2回) タッチで Reset の項目に入る               |
| lag<br>> Reset            |                                       |
| analog outputs            |                                       |
| Reset A3.1                | > タッチ                                 |
| <br>> Reset errors        |                                       |
| Tortaliser 1              |                                       |
| Reset A3.2                | ▼タッチで Tortaliser 1 に入る                |
| Reset errors Tortaliser 1 |                                       |
| Tortaliser 2              |                                       |
| Reset A3.2                | > タッチで Reset Tortaliser ? No と表示される   |
| No                        |                                       |
| Reset Tortaliser ?        | ▼タッチで Yes を選択する                       |
| Yes                       |                                       |
| Reset A3.2                | 」をタッチ                                 |
| reset errors              |                                       |
| Tortaliser 2              |                                       |
| Quick setup A3            | 」をタッチ                                 |
| Tag                       |                                       |
| Analog outputs            |                                       |
| A                         | ↓ をタッチ                                |
|                           |                                       |
| test                      |                                       |
| 流量測定モード 例                 | 表示画面となり、 Totaliser 1 (Σ1) はリセットされます   |
| +1.000g/cm3               | (左記は測定モード2ページ目)                       |
| +25.0℃<br>Σ1:+00000000 ka | (最後の Save configuration ?の確認表示はされません) |
|                           |                                       |

## 3.2.4 運転

- 1) 流体を流し、運転を開始してください。
- 2) 表示器が瞬時流量表示のとき、正方向の流れで"-"が表示された場合には流れ方向が逆になっています。検出器 の取付方向(流れ方向マークと流れ方向が一致しているか)を確認してください。
- 3) 流量レンジ、パルスレートの変更、表示内容の変更などを行う場合は、次章を参照して設定データの変更を行って ください。

## 3.2.5 密度校正

密度校正は実際に使用される流体が流量計センサチューブ内に通液されている場合のみ実行できます。

密度校正は1点校正と2点校正がありますが、本書では簡単かつ正確に行える1点校正の方法を説明します。

1 点校正の方法は二つあり

①水道水

②実際のプロセス液

で行う方法があります。

水道水で行う場合は水道水を、実際の液で行う場合はその液体を使用する流量で約30分循環運転してください。

また何らかの要因で密度校正が上手く行えなかった場合は工場出荷の状態(Default)に戻すことも可能です。

①水道水で密度の校正を行う場合のキー操作例を以下に示します。

(なるべく使用する流量で流した状態で行ってください)

| 表示内容例                                                        | キー操作方法                                                      |
|--------------------------------------------------------------|-------------------------------------------------------------|
| 密度測定モード<br>例)1.1000 g/cm <sup>3</sup> 等                      |                                                             |
| keep key pressed<br>001.1s (残り時間が表示<br>される)                  | > タッチ(3~4 秒間タッチしつづける)<br>Release Key Now が表示されたら指をはなしてください。 |
| A<br><br>> Quick setup<br>test                               | > から指をはなす                                                   |
| C<br>test<br>> Setup<br>service                              | ▼ (2回) タッチで Setup を選択する                                     |
| Setup C1<br><br>> Process input<br>Concentratiion            | > タッチで Process input の項目に入る                                 |
| Process inputC1.2Zero and Offsets> DensityFilters and Cutoff | > タッチで Process input C1.1 表示後に<br>▼タッチで Density の項目に入る      |
| Density C1.2.1<br><br>> Density calib<br>Density Mode Sel    | > タッチで Density calib に入る                                    |

| Density calib C1.2.1<br>Break <b>Oensity calibration?</b><br>Break             | > タッチで Density calibration?に入る<br>Break が選択されている                                                                                                   |
|--------------------------------------------------------------------------------|----------------------------------------------------------------------------------------------------|
| Density calib C1.2.1<br>Break •<br>Density calibration?<br>1 Point Calibration | ▲タッチで <mark>1 Point Calibration</mark> を選択する                                                                                                    |
| Density calibC1.2.1Town Water●DCF1●Town Water●                                 | ↓ をタッチで <b>Town Water</b> (水)を表示される                                                                                                    |
| Density calib C1.2.1<br>Single Pt. Calib.<br>Break                             | ↓ をタッチすると Break が表示される                                                                                                    |
| Density calib C1.2.1<br>Single Pt. Calib.<br>OK                                | ▼タッチで <b>OK</b> を選択する                                                                                                    |
| please wait<br>xxx.x s(残り時間)                                                   | ↓ をタッチすると<br>校正中の残り時間が表示(カウントダウン)される。約 10 秒                                                                                                    |
| PerformCalibration<br>Passed                                                   | <b>Perform Calibration Passed</b> が表示されたら密度校正は完了。<br><b>※Perform Calibration Error</b> が表示さらた場合は、測定管内の液が<br>抜けているか、気泡混入の可能性がありますので満液状態にしてくだ<br>さい。 |
| Density C1.2.1<br><br>> Density calib<br>Density Mode Sel                      | ↓ をタッチ                                                                                                    |
| Process input<br>Zero and OffsetsC1.2> Density<br>Filters and Cutoff           | 」をタッチ                                                                                                    |
| Setup C1                                                                       | ↓ をタッチ                                                                                                    |
| <ul> <li>Process input<br/>Concentratiion</li> </ul>                           |                                                                                                    |
| C<br>Test<br>> Setup<br>service                                                | ↓ をタッチ                                                                                                    |
| <br>> Save configuration?<br>Yes                                               | J をタッチ<br>Save configuration ?と表示される<br>更新する場合は、Yes で J をタッチする。<br>もし更新しない場合は、▼タッチで No にして J をタッチ<br>J 後、測定モードの表示画面に戻る。                            |

密度表示値が水の密度と合致しているか確認してください。

## ②実際の液で校正を行う場合のキー操作例を以下に示します。

(なるべく使用する流量で流した状態で行ってください) 実際の液体 1200k g/m<sup>3</sup>に校正する場合の例

| 表        | 示内容例                          | キー操作方法                               |
|----------|-------------------------------|--------------------------------------|
| <u> </u> | 密度測定モード                       |                                      |
|          | 例)1100.00 g/cm <sup>3</sup> 等 |                                      |
|          |                               |                                      |
|          | keep kev pressed              | ► タッチ(3~4 秒間タッチしつづける)                |
|          | 001.1s (残り時間が表示               | Release Key Now が表示されたら指をけたしてください    |
|          | される)                          |                                      |
|          |                               |                                      |
|          | A                             | > から指をはなす                            |
| >        | Quick setup                   |                                      |
|          | test                          |                                      |
| <u> </u> | С                             | ▼ (2 回) タッチで Setun を選択する             |
|          | test                          |                                      |
| >        | Setup                         |                                      |
|          | service                       |                                      |
|          | Setup C1                      | > タッチで Process input の項目に入る          |
| >        | Process input                 |                                      |
|          | Concentratiion                |                                      |
|          | Process input C1.2            | > タッチで Process input C1.1 表示後に       |
|          | Zero and Offsets              | ▼タッチで Density の項目に入る                 |
| >        | Density                       |                                      |
| L        | Fillers and Culon             |                                      |
|          | Density C1.2.1                | > タッチで Density calib に入る             |
| >        | <br>Density calib             |                                      |
| -        | Density Mode Sel              |                                      |
|          | -                             |                                      |
|          | Density calib C1.2.1          | > タッチで Density calibration?に入る       |
|          | Break                         | Break が選択されている                       |
|          | Break                         |                                      |
|          | Density calib C1.2.1          | ▲タッチで 1 Point Calibration を選択する      |
|          | Break                         |                                      |
|          | Density calibration?          |                                      |
|          | 1 Point Calibration           |                                      |
| 1        | Density callb C1.2.1          | ↓ をタッナで Town Water (水) を表示される        |
| 1        | DCF1                          |                                      |
| L        | Town Water                    |                                      |
|          | Density calib C1.2.1          | ▲タッチで Other を選択する。                   |
| 1        | Town Water                    |                                      |
|          | DCF1<br>Other                 |                                      |
| <u> </u> | Density calib C1.2.1          | 」をタッチすろと1998 556 等の前回宝施した密度校正値が表示される |
|          | +998.556                      |                                      |
| 1        | DCF2                          |                                      |
| 1        | +998.556                      |                                      |
| ┣        | -1000.00 +3000                | ▶ タッチ」で桁位置を移動させる                     |
|          | +998.556                      | (桁が移動すると数値が反転表示になる)変更したい桁まで移動した。     |
|          | DCF2                          | 6                                    |
| 1        | +1200.00                      | ▼▲で数値を変更する(小数点も▼▲で変更可能)              |
|          | -1000.00 +3000                | 例)++998.556 から+1200.00 に変更           |
| 1        |                               |                                      |

| Density calib C1.2.1                                                 | ↓ をタッチすると Break が表示される                                                                                                 |
|----------------------------------------------------------------------|----------------------------------------------------------------------------------------------------|
| Single Pt. Calib.<br><b>Break</b>                                    |                                                                                                    |
| Density calib C1.2.1                                                 | ▼タッチで OK を選択する                                                                                                    |
| Single Pt. Calib.<br><b>OK</b>                                       |                                                                                                    |
| please wait<br>xxx.x s(残り時間)                                         | ↓ をタッチすると<br>校正中の残り時間が表示(カウントダウン)される。約 10 秒                                                                            |
| ParformCalibration                                                   | Perform Calibration Passed が表示されたら密度校正は完了。                                                                             |
| Passed                                                               | ※Perform Calibration Error が表示さらた場合は、測定管内の液が<br>抜けているか、気泡混入の可能性がありますので満液状態にしてくだ<br>さい。                                 |
| Density C1.2.1                                                       | 」をタッチ                                                                                                    |
| <ul> <li>Density calib</li> <li>Density Mode Sel</li> </ul>          |                                                                                                    |
| Process input<br>Zero and OffsetsC1.2> Density<br>Filters and Cutoff | ↓ をタッチ                                                                                                    |
| Setup C1                                                             | 」をタッチ                                                                                                    |
| <ul> <li>Process input<br/>Concentratiion</li> </ul>                 |                                                                                                    |
| C<br>Test<br>> Setup<br>service                                      | ↓ をタッチ                                                                                                    |
| <br>> Save configuration?<br>Yes                                     | 」 をタッチ<br>Save configuration ?と表示される<br>更新する場合は、Yes で 」 をタッチする。<br>もし更新しない場合は、▼タッチで No にして 」 をタッチ<br>」後、測定モードの表示画面に戻る。 |

密度指示値と調整した密度値が合致しているか確認してください。 必要に応じて密度校正値を微調整し直してください。

## 4. データ設定

#### 4.1 設定の概要

MASSMAX 質量流量計は測定を行う測定モードと各種設定を行う際の設定モードの二つのモードがあります。

1) 測定モード

常時流量・密度・密度等を測定してる時のモードです。電源を入れて何も操作しなければいつも測定モードの 表示がされます。

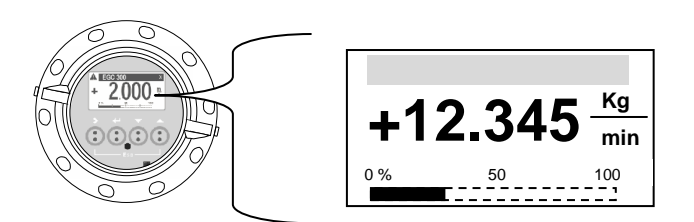

現在流量計が測定している各種測定値等を表 示します。

測定モードでの表示は4つの表示 Page があり ▲▼の赤外線センサをタッチすることで表示 の切り替えが可能です。 項目2.2.1設定モード(流量測定時)の表示例 参照してください。

2)設定モード

流量レンジ、表示機能、電流・パルス出力、テスト機能など各種機能を変更・操作する時のモードです。 >、→、▲、▼の赤外線センサをタッチすることによりデータ設定操作を行うことができます。

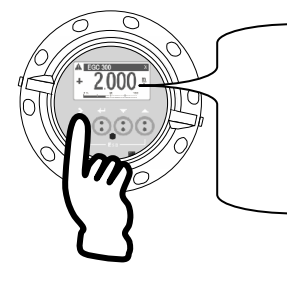

| A 🗲           | ┣── |
|---------------|-----|
|               |     |
| > Quick Setup |     |
| Test          |     |
|               |     |

表示の例は A: Quick Setup 設定メニュー表示 最上段に現在のメニューの記号や番号が表示される。 中段 > 記号太文字部分には現在の設定メニュー内容 が表示される。

- 下段には次のメニューが仮表示される。

設定モードは大きく A,B,C 3 個のメインメニュー(A: Quick Setup、B: Test、C: Set up)があり、各メインメニュー にはそれぞれサブメニューやファンクションメニューに枝分かれし、各データ・操作メニューを持っています。 設定モードの途中で5分間何もせず放置すると直前の変更内容は更新されないまま自動的に測定モードに復帰します。

## ● <u>データ設定フロー 図1</u>

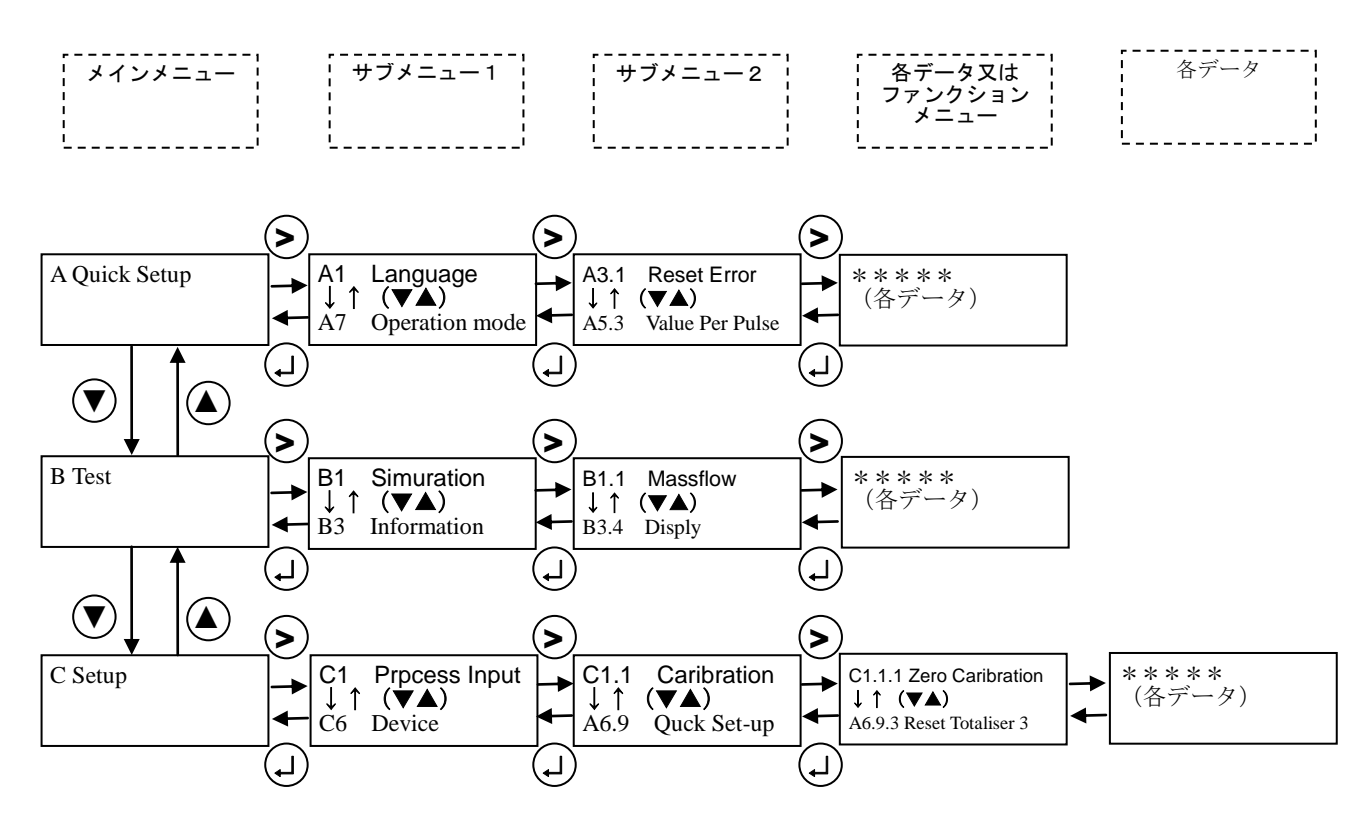

設定モードは**>**, ↓, ▲, ▼の赤外線センサをタッチすることに操作します。 各**>**, ↓, ▲, ▼赤外線センサの動作機能内容は以下のとおりです。

| 土从泊                 |                                                                                                    | 設定モード                   |                          |                                                                                                    |  |
|---------------------|----------------------------------------------------------------------------------------------------|-------------------------|--------------------------|----------------------------------------------------------------------------------------------------|--|
| ホケト禄<br>センサ         | 測定モード                                                                                                    | メインメニュー                 | サブ・ファンクション<br>メニュー       | データ                                                                                                    |  |
| ▲, ▼<br>上下キー        | <ol> <li>1~4pageの測定モード表示を切り替える。</li> <li>質量瞬時流量値・瞬時流量バーグラフ、密度・温度・積算流量、エラー表示、トレンドグラフなどを表示することが可能です。</li> </ol> | 各メニューを選択<br>する          | 各サブ・ファンクショ<br>ンメニューを選択する | <ul> <li>反転アクティブ表示</li> <li>になったデータ内容</li> <li>や数値を選択・変更する。</li> <li>・数値の変更</li> <li>・単位の変更</li> <li>・機能内容の変更</li> <li>・ 小数点の移動</li> </ul> |  |
| <b>&gt;</b><br>移動キー | 2.5秒以上長押しすると<br>設定モードに入る                                                                                      | サブ・ファンクション<br>メニューへ移動する | データに移動する                 | 変更する数値桁へ移<br>動する。                                                                                                    |  |
| ↓<br>エンター<br>キー     |                                                                                                    | 測定モードに戻る                | サブ・メインメニュー<br>に戻る        | データ内容(数値や機<br>能内容)の確定                                                                                                    |  |

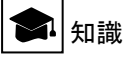

設定モードの途中で 5 分間操作をせず放置すると直前の変更内容は更新されないまま自動的に測定モードに復帰しま す。

## 4.1.1 設定手順

本器の流量レンジ、表示機能、出力パルスレートなどの出力仕様、各機能などのデータ設定はすべてフロントパネル の赤外線センサの設定キーの操作により行います。 データ設定フローを示します。(メインメニューからサブメニュー2まで)

● <u>データ設定フロー 図 2</u>

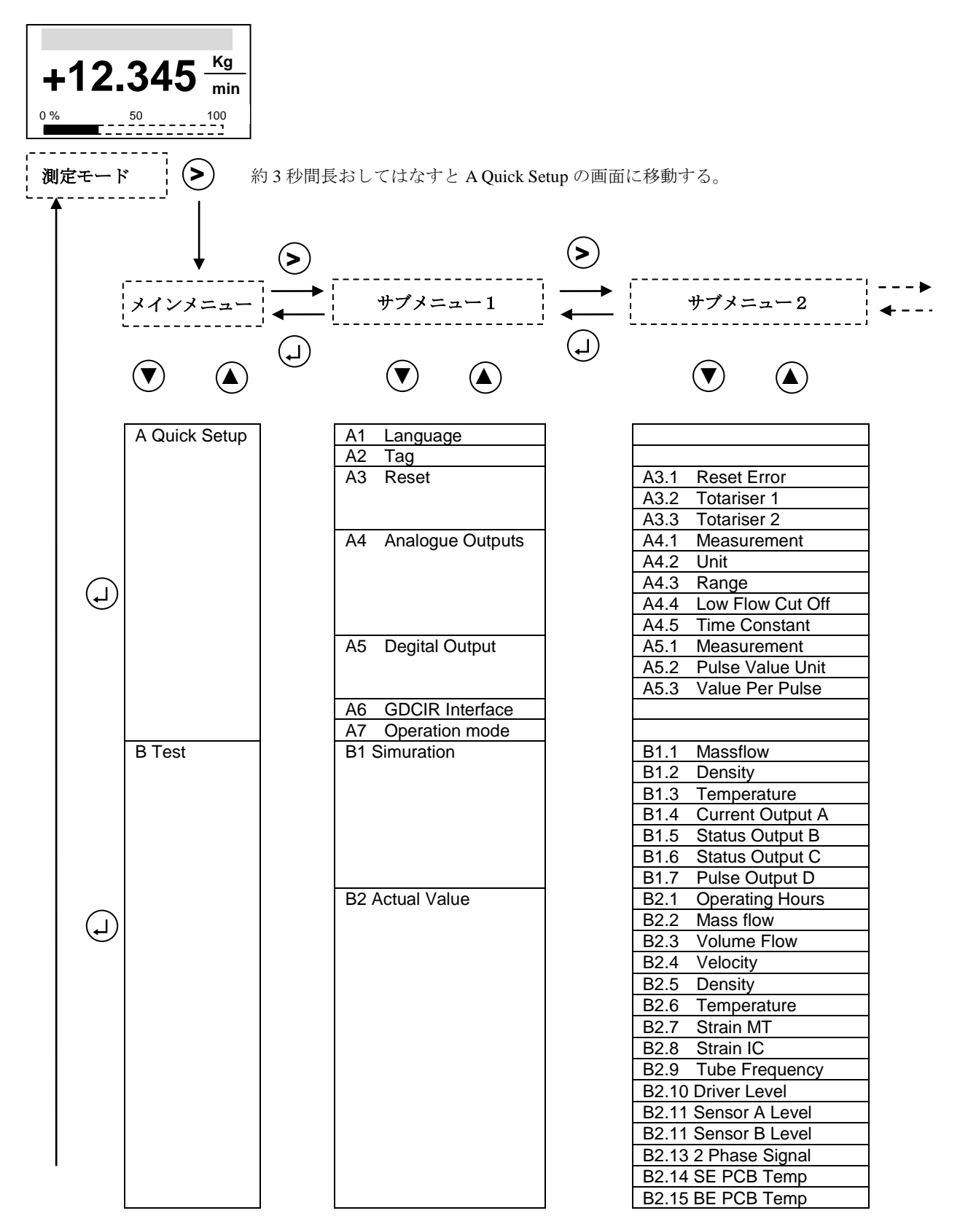

|          |          |                   | B2.16 Act Operation Mode |
|----------|----------|-------------------|--------------------------|
|          |          | B3 Information    | B3.1 C Number            |
| <b>↑</b> |          |                   | B3.2 Sensor Electronics  |
|          |          |                   | B3.3 Device              |
|          |          |                   | B3.4 Display             |
|          | C Set up | C1 Process input  | C 1.1 Calibration        |
|          |          |                   | C1.2 Density             |
|          |          |                   | C1.3 Filter              |
|          |          |                   | C1.4 System Control      |
|          |          |                   | C1.5 Self test           |
|          |          |                   | C1.6 Information         |
|          |          |                   | C1.7 Factory Caribration |
|          |          |                   | C1.8 Simuration          |
|          |          | C2 Concentration  | C2.1 Conc. Password      |
|          |          | C3 I/ O           | C3.1 Hardware            |
|          |          |                   | C3.X Current Output      |
|          |          |                   | C3.X Frequency Output    |
|          |          |                   | C3.X Pulse Output        |
|          |          |                   | C3.X Status Output       |
|          |          |                   | C3.X Limit Switch        |
|          |          |                   | C3.X Control Intput      |
|          |          | C4 I/O Totalisers | C4.1 Totaliser 1         |
|          |          |                   | C4.2 Totaliser 2         |
|          |          |                   | C4.3 Totaliser 3         |
|          |          | C5 I/ O HART      | C5.1 PV is               |
|          |          |                   | C5.2 SV is               |
|          |          |                   | C5.3 TV is               |
|          |          |                   | C5.4 4V is               |
|          |          | C6 Dvice          | C6.1 Device info         |
|          |          |                   | C6.2 Display             |
|          |          |                   | C6.3 1 Meas. Page        |
|          |          |                   | C6.4 2 Meas. Page        |
|          |          |                   | C6.5 Graphic Page        |
|          |          |                   | C6.6 Special Functions   |
|          |          |                   | C6.7 units               |
|          |          |                   | C6.8HART                 |
|          |          |                   | C6.9 Quick Set-up        |

## ・設定モード メインメニューの解説

設定モードは大きく A,B,C 3 個のメインメニュー(A: Quick Setup、B: Test、C: Set up)があります。 メインメニューの主な機能・役割は以下のとおりです。

| メインメニュー       | 主な機能・役割                            |
|---------------|------------------------------------|
| A Quick Setup | ・流量積算値のリセット                        |
|               | ・電流出力・パルス出力のローカットオフや時定数の           |
|               | 変更等 比較的簡単な設定変更を行う場合に使用             |
| B Test        | ・流量計の各種出力(電流・パルス・状態出力等)とお客様受信側計器等と |
|               | の信号取り合い確認(ループチェック)時に使用。            |
|               | ・トラブル時の自己診断機能                      |
| C Set up      | ・ゼロ点調整の実施                          |
|               | ・流量計の各種出力(電流・パルス・状態出力等)の詳細設定。      |
|               | ・表示の各詳細設定                          |

本器の Set up データ設定項目は次のような階層メニューで構成されています。

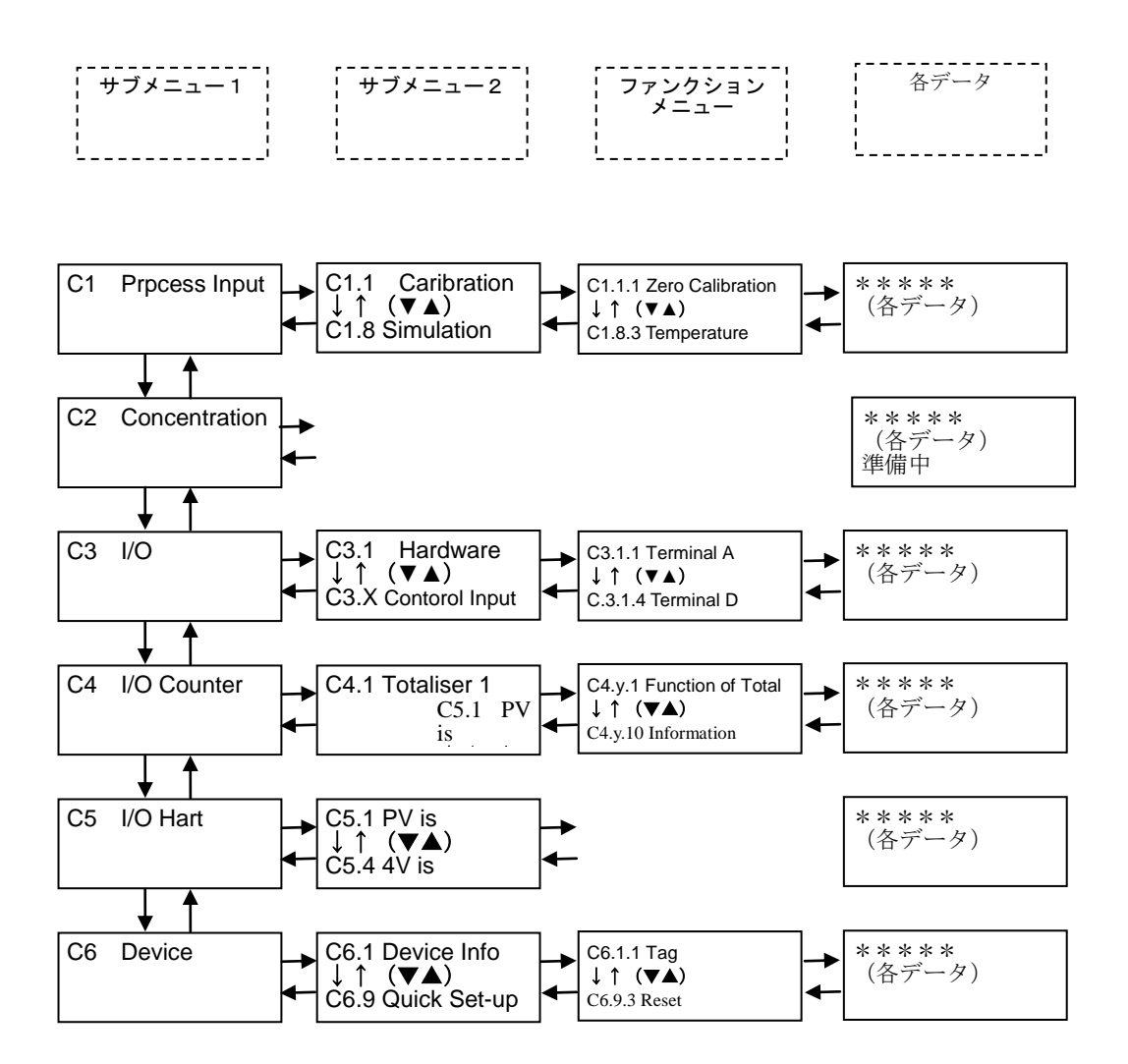

・C Set up メニューの解説

C Set up メニューは 6 個のサブメニュー1 (C1~C6) があります。 各サブメニュー1 の主な機能・役割は以下のとおりです。

| サブ | メニュー1         | 主な機能・役割                                                                              |
|----|---------------|--------------------------------------------------------------------------------------|
| C1 | Prpcess Input | <ul> <li>・流量ゼロ点調整の実施</li> <li>・密度校正</li> <li>・流れ方向の設定</li> <li>・検出部データ情報等</li> </ul> |
| C2 | Concentration | 濃度計(準備中)                                                                             |
| C3 | I/O           | 流量計の各種出力(電流・パルス・状態出力等)の詳細設定。<br>・レンジ設定<br>・ローカットオフや時定数の設定等                           |
| C4 | I/O Counter   | 流量積算表示の各種設定<br>ローカットオフや時定数の設定等                                                       |
| C5 | I/O Hart      | Hart 通信の設定                                                                           |
| C6 | Device        | ・計器のデバイス情報表示 ソフトバージョン等<br>・表示の各種詳細設定 瞬時流量・密度・温度表示の単位や小数点設定。                          |

## 4.1.2 設定キイ操作の例

 1) 測定モードから設定モードに切換える >キーを 2.5 秒間タッチします。

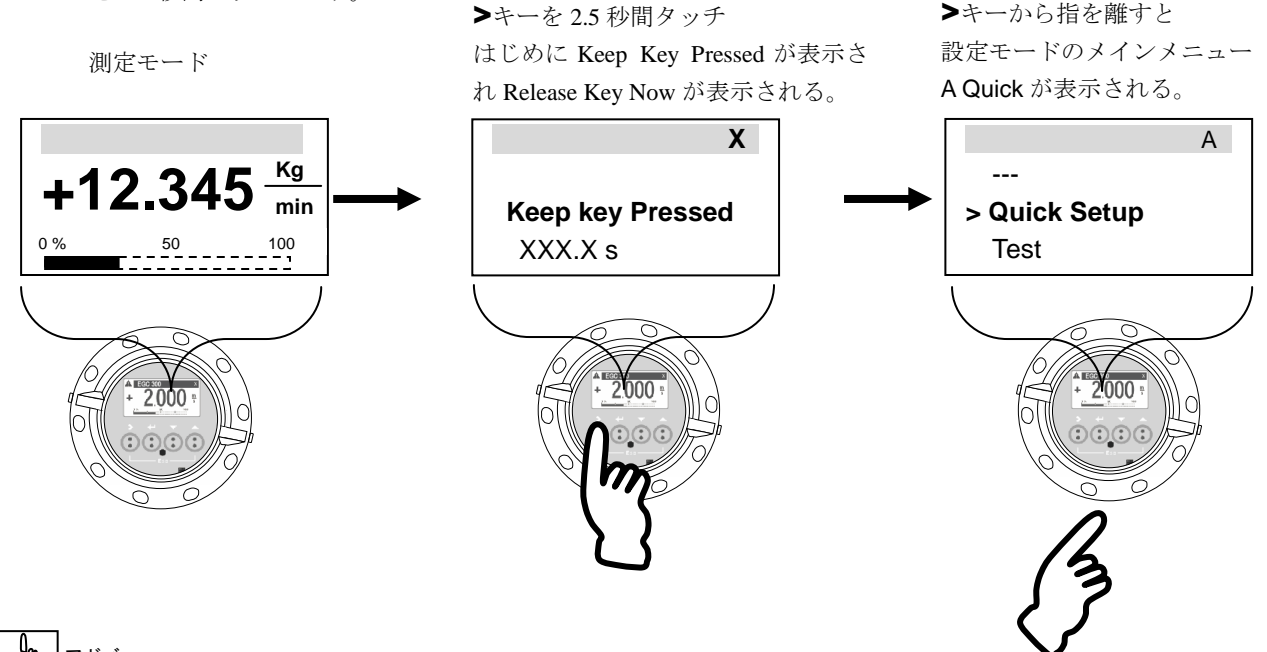

「り アドバ イス

キー操作は少々要領が必要です。操作が思うようにいかない場合は 2.3 項 赤外線センサのタッチ操作方法で予め練習 してください。

## 2) メインメニューとサブメニュー1を切り換える

例) A Quick Setup と A1 Language を切り換える場合

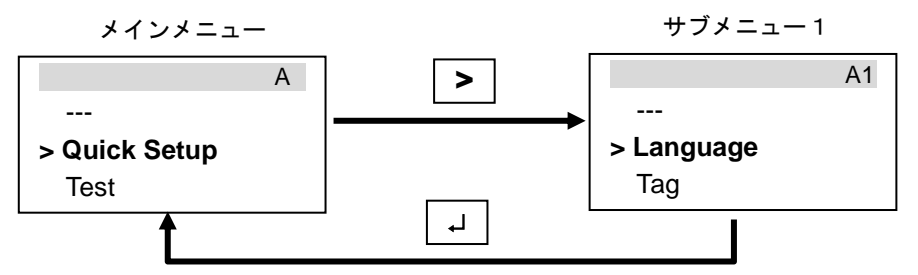

- 3) サブメニュー1 とサブメニュー2 を切り換える
  - 例) C1 Setup と C1.1 Zero and Offsets と C1.1.1 Zero calibration を切り換える場合

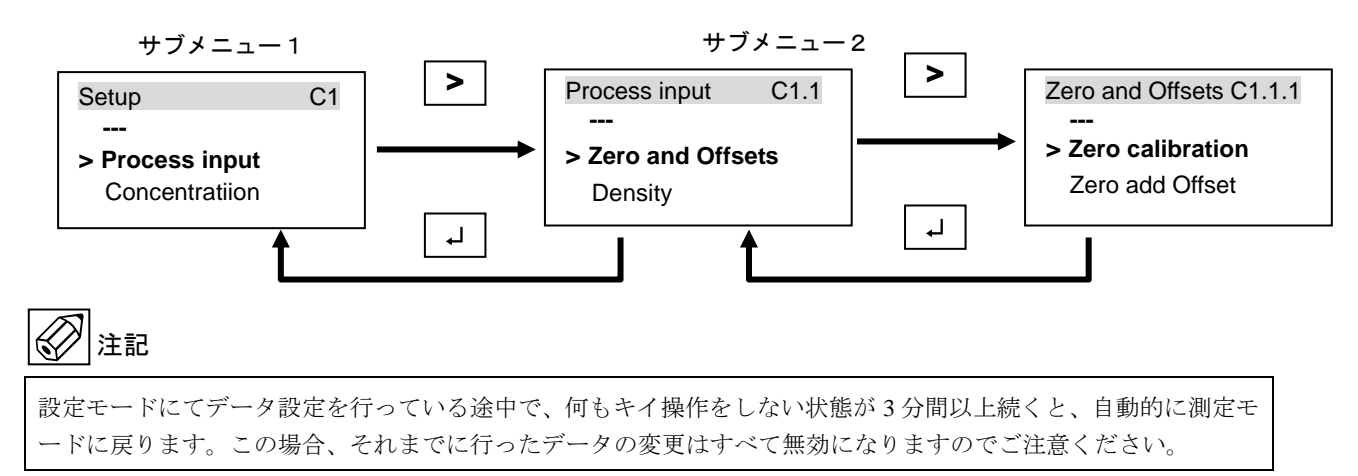
# 4.1.3 設定項目一覧

| Fct.  | 表示 Display       | 項目           | データ Data             | その他選択可能項目等                                              |
|-------|------------------|--------------|----------------------|---------------------------------------------------------|
| Α     | Quick Setup      | クイックセットアップ   |                      |                                                         |
| A 1   | Language         | 言語           | English              | / Deutsch / Francais / Dancais / Polski / Portugues / 他 |
| A 2   | Тад              | 計器番号         | 未入力                  |                                                         |
| A 3   | Reset            | リセット         |                      |                                                         |
| A 3.1 | Reset errors     | エラーリセット      |                      |                                                         |
| A 3.2 | Totaliser 1      | 積算カウンタ1リセット  | No                   | / Yes                                                   |
| A 3.3 | Totaliser 2      | 積算カウンタ2リセット  | No                   | / Yes                                                   |
| A 3.4 | Totaliser 3      | 積算カウンタ3リセット  | No                   | / Yes                                                   |
| A 4   | Analogue Output  | 電流出力         |                      |                                                         |
| A 4.1 | Measurement      | 測定対象         | Mass flow            | Volume flow / Density / Temperatur 他                    |
| A 4.2 | Unit             | 測定単位         | Kg/h                 | Kg/min,t/h, 他 A 4.1 で設定した測定対象による                        |
| A 4.3 | Range            | レンジ          | 0.00XXX.X            | 数值入力                                                    |
| A 4.4 | LowFflow Cutoff  | ローカットオフ      | 02.0±01.0 %          | 00.020.0%数值入力                                           |
| A 4.5 | Time Constant    | 時定数          | 003.0 s              | 000.1100.0s(秒)数值入力                                      |
| A 5   | Digital Outputs  | パルス出力        |                      |                                                         |
| A 5.1 | Measurement      | 測定対象         | Mass flow            |                                                         |
| A 5.2 | Pulse Value Unit | 積算流量パルス単位    | Kg                   | g/t/ 他                                                  |
| A 5.3 | Value per. Pulse | 1 パルスの量      | 1.00000(kg)          | 数值入力                                                    |
| A 5.4 | LowFflow Cutoff  | ローカットオフ      | '0.000±0.000<br>kg/h | 数値入力                                                    |
| A 6   | GDC IR interface | GDC インターフェース | Break                | activate                                                |
| A 7   | Operation Mode   | 動作状態         | Measure              | / Stop(測定停止) / Stanby(測定スタンバイ)                          |

| Fct.          | 表示 Display            | 項目          | データ                                 | Data   | その他選択可能項目等                      |
|---------------|-----------------------|-------------|-------------------------------------|--------|---------------------------------|
| В             | Test                  | テスト         |                                     |        | テスト機能                           |
| B 1           | Simulation            | 模擬出力        | -                                   |        | 各出力の模擬出力機能                      |
| <b>B</b> 1.1  | Mass Flow             | 質量流量の模擬出力   | +X.XXXX                             | Kg/min | 模擬出力する質量流量の数値入力                 |
| <b>B</b> 1.2  | Density               | 密度の模擬出力     | X.XXXX                              | g/cm3  | 模擬出力する密度の数値入力                   |
| <b>B</b> 1.3  | Temperature           | 温度の模擬出力     | XXX.X                               | °C     | 模擬出力する密度の数値入力                   |
| <b>B</b> 1.4  | Current Out A         | 電流出力の模擬出力   | 04                                  | mA     | 03.022.0mA模擬出力する電流の数値入力         |
| <b>B</b> 1.5  | Status Out B          | 状態出力の模擬出力   | On                                  |        | On←→Off 切り換えて入力                 |
| <b>B</b> 1.6  | Status Out C          | 状態出力の模擬出力   | On                                  |        | On←→Off 切り換えて入力                 |
| <b>B</b> 1.7  | Pulse Out D           | パルス出力の模擬出力  | XXXXX                               |        | 数值入力                            |
| B 2           | Actual Values         | 実際の運転状況     | -                                   |        |                                 |
| <b>B</b> 2.1  | Oprating Hours        | 運転経過時間      | XXXXXX h                            |        | 電源 ON がされている運転時間表示              |
| <b>B</b> 2.2  | Act.Mass Flow         | 質量瞬時流量表示    | +X.XXXX                             | Kg/min | 実際の質量流量表示                       |
| <b>B</b> 2.3  | Volume Flow           | 体積瞬時流量表示    | +X.XXXX                             | L/min  | 実際の体積流量表示                       |
| <b>B</b> 2.4  | Velocity              | 流速表示        | +X.XXXX                             | m/s    | 実際の流速表示                         |
| <b>B</b> 2.5  | Density               | 密度表示        | X.XXXX                              | g/cm3  | 実際の密度表示                         |
| <b>B</b> 2.6  | Temperrature          | 温度表示        | +XXX.X                              | °C     | 実際の温度表示                         |
| <b>B</b> 2.7  | Strain MT             | ストレインゲージ MT | XXX.X                               | Ohm    | センサチューブのひずみゲージ抵抗値               |
| <b>B</b> 2.8  | Strain IC             | ストレインゲージ IC | XXX.X                               | Ohm    | インナーシリンダのひずみゲージ抵抗値(7300 シリーズのみ) |
| <b>B</b> 2.9  | Tube Frequency        | 振動周波数       | XXX.XX                              | Hz     | センサチューブの振動周波数                   |
| <b>B</b> 2.10 | Drive Level           | ドライブレベル     | XXX.X                               | %      | センサチューブ振動エネルギーレベル               |
| <b>B</b> 2.11 | Sensor A level        | センサレベル A    | XXX.X                               | %      | センサ A 信号のバランスレベル                |
| <b>B</b> 2.12 | Sensor B level        | センサレベル B    | XXX.X                               | %      | センサ B 信号のバランスレベル                |
| <b>B</b> 2.13 | 2 Phase Signal        | 2 フェーズシグナル  | XXX.X                               | %      | 2 層流信号レベル                       |
| <b>B</b> 2.14 | SE PCP Temp           | SE PCP 温度   | +XXX.X                              | °C     | フロントエンド基板回路の温度表示                |
| <b>B</b> 2.15 | BE PCP Tem            | BE PCP 温度   | +XXX.X                              | °C     | 変換器の基板回路の温度表示                   |
| <b>B</b> 2.16 | Act.Operation<br>mode | 運転モード       | Measuring                           |        | 現在の運転モードを表示                     |
| B 3           | Information           | インフォメーション   |                                     |        | 各回路のインフォメーション                   |
| <b>B</b> 3.1  | C Number              | C ナンバー      | CG32XXXXX                           | X      | I/O の組合せ照合番号                    |
| <b>B</b> 3.2  | Sensor<br>Electronics | 検出部情報       | 2.13XXX.XX-<br>V2.1.X<br>0000-00-00 |        | 検出部の情報                          |
| <b>B</b> 3.3  | Device                | デバイス情報      | 2.13XXX.XX-<br>V2.2.X<br>2006-08-16 |        | デバイスの情報                         |
| <b>B</b> 3.4  | Display               | 表示基板情報      | 2.13XXX.XX-<br>V3.2.X<br>2006-08-16 | -      | 表示基板の情報                         |

| Fct.          | 表示 Display                 | 項目                 | データ           | Data       |                                                |
|---------------|----------------------------|--------------------|---------------|------------|------------------------------------------------|
| С             | Set up                     |                    |               |            |                                                |
| C1            | Process input              | プロセス関連データ          |               |            |                                                |
| C1.1          | Zero and Offsets           | セロ点調整・補正           |               |            |                                                |
| C 1.1.1       | Zero Calibration           | ゼロ点調整              | Break         |            | / Automatic / Default / Manual                 |
| C 1.1.2       | Zero Add. Offset           | ゼロ点補正              | +0.0000       | 0          |                                                |
| C 1.1.3       | Pipe Diameter              | パイプ径               | 21.2          | mm         |                                                |
| C 1.1.4       | Flow Correction            | ゲイン補正              | +000.00       | %          | -100+100                                       |
| C 1.2         | Density                    | 密度                 |               |            |                                                |
| C 1.2.1       | Density Calib.             | 密度校正               | Break         |            | / Default / Manual / 2 Point Calibration / etc |
| C 1.2.2       | Density Mode Sel.          | 使用密度選択             | Actual        |            |                                                |
| C 1.3         | Filters and Cutoff         | フィルタ・ローカット         |               |            |                                                |
| C 1.3.1       | Flow Direction             | 流れ方向               | Forward       |            | / Backwards (バージョンにより Positive または Negative)   |
| C 1.3.2       | Press. Supp. Time          | 工場設定項目             | 000.0         | S          | 0.020.0                                        |
| C 1.3.3       | Press. Supp.<br>Cutoff     | 工場設定項目             | 00.0          | %          | 00.010.0                                       |
| C 1.3.4       | Density Averaging          | 密度測定の時定数           | 10.0          | S          | 1.020.0                                        |
| C 1.3.5       | Low Flow Cutoff            | 低流量カットオフ値          | 00.0          | %          | 00.010.0                                       |
| C 1.4         | System Control             | システムコントロール機能設定     |               |            |                                                |
| C 1.4.1       | Sys. Ctrl. Fuct.           | システムコントロール機能       | No Action     |            | / Flow = 0                                     |
| C 1.4.2       | Sys. Ctrl.<br>Condition    | システムコントロール動作条<br>件 | Density       |            | / Temperature                                  |
| C 1.4.3       | Sys. Ctrl. Max.<br>[Limit] | システムコントロール上限値      | 2000.0        | kg/m3      |                                                |
| C 1.4.4       | Sys. Ctrl. Min.<br>[Limit] | システムコントロール下限値      | 500.00        | kg/m3      |                                                |
| C 1.5         | Self Test                  | 動作状況モニター機能         |               |            |                                                |
| C 1.5.1       | Max. Rec. Temp.            | 最高使用温度             |               | °C         |                                                |
| C 1.5.2       | Min. Rec. Temp.            | 最低使用温度             |               | °C         |                                                |
| C 1.5.3       | 2 Ph. Threshold            | 工場設定項目             | 000.0         |            |                                                |
| C 1.5.4       | Diagnosis 1                | 動作状況モニタ─設定 1       | Off           |            | / Strain IC / Strain MT / Tube Frequency / etc |
| C 1.5.5       | Diagnosis 2                | 動作状況モニター設定 2       | Off           |            |                                                |
| C 1.5.6       | Diagnosis 3                | 動作状況モニタ─設定 3       | Off           |            |                                                |
| C 1.6         | Information                | 機器情報               |               |            |                                                |
| C 1.6.2       | V No. Sensor               | 工場設定項目             |               |            |                                                |
| C 1.6.3       | SE Serial No.              | 工場設定項目             |               |            |                                                |
| C 1.6.4       | SE Version                 | 工場設定項目             |               |            |                                                |
| C 1.6.5       | SE Interface               | 工場設定項目             |               |            |                                                |
| C 1.7         | Factory Calib.             | 校正関連データ            |               |            |                                                |
| C 1.7.1       | Sensor Type                | 検出部形式              | OPTIMASS      | 1000       |                                                |
| C 1.7.2       | Sensor Size                | 検出部サイス             | 25            |            |                                                |
| C 1.7.3       | Sensor Material            | 測定管材質              | Stainless Ste | eel        |                                                |
| C 1.7.4       | Max. Allowed<br>Temp.      | 工場設定項目             | +130.0        | °C         |                                                |
| C 1.7.5       | Min. Allowed<br>Temp.      | 工場設定項目             | -040.0        | °C         |                                                |
| C 1.7.613     | CF 1 - 8                   | 検出部固有定数            | 設定パラメー        | タは添付の証     | <br>戦験成績書を参照願います。                              |
| C<br>1.7.1430 | CF 11 - 27                 | 検出部固有定数            | Please refer  | to INSPECT | TION CERTIFICATE for specific parameters.      |
| C 1.8         | Simulation                 | 模擬出力               |               |            |                                                |
| C 1.8.1       | Mass Flow                  | 質量流量               | +0.0000       | 0          |                                                |
| C 1.8.2       | Density                    | 密度                 | 1000.0        | kg/m3      |                                                |
| C 1.8.3       | Temperature                | 温度                 | +000.0        | °C         |                                                |
| C 2           | Concentration              |                    |               |            |                                                |
| C 2.1         | Conc. Password             |                    |               |            |                                                |
| C 2.1.1       | Conc. Password             | パスワード              |               |            |                                                |
|               |                            |                    |               |            |                                                |

| Fct.     | 表示 Display         | 項目                    | データ            | Data      |                                                          |
|----------|--------------------|-----------------------|----------------|-----------|----------------------------------------------------------|
| C 3      | I/O                | 外部入出力                 |                |           |                                                          |
| C 3.1    | Hardware           | ターミナルアサイン             |                |           |                                                          |
| C 3.1.1  | Terminals A        | ターミナル A               | Current Outp   | ut        | / Off                                                    |
| C 3.1.2  | Terminals B        | ターミナル B               | Status Output  | t         | / Off / Control Input / Limit switch                     |
| C 3.1.3  | Terminals C        | ターミナルC                | Status Output  | t         | / Off / Limit switch                                     |
| C 3.1.4  | Terminals D        | ターミナルD                | Pulse Output   |           | / Frequency Output / Off / Limit switch / Status Output  |
| 6 3.2    | Range 0%           | 电观山力                  |                |           |                                                          |
| C 3.2.1  | 100%               | 出カレンジ                 | 04.020.0       | mA        | 04.020.0                                                 |
| C 3.2.2  | Extended Range     | 拡張出力レンジ               | 03.820.5       | mA        | 03.521.5                                                 |
| C 3.2.3  | Error Current      | エラー時出力                | 21.5           | mA        | 03.022.0                                                 |
| C 3.2.4  | Error Condition    | ▲フー識別条件               | Device Error   |           | / Out of Specification / Application Error               |
| C 3.2.5  | Measurement        | 測定値(出力)選択             | Mass Flow      |           | etc                                                      |
| C 3.2.6  | Range              | フルスケール                | 1              | 0         |                                                          |
| C 3.2.7  | Polarity           | 流れ方向出力機能              | Positive polar | ity       | / Negative Polarity / Absolute Value / Both Polarity     |
| C 3.2.8  | Limitation         | 出力リミット                | -120+120       | %         | -150+150                                                 |
| C 3.2.9  | Low Flow Cutoff    | ローカットオフ               | 00.5±00.0      | %         | 00.020.0                                                 |
| C 3 2 11 | Special Function   | · 时足 致<br>工 提 設 定 佰 日 | 004.0          | 3         | / Automatic Range / External Range                       |
| C 3.2.13 | Information        | 工場設定項目                |                |           |                                                          |
| C 3.2.14 | Simulation         | 模擬出力                  | 04.0           | mA        |                                                          |
| C 3.2.15 | 4mA Triming        | 工場設定項目                | 4.0000         | mA        |                                                          |
| C 3.2.16 | 20mA Triming       | 工場設定項目                | 20.000         | mA        |                                                          |
| C 3.3    | Status Output B    | ステータス出力               | I              |           |                                                          |
| C 3.3.1  | Mode               | 出力機能割付け               | Output A       |           | / OutputX / Totaliser X Preset / off / etc               |
| C 3.3.2  | Current Out A      | 状態判別                  | Polarity       |           | / Over Range / Range ChangeA                             |
| C 3.3.3  | Invent Signal      | スナーダス反転               | Oli            |           | / 01                                                     |
| C 3 3 5  | Simulation         | 工场設定項日                |                |           |                                                          |
| C 3.4    | Status Output C    | ステータス出力               | I              |           |                                                          |
| C 3.4.1  | Mode               | 出力機能割付け               | Output D       |           | / OutputX / Polarity Flow / Off / etc                    |
| C 3.4.2  | Pulse Output B     | 状態判別                  | Polarity       |           | / Over Range / Range ChangeA                             |
| C 3.4.3  | Invert Signal      | ステータス反転               | Off            |           | / On                                                     |
| C 3.4.4  | Information        | 工場設定項目                |                |           |                                                          |
| C 3.4.5  | Simulation         | 工場設定項目                |                |           |                                                          |
| C 3.5    | Pulse Output D     | パルス出力                 | Summetrie      |           | Summetrie / Autometie / Eived                            |
| 0353     | Max Pulse Rate     | ポルスタイプ                | 00100 0        | Hz        |                                                          |
| C 3 5 4  | Maxin disc react   | 測定值(出力)選択             | Mass Flow      | 112       | / Volume Flow                                            |
| C 3.5.5  | Pulse Value Unit   | パルス出力単位               | kg             |           | / kg / t / g / mg / free unit / etc                      |
| C 3.5.6  | Value Per Pulse    | パルスレート                | 1.00000        | kg        |                                                          |
| C 3.5.7  | Polarity           | 流れ方向出力機能              | Positive Pola  | rity      | / Negative Polarity / Absolute Value / Both Polarity     |
| C 3.5.8  | Low Flow Cutoff    | ローカットオフ               | 0              | 0         | 00.020.0                                                 |
| C 3.5.9  | Time Constant      | 時定数                   | 000.0          | S         | 000.0100.0                                               |
| C 3.5.10 | Invert Signal      | 上場設定項日                | Off            |           | / Un                                                     |
| C 3 5 13 | Simulation         | 工场設定項日                |                |           |                                                          |
| C 4      | I/O Totalisers     | 工场股足项目                |                |           |                                                          |
| C 4.1    | Totaliser 1        |                       |                |           |                                                          |
| C 4.1.1  | Totaliser Function | 積算機能                  | Incremental T  | otal      | / Decremental Total / Absolute Total / Off               |
| C 4.1.2  | Measurement        | 積算量選択                 | Mass Flow      |           | / volume flow                                            |
| C 4.1.3  | Low Flow Cutoff    | ローカットオフ               | 0              | 0         | 初期值(default): 0.5%±0.0% of full scale                    |
| C 4.1.4  | Time Constant      | 時定数                   | 000.0          | S         | 000.0100.0                                               |
| C 4.1.5  | Preset Value       | プリセット値                | 10             | kg        | 0.00000999999                                            |
| C 4.1.6  | Reset Totaliser    | 積算リセット                | 0.00000        | l         | No / Yes                                                 |
| C 4.1.7  | Set Totaliser      | 恒昇設正<br>              | 0.00000        | кд        | 0.00000999999                                            |
| C 4 1 9  | Start Totaliser    | していた<br>スタート 活管       |                |           | No / Yes                                                 |
| C 4.1.10 | Information        | 工場設定項目                | I              |           |                                                          |
| C 4.2    | Totaliser 2        |                       |                |           |                                                          |
| C 4.2.1  | Totaliser Function | 積算機能                  | Off            |           | / Decremental Total / Incremental Total / Absolute Total |
| C 4.2.2  | Measurement        | 積算量選択                 | Incremental T  | otal      | / volume flow                                            |
| C 4.2.3  | Low Flow Cutoff    | ローカットオフ               | 10             | kg        | 初期值(default): 0.5%±0.0% of full scale                    |
| C 4.2.4  | Time Constant      | 時定数                   | 0              | S<br>Mass | 000.0100.0                                               |
| C 4.2.5  | Preset Value       | プリセット値                | 10             | Flow      | 0.000009999999                                           |
| C 4.2.6  | Reset Totaliser    | 積算リセット                |                |           | No / Yes                                                 |
| C 4.2.7  | Set Totaliser      | 積算設定                  | 0.00000        | Mass      | 0.00000999999                                            |
| C 4.2.8  | Stop Totaliser     | 積算停止                  |                | TIOW      | No / Yes                                                 |
|          |                    |                       |                |           | •                                                        |

| C 4.2.9  | Start Totaliser | スタート積算 | No / Yes |
|----------|-----------------|--------|----------|
| C 4.2.10 | Information     | 工場設定項目 |          |

| E.      |                   |                                          |                  | D. /  |                                                                    |
|---------|-------------------|------------------------------------------|------------------|-------|--------------------------------------------------------------------|
| FCt.    | 表示 Display        | 坝目                                       | テーダ              | Data  |                                                                    |
| C 5     | I/O HART          |                                          |                  |       |                                                                    |
| C 5.1   | PV is             |                                          |                  |       |                                                                    |
| C 5.1.1 | Current Out A     | 工場設定項目                                   | Mass Flow        |       |                                                                    |
| C 5.2   | SV is             |                                          |                  |       |                                                                    |
| C 5.2.1 | HART Dynamic      | 工場設定項目                                   | Volume Flow      |       | / Mass Flow / Flow Velocity / Density / Temperature / etc          |
| 0.5.0   | Var.              |                                          |                  |       |                                                                    |
| 6 5.3   |                   |                                          |                  |       |                                                                    |
| C 5.3.1 | Var               | 工場設定項目                                   | Totaliser 1      |       | / Mass Flow / Flow Velocity / Density / Temperature / etc          |
| C 5.4   | 4V is             |                                          |                  |       |                                                                    |
|         | HART Dynamic      | - 10 - 2 - 2 - 2                         |                  |       |                                                                    |
| C 5.4.1 | Var.              | 工場設定項目                                   | Totaliser 2      |       | / Mass Flow / Flow Velocity / Density / Temperature / etc          |
| C 6     | Device            | 表示機能                                     |                  |       |                                                                    |
| C 6.1   | Device info       | インフォメーション                                |                  |       |                                                                    |
| C 6.1.1 | Тад               | タグネーム                                    |                  |       | Max.8characters                                                    |
| C 6.1.2 | C Number          | 変換器ユニット No.                              |                  |       |                                                                    |
| C 6.1.3 | Device Serial No. | シリアル No.                                 |                  |       |                                                                    |
| C 6.1.4 | BE Serial No.     | BE シリアル No.                              |                  |       |                                                                    |
| C 6.1.5 | Information       | 工場設定項目                                   |                  |       |                                                                    |
| C 6.2   | display           | 表示モード                                    |                  |       |                                                                    |
| C 6 2 1 | Language          | 表示言語                                     | English          |       | / Deutsch / Français / Dancais                                     |
| C 6 2 2 | Contrast          | コントラスト                                   | +0               |       | -9 0 +9                                                            |
| C 6 2 3 | Default Display   | デフォルト表示                                  | 1st Meas Pac     | 16    | / None / Graphic page / Status Page / 1st Meas Page                |
| C 6 2 5 | Information       | 「「「「「」」」、「」、「」、「」、「」、「」、「」、「」、「」、「」、「」、「 | 101 110000. 1 08 | ,0    | , Hone, Chapme page, Change Page, Tot Model Page                   |
| C 6 3   | 1st Meas Page     | 王场改足項日<br>憲元(1ページ日)                      |                  |       |                                                                    |
| C 6 3 1 | Function          | 表示行数                                     | Two Lines        |       | / Three Lines / One Line                                           |
| C 6 3 2 | 1st Line Variable | 1行日表示データ                                 | Mass flow        |       | / Volume Flow / Flow Velocity / Density / Temperature / etc        |
| C 6 3 3 | Range             | 1行日マルスケール                                | made new         | 0     | / Volume Flow / How Voleaky / Denoky / Temperakare / eke           |
| C 6 3 4 | Limitation        | <u>1 行日表示リミット</u>                        | -120 +120        | %     | -150 +150                                                          |
| C 6 3 5 | Low Flow Cutoff   | 1行目ローカットオフ                               | 00.5+00.0        | %     | 00.0 20.0                                                          |
| C 6 3 6 | Time Constant     | 1 行目時定数                                  | 4                | s     | 000 1 100 0                                                        |
| 0 0.010 |                   | 1行目表示フォーマッ                               |                  | 0     |                                                                    |
| C 6.3.7 | 1st Line Format   | ۱.<br>۲                                  | #X.X             |       | #X #X.XXXX                                                         |
| C 6.3.8 | 2nd Line Variable | 2 行目表示データ                                | Bargraph         |       | / Volume Flow / Temperature / Density / ets                        |
| C 6.4   | 2nd Meas. Page    | 表示(2ページ目)                                |                  |       |                                                                    |
| C 64.1  | Function          | 表示行数                                     | Three lines      |       | / Two Lines / One Line                                             |
| C 64.2  | 1st Line Variable | 1 行目表示データ                                | Density          |       | / volume flow / mass flow / temperature / ets                      |
| C 64.3  | Range             | 1 行目フルスケール                               | 5002500          | ka/m3 | ·                                                                  |
| C 64.4  | Limitation        | 1 行目表示リミット                               | -120+120         | %     | -150+150                                                           |
| C 64.5  | Low Flow Cutoff   | 1 行目ローカットオフ                              | 00.2±00.0        | %     | 00.020.0                                                           |
| C 64.6  | Time Constant     | 1 行月時定数                                  | 4                | S     | 000.1100.0                                                         |
|         |                   | 1 行目表示フォーマッ                              |                  | -     |                                                                    |
| C 64.7  | 1st Line Format   | ٢                                        | #X.X             |       | #X #X.XXXX                                                         |
| C 64.8  | 2nd Line Variable | 2 行目表示データ                                | Temperature      |       | / Mass Flow / Volume Flow / Density / ets                          |
| C 6 4 9 | 2nd Line Format   | 2 行目表示フォーマッ                              | #Y Y             |       | #Y #Y YYYY                                                         |
| 0 04.9  |                   | ۲-                                       | #7.7             |       | #7 #7.777                                                          |
| C 64.10 | 3rd Line Variable | 3 行目表示データ                                | Totaliser 1      |       | / Volume Flow / Temperature / Density / ets                        |
| C 64.8  | 3rd Line Format   | 3 行目表示フォーマッ                              | Automatic        |       | / Volume Flow / Temperature / Density / ets                        |
| 0.05    |                   | ۲<br>ا                                   |                  |       |                                                                    |
| C 6.5   | Graphic Page      | L > >>>RL                                |                  |       |                                                                    |
| C 6.5.1 | Select Range      | レンシ選択                                    | Manual           |       | / Automatic                                                        |
| C 6.5.2 | Range             | 縦軸スケール                                   | +000±100         | %     | -100+100                                                           |
| C 6.5.3 | Time Scale        | タイムスケール                                  | 002              | min   | 001100                                                             |
| C 6.6   | Functions         | 特殊機能                                     |                  |       |                                                                    |
| C 6.6.1 | Reset Errors      | エラーリセット                                  |                  |       | No / Yes                                                           |
| C 6.6.2 | Save Settings     | 工場設定項目                                   |                  |       | Break / Breakup 2 /Breakup 1                                       |
| C 6.6.3 | Load Settings     | 工場設定項目                                   |                  |       | Break / Breakup 2 / Breakup 2 / Factory Setting                    |
| 0.664   | Password Quick    | 工場設定項日                                   |                  |       | 0000                                                               |
| 0.0.4   | Set               | 工场改足項口                                   |                  |       | 0000                                                               |
| C 6.6.5 | Password Setup    | 工場設定項目                                   |                  |       | 0000                                                               |
| C 6.6.6 | GDC IR Interface  | 工場設定項目                                   |                  |       | Break / Active                                                     |
| C 6.7   | Units             | 単位設定                                     |                  |       |                                                                    |
| C 6.7.1 | Volume Flow       | 体積流量                                     | L/h              |       | / L/s / L/min / L/h / m3/h / m <sup>3</sup> /min / free unit / etc |
| C 6.7.2 | Mass Flow         | 質量流量                                     | 0                |       | / kg/s / kg/min / kg/h / t/min / g/s / g/min / free unit / etc     |
| C 6.7.3 | Flow Velocity     | 流速                                       | m/s              |       | / ft/s                                                             |
| C 6.7.4 | Temperature       | 温度                                       | °C               |       | / °F/K                                                             |
| C 6.7.5 | Volume            | 容量                                       | L                |       | /L/m3/hL/mI/free unit/etc                                          |

| C 6.7.6 | Mass              | 質量               | kg               | / kg / t / g / mg / free unit / etc |
|---------|-------------------|------------------|------------------|-------------------------------------|
| C 6.7.7 | Density           | 密度単              | kg/m3            | / kg/l / free unit / etc            |
| C 6.8   | HART              |                  |                  |                                     |
| C 6.8.1 | HART              | HART 通信機能        | HART On          | / HART Off                          |
| C 6.8.2 | Address           | HART 通信アドレス      | 00               |                                     |
| C 6.8.3 | Message           | HART 通信メッセー<br>ジ | HART MESSAGE     |                                     |
| C 6.8.4 | Description       | HART 通信説明        | HART DESCRIPTION |                                     |
| C 6.9   | Quick Setup       | 単位               |                  |                                     |
| C 6.9.1 | Reset Totaliser 1 | 積算リセット1          | Yes              | / No                                |
| C 6.9.2 | Reset Totaliser 2 | 積算リセット2          | Yes              | / No                                |

#### 4.2 設定例

ここでは代表的な設定項目について、設定例を示してデータの設定方法を説明します。他の項目の設定を行う場合は 類似の設定例を参照してください。

#### 4.2.1 電流出力 (DC4-20mA) の設定

1) 電流出力のレンジ設定

ここでは出力端子Aの電流出力レンジを4800kg/hから4000kg/hに設定変更する場合の例を示します。

| 表示内容                                                                           | キー操作方法                                                                                                    |
|--------------------------------------------------------------------------------|----------------------------------------------------------------------------------------------------|
| 流量測定モード<br>例) <b>1.2345 kg/h</b> 等                                             |                                                                                                    |
| ×<br>keep key pressed<br>001.1s (残り時間が表<br>示される)                               | > タッチ(3~4 秒間タッチしつづける)<br>Release Key Now が表示されたら指をはなしてください。                                                                                                    |
| A<br><br>> Quick setup                                                         | > から指をはなす                                                                                                    |
| C<br>Test<br>> Setup<br>Service                                                | ▼(2回)タッチで setup を選択する                                                                                                    |
| Setup C3<br>Concentration<br>> I/O<br>I/O Totalisers                           | > タッチで C1 Process input 表示後に<br>▼(2 回)タッチで I/O の項目に入る                                                                                                    |
| I/O C3.2<br>Hardware<br>> Current out A<br>Status output B                     | > タッチで C3.1 Hardware 表示後に<br>▼タッチで current out A の項目に入る                                                                                                    |
| Current out A C3.2.6<br>Measurement<br>> range<br>0.004800.0kg/h<br>Polarity   | <ul> <li>&gt; タッチで C3.2.1 Range 0%20.0mA 表示後に</li> <li>▼ (5 回) タッチで range に入る</li> <li>現状の設定値が表示される</li> <li>例) 0.00 4800kg/b</li> </ul>                                                          |
| Current out A C3.2.6<br>0.004800<br>range<br>0.004800.0kg/h                    | <ul> <li>&gt; タッチで変更モードに入る(変更できる数値は色が反転する。左端の0が反転)</li> <li>上段に初期値が表示される</li> <li>下段に現状の設定値が表示される</li> </ul>                                                                                      |
| Current out A C3.2.6<br>0.004800<br>range<br>0.00 4800.0kg/h                   | <ul> <li>&gt; で桁位置(数値色反転)を移動させる。</li> <li>▲ ▼ で数値を変更する(小数点位置も▲ ▼で変更可能)</li> <li>例) 0.00 4800.0kg/h から 0.00 4000.0kg/h に変更する場合の方法</li> <li>1.&gt; ボタンを5回数押して8の桁 0.00 4800.0kg/h まで移動する。</li> </ul> |
|                                                                                | 2. ▲を2回数押して8の桁を0にする。 0.00 4000.0kg/h<br>変更が終わったら」をタッチする                                                                                                    |
| Current out A C3.2.6<br>measurement<br>> range ↓<br>0.004000.0kg/h<br>polarity | I/O     C3.2     Setup     C3     C     J     をタッチし       hardware     Process input     test     test     ていくと階層       status output B     I/O     I/O Counter     service     が戻る               |
| <br>> Save configuration?<br>Yes                                               | Save configuration ?と表示される<br>更新する場合は、Yes で 」をタッチ<br>更新しない場合は、▼タッチで No にして 」をタッチ<br>」後、測定モード表示画面 (page.1) に戻る                                                                                     |

### 4.2.2 電流出力のローカットオフ設定例

ここでは出力端子Aの電流出力 ローカットオフ値を設定変更する場合の例を示します。

| 表示内容                                                                                   | 握作方法                                                                                                    |
|----------------------------------------------------------------------------------------|----------------------------------------------------------------------------------------------------|
|                                                                                        |                                                                                                    |
| 流重例定モート<br>例)1.2345 kg/h 等                                                             |                                                                                                    |
| ×                                                                                      | > タッチ(3~4秒間タッチしつづける)                                                                                                    |
| <b>Keep key pressed</b><br>001.1s (残り時間が表<br>示される)                                     | Release Key Now が表示されたら指をはなしてください。                                                                                             |
| A                                                                                      | > から指をはなす                                                                                                    |
| <pre> &gt; Quick setup Test</pre>                                                      |                                                                                                    |
| C<br>> Test<br>Setup<br>Service                                                        | ▼ (2回) タッチで setup を選択する                                                                                                    |
| Setup C3                                                                               | > タッチで C1 Process input 表示後に                                                                                                   |
| <ul> <li>I/O</li> <li>I/O Totalisers</li> </ul>                                        | ▼ (2回) タッチで <b>I/O</b> の項目に入る                                                                                                  |
| I/O C3.2                                                                               | > タッチで C3.1 Hardware 表示後に                                                                                                    |
| <ul> <li>&gt; Current out A<br/>Status output B</li> </ul>                             | ▼タッチで current out A の項目に入る                                                                                                    |
| Current out A C3.2.9<br>Limitation<br>> Low flow cutoff<br>00.2±00.0%<br>Time constant | > タッチ、▼(8回)タッチで Low flow cutoff に入る<br>現状の設定値が表示される<br>例)00.2±00.0%                                                            |
| Current out A C3.2.9<br>0.02±00.0% ●<br>Low flow cutoff<br>0.02±00.0%<br>00.020.0      | > タッチで 変更モードに入る<br>上段に初期値が表示される<br>中段に現状の設定値が表示される<br>下段に変更可能範囲が表示される                                                          |
| Current out A C3.2.9<br>02.0±01.0 ●<br>Low flow cutoff<br>02.0±01.0%<br>00.020.0       | <ul> <li>&gt; で変更したい数値桁に右へ移動させる</li> <li>▼▲キーをタッチして数値を変更する</li> <li>例) 00.2±00.0%から 02.0±01.0%に変更</li> <li>↓ をタッチする</li> </ul> |
| Current out A C3.2.9<br>limitation<br>> low flow cutoff<br>04.0±02.0%<br>time constant | I/O C3.2<br>Hardware<br>> Current out A<br>Sstatus output B<br>I/O Counter<br>Status output B                                  |
| <br>> Save configuration?<br>Yes                                                       | Save configuration ?と表示される<br>更新する場合は、Yes で 」をタッチ<br>更新しない場合は、▼ タッチで No にして 」をタッチ<br>」後、測定モード表示画面 (page.1) に戻る                 |

## 4.2.3 電流出力の時定数設定

ここでは出力端子 A の電流出力 時定数を設定変更する場合の例を示します。

| 表示内容                                                                                           | キー操作方法                                                                                                    |
|------------------------------------------------------------------------------------------------|----------------------------------------------------------------------------------------------------|
| 流量測定モード<br>例)1.2345 kg/h 等                                                                     |                                                                                                    |
| ×<br>Keep key pressed<br>001.1s (残り時間が表示さ<br>れる)                                               | > タッチ(3~4秒間タッチしつづける)<br>Release Key Now が表示されたら指をはなしてください。                                                                                                    |
| A                                                                                              | > から指をはなす                                                                                                    |
| > Quick setup<br>Test                                                                          |                                                                                                    |
| C<br>Test<br>> Setup<br>Service                                                                | ▼ (2回) タッチで setup を選択する                                                                                                    |
| Setup C3<br>Concentration<br>> I/O<br>I/O Totalisers                                           | > タッチで C1 Process input 表示後に<br>▼(2回)タッチで I/O の項目に入る                                                                                                    |
| I/O C3.2<br>Hardware<br>> Current out A<br>Status output B                                     | > タッチで C3.1 Hardware 表示後に<br>▼タッチで current out A の項目に入る                                                                                                    |
| Current OutA C3.2.10<br>Low flow cutoff<br><b>Time constant</b><br>004.0 s<br>special function | > タッチ、▼(9回)タッチで time constant に入る<br>現状の設定値が表示される<br>例)004.0 s                                                                                                    |
| Current OutA C3.2.10<br>004.0 •<br>Time constant<br>004.0 s<br>000.1100.0                      | > タッチで 変更モードに入る<br>上段に初期値が表示される<br>中段に現状の設定値が表示される<br>下段に変更可能範囲が表示される(最小は 0.1sec)                                                                                                    |
| Current OutA C3.2.10<br>004.0 ●<br>Time constant<br>010.0 s<br>000.1100.0                      | <ul> <li>&gt; で変更したい数値桁に右へ移動させる</li> <li>▼▲キーをタッチして数値を変更する</li> <li>例) 004.0 s から 010.0 s に変更</li> <li>」 をタッチする</li> </ul>                                                                                                    |
| Current out A C3.2.9<br>> Low flow cutoff<br>Time constant<br>010.0 s<br>Special function      | I/OC3.2<br>HardwareSetupC3<br>Process inputCJをタッチして> Current out A<br>Sstatus output<br>BI/O<br>I/O CounterTest<br>ServiceCJをタッチしてNo<br>ServiceNO<br>ServiceNO<br>Se |
| <ul> <li>Save configuration?</li> <li>Yes</li> </ul>                                           | Save configuration ?と表示される<br>更新する場合は、Yes で 」 をタッチ<br>更新しない場合は、▼ タッチで No にして 」 をタッチ<br>」後、測定モード表示画面 (page.1) に戻る                                                                                                    |

## 4.2.4 表示内容の設定

表示器の表示内容は、特にご指定のない限り瞬時流量表示(kg/min 等の実流量単位)に設定されています。 表示内容を変更する場合の設定例を下記に示します。

1) 瞬時流量表示のレンジ設定

ここでは 10kg/min から 15kg/min に設定変更する場合を示します

| 表        | 示内容                                                | キー操作方法                                                                                           |  |  |  |  |
|----------|----------------------------------------------------|--------------------------------------------------------------------------------------------------|--|--|--|--|
|          | 流量測定モード<br>例)1.2345 kg/h 等                         |                                                                                                  |  |  |  |  |
|          |                                                    |                                                                                                  |  |  |  |  |
|          | ×                                                  | > タッチ(3~4秒間タッチしつづける)                                                                             |  |  |  |  |
|          | <b>Keep Key pressed</b><br>001.1s (残り時間が表<br>示される) | Release Key Now が表示されたら指をはなしてください。                                                               |  |  |  |  |
|          | А                                                  | > から指をはなす                                                                                        |  |  |  |  |
| >        | <br>Quick setup<br>Test                            |                                                                                                  |  |  |  |  |
|          | C                                                  | ▼ (2回) タッチで setup を選択する                                                                          |  |  |  |  |
| >        | Setup<br>Service                                   |                                                                                                  |  |  |  |  |
|          | Setup C6                                           | > タッチで C1 Process input 表示後に                                                                     |  |  |  |  |
| >        | device                                             | ▼ (5回) タッチで device の項目に入る                                                                        |  |  |  |  |
| <u> </u> | <br>Device C6.3                                    | > タッチで C6 1Device Info 表示後に                                                                      |  |  |  |  |
|          | Display                                            | ▼ (2回) タッチで 1. meas. page の項目に入る                                                                 |  |  |  |  |
| >        | <b>1st Meas. page</b><br>2nd Meas. page            |                                                                                                  |  |  |  |  |
|          | 1st Meas.PageC6.3.3                                | > タッチで C6.3.1Function 表示後に<br>▼ (2回) タッチで Pange に入る                                              |  |  |  |  |
| >        | Range                                              | 、<br>現状の設定値が表示される                                                                                |  |  |  |  |
|          | 0.0010.000kg/min                                   | 例)0.0010.000 kg/min                                                                              |  |  |  |  |
|          | 1st Meas.PageC6.3.3                                | > タッチで 変更モードに入る                                                                                  |  |  |  |  |
|          | 0.0010.000 •<br>Range                              | 上段に初期値が表示される<br>下段に現状の設定値が表示される                                                                  |  |  |  |  |
|          | 0.0010.000kg/h                                     |                                                                                                  |  |  |  |  |
|          | 1st Meas.PageC6.3.3                                | > タッチして桁位置を移動させる。                                                                                |  |  |  |  |
|          | 0.0010.000 •                                       | (桁か移動すると数値か反転表示になります)<br>変更したい桁まで移動したら                                                           |  |  |  |  |
|          | 0.0015.000kg/h                                     | ▼▲タッチして数値を変更する(小数点位置も▼▲で変更可能)                                                                    |  |  |  |  |
|          |                                                    | 例) 0.0010.000kg/n から 0.0015.000kg/n に変更<br>↓ をタッチする                                              |  |  |  |  |
|          | 1st Meas.PageC6.3.3                                | Device C6.3 Setup C6 C J をタッチし<br>Display                                                        |  |  |  |  |
| >        | Range V                                            | Display     I/O HART     Test     C いくと階層       > 1stMeas. page     > device     > Setup     が戻る |  |  |  |  |
|          | 0.0010.000kg/min                                   | 2ndMeas.page Service                                                                             |  |  |  |  |
| <u> </u> |                                                    | Save configuration ?と表示される                                                                       |  |  |  |  |
| >        | Save configuration?<br>Yes                         | 更新する場合は、Yes で → をタッチ<br>  更新しない場合は、▼ タッチで No にして → をタッチ                                          |  |  |  |  |
|          |                                                    | 」後、測定モード表示画面(page.1)に戻る                                                                          |  |  |  |  |
| 1        |                                                    |                                                                                                  |  |  |  |  |

### 4.2.5 瞬時流量表示のローカットオフ設定

| 表        | 示内容                                | キー操作方法                                                               |
|----------|------------------------------------|----------------------------------------------------------------------|
|          | 流量測定モード<br>例)1.2345 kg/h 等         |                                                                      |
|          |                                    |                                                                      |
|          | X                                  | > タッチ(3~4秒間タッチしつづける)                                                 |
|          | Keep key pressed<br>001.1s (残り時間が表 | Release Key Now が表示されたら指をはなしてください。                                   |
|          | 示される)                              |                                                                      |
|          | A                                  | > から指をはなす                                                            |
| >        | <b>Quick setup</b><br>Test         |                                                                      |
|          | C                                  | ▼ (2回) タッチで Setup を選択する                                              |
| >        | Setup                              |                                                                      |
|          | Service                            |                                                                      |
|          | Setup C6                           | > タッチで C1 Process input 表示後に                                         |
| >        | I/O HART<br>Device                 | ▼ (5回) タッチで Device の項目に入る                                            |
|          |                                    |                                                                      |
|          | Device C6.3                        | > タッチで C6.1Device Info 表示後に                                          |
|          | Display                            | ▼ (2回) タッチで 1st Meas. page の項目に入る                                    |
| >        | 1st Meas. page<br>2nd Meas. page   |                                                                      |
|          | 4.4 Marca Deca 00.0 5              |                                                                      |
|          | 1st Meas.PageC6.3.5                | > ダッナで Co.3.1 Function 表示後に<br> ▼(4 回)タッチで Low flow Cutoff に入る       |
| >        | Low flow Cutoff                    | 現状の設定値が表示される                                                         |
|          | 00.0±00.0%                         | 例) 00.0±00.0%                                                        |
|          | 1st Meas.PageC6.3.5                | ▶ タッチで 変更モードに入る                                                      |
|          | 02.0±000 ●                         | 上段に初期値が表示される                                                         |
|          | Low flow Cutoff                    | 中段に現状の設定値が表示される                                                      |
|          | 00.0±00.0%<br>00.020.0             | 下段に変更可能範囲が表示される                                                      |
|          | 1st Meas.PageC6.3.5                | > タッチして桁位置を移動させる。                                                    |
|          |                                    | (桁か移動すると数値か反転表示になる)変更したい桁まで移動したら<br>▼▲タッチして数値を変更する。                  |
|          | 04.0±02.0%                         | 例) <b>00.0±00.0%</b> から <b>04.0±02.0%</b> に変更                        |
|          | 00.020.0                           | 」をタッチする                                                              |
|          | 1st Meas.PageC6.3.5                | Device C6.3   Setup C6   C 」をタッチし<br>Display   I/O HART Test エッ・パンパー |
| >        | Linnation                          | > 1stMeas. page > device > Setup                                     |
|          | 04.0±02.0%                         | 2ndMeas.page Service <sup>がたる</sup>                                  |
| <u> </u> | I me constant                      | Save configuration ?と表示されろ                                           |
| >        | Save configuration?                | 更新する場合は、Yes で」をタッチ                                                   |
|          | Yes                                | 史新しない場合は、▼ タッチで No にして J をタッチ                                        |
|          |                                    | → 仮、例止て <sup>一</sup> 「衣小回面( <b>page.</b> 1)に天る                       |

#### 4.2.6 瞬時流量表示の時定数設定

| 表        | 示内容                            | キー操作方法                                                                                                    |  |  |  |  |
|----------|--------------------------------|----------------------------------------------------------------------------------------------------|--|--|--|--|
|          | 流量測定モード                        |                                                                                                    |  |  |  |  |
|          | 例)1.2345 kg/h 等                |                                                                                                    |  |  |  |  |
|          |                                |                                                                                                    |  |  |  |  |
|          | X                              | > タッチ(3~4秒間タッチしつづける)                                                                                                    |  |  |  |  |
|          | Keep key pressed               | Release Key Now が表示されたら指をはなしてください。                                                                                                   |  |  |  |  |
|          | <b>001.1s</b> (残り時間が表<br>ニキャス) |                                                                                                    |  |  |  |  |
| <u> </u> | <u> 小される)</u>                  | 、から指をけたす                                                                                                    |  |  |  |  |
|          |                                |                                                                                                    |  |  |  |  |
| >        | Quick setup                    |                                                                                                    |  |  |  |  |
|          | Test                           |                                                                                                    |  |  |  |  |
|          | C                              | ▼ (2回) タッチで Setup を選択する                                                                                                    |  |  |  |  |
|          | lest<br>Setup                  |                                                                                                    |  |  |  |  |
| ^        | Service                        |                                                                                                    |  |  |  |  |
|          | Setup C6                       |                                                                                                    |  |  |  |  |
|          | I/O HART                       | > ダッナで C1 Process Input 表示後に<br>▼ (5 回) タッチで Dovice の項目に入る                                                                           |  |  |  |  |
| >        | Device                         |                                                                                                    |  |  |  |  |
|          |                                |                                                                                                    |  |  |  |  |
|          | Device C6.3                    | > タッチで C6.1Device Info 表示後に                                                                                                    |  |  |  |  |
|          | Display                        | ▼ (2 回) タッチで 1st Meas. page の項目に入る                                                                                                   |  |  |  |  |
| >        | 2nd Meas, page                 |                                                                                                    |  |  |  |  |
|          | 1st Moss PageC6 3.6            | 、 タッチで C6 3 1 Function 表示後に                                                                                                    |  |  |  |  |
|          | Low flow cutoff                | ▼ (5 回) タッチで Time constant に入る                                                                                                    |  |  |  |  |
| >        | Time constant                  | 現状の設定値が表示される                                                                                                    |  |  |  |  |
|          | 004.0 s                        | 例) <b>004.0 s</b>                                                                                                    |  |  |  |  |
|          | 1st Line Format                |                                                                                                    |  |  |  |  |
|          | 1st Meas.PageC6.3.6            | > タッチで 変更モードに入る                                                                                                    |  |  |  |  |
|          | U04.0                          | 上段に初期値か表示される                                                                                                    |  |  |  |  |
|          | 004.0 s                        | 中枢に売払り取止値が表示される (長小け 0 4000)                                                                                                    |  |  |  |  |
|          | 000.1100.0                     | 下校に変更可能範囲が衣小される(取小は U.ISEC)                                                                                                    |  |  |  |  |
|          | 1st Meas.PageC6.3.6            | > タッチして桁位置を移動させる。                                                                                                    |  |  |  |  |
|          | 004.0                          | (桁が移動すると数値が反転表示になる)変更したい桁まで移動したら                                                                                                    |  |  |  |  |
|          | Time constant                  | $\checkmark$ $\square$ $\bigcirc$ $\bigcirc$ $\bigcirc$ $\bigcirc$ $\bigcirc$ $\bigcirc$ $\bigcirc$ $\bigcirc$ $\bigcirc$ $\bigcirc$ |  |  |  |  |
|          | 000 1 100 0                    | 」をタッチする                                                                                                    |  |  |  |  |
|          | 1st Meas.PageC6.3.6            | Device C6.3 Setup C6 C 」をタッチレ                                                                                                    |  |  |  |  |
|          | 004.0                          | Display I/O HART Test ていくと階層                                                                                                    |  |  |  |  |
|          | Time constant $V$              | > 1stMeas.page     > device     > Setup       2pdMass.page     > device     > Setup                                                  |  |  |  |  |
|          | 010.0 s                        |                                                                                                    |  |  |  |  |
|          | 000.1100.0                     | Save configuration 2と表示される                                                                                                    |  |  |  |  |
| >        | <br>Save configuration?        | 更新する場合は、Yes で 」をタッチ                                                                                                    |  |  |  |  |
| <b>_</b> | Yes                            | 更新しない場合は、▼ タッチで No にして 」 をタッチ                                                                                                    |  |  |  |  |
|          |                                | →後、測定モード表示画面 (page.1) に戻る                                                                                                    |  |  |  |  |
| 1        |                                |                                                                                                    |  |  |  |  |

## 4.2.7 瞬時流量表示の表示フォーマット設定

| 表示内容                                                                                                    | キー操作方法                                                                                                    |  |  |  |  |
|----------------------------------------------------------------------------------------------------|----------------------------------------------------------------------------------------------------|--|--|--|--|
| 流量測定モード<br>例) <b>1.2345 kg/h</b> 等                                                                                     |                                                                                                    |  |  |  |  |
| ×<br>Keep key pressed<br>001.1s (残り時間が表<br>示される)                                                                       | > タッチ(3~4秒間タッチしつづける)<br>Release Key Now が表示されたら指をはなしてください。                                                                                                    |  |  |  |  |
| A<br><br>P Quick setup                                                                                                 | > から指をはなす                                                                                                    |  |  |  |  |
| C<br>Test<br>Setup<br>Service                                                                                          | ▼ (2回) タッチで Setup を選択する                                                                                                    |  |  |  |  |
| Setup C6<br>I/O HART<br>> Device                                                                                       | > タッチで C1 Process input 表示後に<br>▼(5回)タッチで Device の項目に入る                                                                                                    |  |  |  |  |
| <ul> <li>Device C6.3<br/>Display</li> <li>1st Meas. page<br/>2nd Meas. page</li> </ul>                                 | <ul> <li>&gt; タッチで C6.1Device Info 表示後に</li> <li>▼ (2回) タッチで 1st Meas. page の項目に入る</li> </ul>                                                                                                    |  |  |  |  |
| 1st Meas.PageC6.3.7<br>Time constant<br>> 1st Line Format<br>#X.XX<br>2nd Line Variable                                | <ul> <li>&gt; タッチで C6.3.1Function 表示後に</li> <li>▼ (6 回) タッチで 1st Line Format に入る</li> <li>現状の設定値が表示される</li> <li>例) #X.XX</li> </ul>                                                                                                    |  |  |  |  |
| 1st Meas.PageC6.3.7<br>Automatic ●<br>1st Line Forat<br>#X.XX                                                          | > タッチで 変更モードに入る<br>上段に初期値が表示される<br>中段に現状の設定内容が表示される                                                                                                    |  |  |  |  |
| 1st Meas.PageC6.3.7<br>Automatic ●<br>1st Line Forat<br>Automatic                                                      | ▼▲タッチして固定少数点の桁数または自動小数点 Automatic を選択する<br>例) <b>#X.XX</b> から Automatic に変更<br>」をタッチすして確定する。                                                                                                    |  |  |  |  |
|                                                                                                    | ▲ を タ ッ チ す る ご と に <b>#X.</b> → <b>#X.X</b> → <b>#X.XX</b> → <b>#X.XXX</b> → <b>#X.XXX</b> → <b>#X.XXXX</b> → <b>#X.XXXX</b> → <b>#X.XXXX</b> → <b>#X.XXXX</b> → <b>#X.XXXX</b> → <b>#X.XXXX</b> → <b>#X.XXXX</b> → <b>#X.XXXX</b> → <b>#X.XXXX</b> → <b>#X.XXXX</b> → <b>#X.XXXX</b> → <b>#X.XXXX</b> → <b>#X.XXX</b> → <b>#X.XXXX</b> → <b>#X.XXX</b> → <b>#X.XXX</b> → <b>#X.XXX</b> → <b>#X.XXX</b> → <b>#X.XXX</b> → <b>#X.XXX</b> → <b>X</b> , <b>X</b> , <b>X</b> , <b>X</b> , <b>X</b> , <b>X</b> , <b>X</b> , <b>X</b> , |  |  |  |  |
| 1st Meas.PageC6.3.7         Time constant         > 1st Line Forat       ∨         Automatic         2nd Line Variable | Device C6.3<br>Display<br>> 1stMeas.page<br>2ndMeas.page C6<br>I/O HART<br>> device<br>Setup<br>Service C6.3<br>Setup<br>Service C6.3<br>Setup<br>Service C7<br>Setup<br>Service C7<br>が戻る                                                                                                    |  |  |  |  |
| <br>> Save configuration?<br>Yes                                                                                       | Save configuration ?と表示される<br>更新する場合は、Yes で 」をタッチ<br>更新しない場合は、▼ タッチで No にして 」をタッチ<br>」後、測定モード表示画面 (page.1) に戻る                                                                                                    |  |  |  |  |
| $+ 12.345 \frac{Kg}{\min}_{50}$                                                                                        | 表示桁5桁で自動少数点表示される。                                                                                                    |  |  |  |  |

## 4.2.8 トレンドグラフ表示の縦軸レンジ設定

例) レンジ+100~-100%から +100~0%(縦軸)にする場合の 設定例を以下に示します。

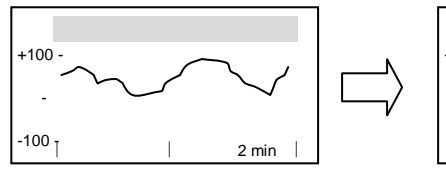

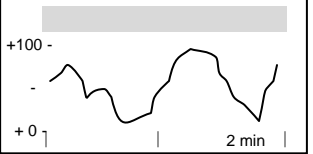

| 表      | 示内容                             | キー操作方法                                                            |
|--------|---------------------------------|-------------------------------------------------------------------|
|        | 流量測定モード                         |                                                                   |
|        | 例)1.2345 kg/h 等                 |                                                                   |
|        | X                               |                                                                   |
|        | ×<br>Keep kev pressed           | > タッチ(3~4 杪間タッチしつづける)<br>Pologon Koy Now が表示されたと地をけなしてください        |
|        | <b>001.1s</b> (残り時間が表示される)      | Release Rey NOW かる小されにら相をはなしてくたさい。                                |
|        | А                               | > から指をはなす                                                         |
| >      | <br>Quick setup                 |                                                                   |
|        | Test                            |                                                                   |
|        | C                               | ▼ (2回) タッチで Setup を選択する                                           |
| >      | Setup                           |                                                                   |
|        | Service C6                      |                                                                   |
|        | I/O HART                        | > タッチで C1 Process input 表示後に<br>▼ (5 回) タッチで Davice の頂目に入る        |
| >      | Device                          |                                                                   |
|        | <br>Device C6.5                 | > タッチで C6 1Device Info 表示後に                                       |
|        | 2nd Meas. page                  | ▼ (4回) タッチで Graphic page の項目に入る                                   |
| >      | Graphic page                    |                                                                   |
|        |                                 | 、 ない手で C6 5 1 Salaat Panga 志三後に 100                               |
|        | Select range                    |                                                                   |
| >      | Range                           | 現状の設定値が表示される                                                      |
|        | +000±100%<br>Time scale         | 例) <b>+000±100%</b> (縦軸+100~-100%)<br>- <sup>100</sup> 1 / 2min / |
|        | Graphic page C6.5.2             | > タッチで 変更モードに入る                                                   |
|        | +000±100                        | 上段に初期値が表示される                                                      |
|        | +000±100%                       | 中投に現代の設定値が衣小される                                                   |
|        | -100+100                        |                                                                   |
|        | Graphic page C6.5.2             | > タッチして桁位置を移動させる。<br>(桁が移動すると数値が反転表示になる) 変更したい桁まで移動したら            |
|        | Range                           | ▼▲で数値を変更する(左側の符号も▼▲で変更可能)                                         |
|        | +050±050%                       | 例)+000±100%から+050±050%(縦軸+100~0%)に変更                              |
|        | -100+100<br>Graphic page C6.5.2 | レビタッナする<br>Device C6.5 Setup $C$ 」をタッチレ                           |
|        | Select range                    | 2nd Meas. page C6 Test ていくと階層                                     |
| >      | Range V                         | Special functions Advise Setup が戻る                                |
|        | Time scale                      |                                                                   |
|        |                                 | Save configuration ?と表示される                                        |
| >      | Save configuration?<br>Yes      | 更新する場合は、Yes ご → をタッナ<br>更新しない場合は、▼ タッチで No にして → をタッチ             |
|        |                                 | 」後、測定モード表示画面(page.1)に戻る                                           |
|        |                                 |                                                                   |
| +100 - |                                 | ▼タッチで トレンド画面にする                                                   |
|        | $\wedge$ $\cap$ ,               | ∧ケール+100~0%(縦軸)のトレンドクフフが表示される。                                    |
| - '    | $h \leq $                       |                                                                   |
| +0 -   | 2 min │                         |                                                                   |

## 4.2.9 トレンドグラフ表示の横軸スケール設定

例)タイムスケール2分から30分(横軸)にする場合の例を以下に示します。

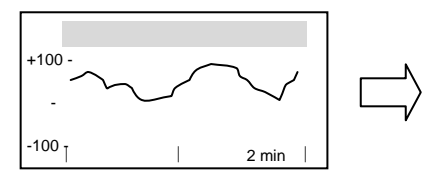

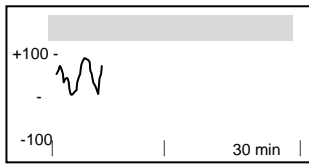

| 表      | 示内容                                                                       | キー操作方法                                                                                                    |
|--------|---------------------------------------------------------------------------|----------------------------------------------------------------------------------------------------|
|        | 流量測定モード<br>例)1.2345 kg/h 等                                                |                                                                                                    |
|        | ×<br>Keep key pressed<br>001.1s (残り時間が表<br>示される)                          | > タッチ(3~4 秒間タッチしつづける)<br>Release Key Now が表示されたら指をはなしてください。                                                                                                    |
| >      | A<br><br>Quick setup<br>Test                                              | > から指をはなす                                                                                                    |
| >      | C<br>Test<br>Setup<br>Service                                             | ▼ (2回) タッチで Setup を選択する                                                                                                    |
| >      | Setup C6<br>I/O HART<br>Device                                            | <ul> <li>&gt; タッチで C1 Process input 表示後に</li> <li>▼ (5 回) タッチで Device の項目に入る</li> </ul>                                                                                                    |
| >      | Device C6.5<br>2nd Meas. page<br><b>Graphic page</b><br>Special functions | <ul> <li>&gt; タッチで C6.1Device Info 表示後に</li> <li>▼ (4回) タッチで Graphic page の項目に入る</li> </ul>                                                                                                    |
| >      | Graphic page C6.5.3<br>Range<br>Time Scale<br>002 min                     | <ul> <li>&gt; タッチで C6.5.1 Select Range 表示後に</li> <li>▼ (2回) タッチで Time Scale に入る</li> <li>現状の設定値が表示される</li> <li>例) 002 min</li> </ul>                                                                                                    |
|        | Graphic page C6.5.3<br>002<br>Time Scale<br>002 min<br>001100             | > タッチで変更モードに入る<br>上段に初期値が表示される<br>中段に現状の設定値が表示される<br>下段に変更可能範囲が表示される(1から100分まで)                                                                                                    |
|        | Graphic page C6.5.3<br>002<br>Time Scale<br>030 min<br>001100             | <ul> <li>&gt; タッチして桁位置を移動させる。</li> <li>(桁が移動すると数値が反転表示になる)変更したい桁まで移動したら</li> <li>▼▲で数値を変更する</li> <li>例) 002 min から 030 min に変更</li> <li>」 をタッチする</li> </ul>                                                                                                    |
| >      | Graphic page C6.5.3<br>Range<br>Time Scale<br>↓<br>030 min<br>            | Device C6.5<br>2nd Meas. page<br>> Graphic page<br>Special functions<br>Device C6<br>C6<br>I をタッチし<br>C6<br>Setup<br>C6<br>Setup<br>C6<br>Setup<br>C6<br>Setup<br>C6<br>Setup<br>C6<br>Setup<br>C6<br>Setup<br>C6<br>Setup<br>C6<br>Setup<br>Setup<br>C6<br>Setup<br>C6<br>Setup<br>C6<br>Setup<br>C6<br>Setup<br>Setup<br>Setup<br>Setup<br>Setup<br>Setup<br>Setup<br>Setup<br>Setup<br>Setup<br>Setup<br>Setup<br>Setup<br>Setup<br>Setup |
| >      | <br>Save configuration?<br>Yes                                            | Save configuration ?と表示される<br>更新する場合は、Yes で 」 をタッチ<br>更新しない場合は、▼ タッチで No にして 」 をタッチ<br>」後、測定モード表示画面 (page.1) に戻る                                                                                                    |
| +100 - | $\mathbb{A}$                                                              | ▼タッチで トレンド画面にする<br>タイムスケール(横軸) 30minのトレンドグラフが表示される                                                                                                    |
| 100    | 30 min                                                                    |                                                                                                    |

### 4.2.10 瞬時流量と積算値の同時表示の設定

例) 表示 **1Page** 瞬時流量とバーグラフ表示 から瞬時流量と積算値にする場合の設定方法 を以下に示します。

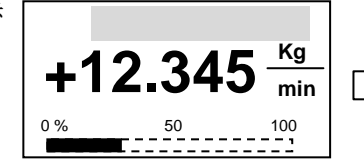

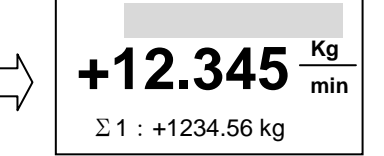

| 表示内容                                                                            | キー操作方法                                                                                                    |
|---------------------------------------------------------------------------------|----------------------------------------------------------------------------------------------------|
| 流量測定モード<br>例)1.2345 kg/h 等                                                      |                                                                                                    |
| X<br>Keep key pressed<br>001.1s (産り時間が表示さ                                       | > タッチ(3~4秒間タッチしつづける)<br>Release Key Now が表示されたら指をはなしてください。                                                                                                    |
| れる)                                                                             |                                                                                                    |
| A<br><br>> Quick setup                                                          | > から指をはなす                                                                                                    |
| Test                                                                            |                                                                                                    |
| Test<br>> Setup<br>Service                                                      | ▼(2回)タッチで Setup を選択する                                                                                                    |
| Setup C6<br>I/O HART<br>> Device                                                | <ul> <li>&gt; タッチで C1 Process input 表示後に</li> <li>▼ (5 回) タッチで Device の項目に入る</li> </ul>                                                                                              |
| Device C6.3<br>Display<br>> 1st Meas. page<br>2nd Meas. page                    | > タッチで C6.1Device Info 表示後に<br>▼ (2回) タッチで 1st Meas. Page の項目に入る                                                                                                    |
| 1st Meas. Page C6.3.8<br>1st Line format<br>> 2nd Line Variable<br>Bargraph<br> | <ul> <li>&gt; タッチで C6.3.1 Function 表示後に</li> <li>▼ (7回) タッチで 2nd Line Variable の項目に入る</li> <li>現状の設定内容が表示される</li> <li>例) Bargraph</li> </ul>                                         |
| 1st Meas. Page C6.3.8<br>Bargraph ●<br>2nd Line Variable<br>Bargraph            | <ul> <li>&gt; タッチで 変更モードに入る<br/>上段に初期値が表示される</li> <li>Bargraph が選択されている</li> </ul>                                                                                                   |
| 1st Meas. Page C6.3.8<br>Bargraph<br>► 2nd Line Variable V                      | ▼ (3回) タッチで Totaliser 1 を選択する<br>」をタッチする。                                                                                                    |
| Totaliser 1                                                                     | ▼をタッチすることに Operating Hour→Totaliser 2→Totaliser 1→<br>Diagnosis 3→Diagnosis 2→Diagnosis 1→Density→Temperature→<br>MassFlow→VolumeFlow→FlowVelocity→Bargraph の順番で表示が出<br>て選択が可能。      |
| 1st Meas. Page C6.3.9<br>Automatic ●<br>2nd Line fomat<br>#X.                   | <ul> <li>▼ タッチで C6.3.9 2nd Line fomat 表示後に</li> <li>&gt; タッチで 2nd Line fomat の表示ファーマット変更モードに入る<br/>上段に初期値が表示される</li> <li>中段に現状の設定値が表示される</li> </ul>                                  |
| 1st Meas. Page C6.3.9<br>Automatic<br>2nd Line fomat<br>₩X. XX                  | <ul> <li>▼▲で固定少数点の桁数または浮動小数点 Automatic を選択する</li> <li>例) #X. から#X.XX に変更</li> <li>」をタッチする</li> </ul>                                                                                 |
|                                                                                 | <ul> <li>▲ を ク ツ ナ す ら こ と に #X. → #X.X → #X.XX → #X.XXX → #X.XXXX →</li> <li>#X.XXXXX → #X.XXXXXX → #X.XXXXX → Automatic と表示が出て選択が可能。</li> <li>注)固定少数点の場合、表示桁のオーバーフローに注意</li> </ul> |

| 1st Meas. Page C6.3.9<br>Automatic<br>2nd Line fomat<br>#X. XX | <ul> <li>Device C6.3<br/>Display</li> <li>1st Meas. page<br/>2nd Meas. page</li> </ul> | Setup C6<br>I/O HART<br>> device<br>                    | C<br>Test<br>> Setup<br>Service | 」をタッチし<br>ていくと階層<br>が戻る |
|----------------------------------------------------------------|----------------------------------------------------------------------------------------|---------------------------------------------------------|---------------------------------|-------------------------|
| <ul> <li>Save configuration?</li> <li>Yes</li> </ul>           | Save configuration<br>更新する場合は、Ye<br>更新しない場合は、<br>」後、測定モード表                             | ?と表示される<br>s で J をタッチ<br>▼ タッチで No にし<br>示画面 (page.1) に | て J をタッチ<br>戻る                  |                         |

#### 4.2.11 優先表示の変更。

測定モードの表示は標準で 1page が優先となっています。

よって 2page 等の表示をさせて 5 分間放置すると自動的に 1page の表示に戻ります。

設定 Menu C6.2.3 Default Disply ので行います。

例)優先表示を 1page から 2page にする場合の設定方法

| 表示内容                                                                                                    | キー操作方法                                                                                                    |  |  |  |  |
|----------------------------------------------------------------------------------------------------|----------------------------------------------------------------------------------------------------|--|--|--|--|
| 流量測定モード<br>例) <b>1.2345 kg/h</b> 等                                                                                     |                                                                                                    |  |  |  |  |
| ×<br>Keep key pressed<br>001.1s (残り時間が表示さ<br>れる)                                                                       | > タッチ(3~4秒間タッチしつづける)<br>Release Key Now が表示されたら指をはなしてください。                                                                                      |  |  |  |  |
| A<br><br>> Quick setup<br>Test                                                                                         | > から指をはなす                                                                                                    |  |  |  |  |
| C<br>Test<br>> Setup<br>Service                                                                                        | ▼ (2回) タッチで Setup を選択する                                                                                                    |  |  |  |  |
| Setup C6<br>I/O HART<br>> Device                                                                                       | > タッチで C1 Process input 表示後に<br>▼ (5回) タッチで Device の項目に入る                                                                                       |  |  |  |  |
| Device C6.2<br>Device Info<br>> Display<br>1st Meas. Page                                                              | > タッチで C6.1Device Info 表示後に<br>▼タッチで Display の項目に入る                                                                                             |  |  |  |  |
| Disply C6.2.3.<br>Contrast<br>> Default Disply<br>1st Meas. Page<br>Infomation                                         | <ul> <li>&gt; タッチで C6.2.1 Language 表示後に</li> <li>▼ (2回) タッチで Default Disply の項目に入る</li> <li>現状の設定内容が表示される</li> <li>例) 1st Meas. Page</li> </ul> |  |  |  |  |
| 1st Meas. Page C6.2.3.<br>1st Meas. Page ●<br>Default Disply<br>1st Meas. Page                                         | > タッチで変更モードに入る<br>上段に初期値が表示される。現在の1st Meas. Page<br>が選択されている                                                                                    |  |  |  |  |
| 1st Meas. Page C6.2.3.<br>1st Meas. Page ●<br>Default Disply<br>2nd Meas. Page                                         | ▲ タッチで 2nd Meas. Page を選択する<br>」をタッチする。<br>▲をタッチするごとに 1st Meas. Page→2nd Meas. Page→Status Page<br>→Graphic Page→None と表示が出て選択が可能。              |  |  |  |  |
| Disply       C6.2.3.         Contrast       >         > Default Disply       ∨         2nd Meas. Page       Infomation | DeviceC6.2<br>Device InfoSetupC6<br>I/O HARTC6<br>TestJをタッチし<br>ていくと階層> Display<br>1st Meas. Page> device<br>ー> Setup<br>ServiceTest<br>が戻る     |  |  |  |  |

| <ul> <li>Save configuration?</li> <li>Save configuration?</li> <li>Tes</li> <li>Save configuration?</li> <li>更新する場合は、Yes で 」をタッチ</li> <li>更新しない場合は、▼ タッチで No にして 」をタッチ</li> <li>」後、測定モード表示画面(page.1)に戻る</li> </ul> |
|----------------------------------------------------------------------------------------------------|
|----------------------------------------------------------------------------------------------------|

### 4.2.12 パルス出力 (pulse output) の設定

パルス出力は、出力パルス数を1パルス=-----Kg、------Tなど単位パルス当たりの容積設定で設定します。 設定例を下記に示します。

ここでは出力端子 D のパルス出力設定を変更する場合の例を示します。

| 表 | 示内容                                                                                                  | キー操作方法                                                                                                    |  |  |  |
|---|----------------------------------------------------------------------------------------------------|----------------------------------------------------------------------------------------------------|--|--|--|
|   | 流量測定モード<br>例) <b>1.2345 kg/h</b> 等                                                                   |                                                                                                    |  |  |  |
|   | ×<br>Keep key pressed<br>001.1s (残り時間が表示さ<br>れる)                                                     | > タッチ(3~4 秒間タッチしつづける)<br>Release Key Now が表示されたら指をはなしてください。                                                                                |  |  |  |
|   | Α                                                                                                    | > から指をはなす                                                                                                    |  |  |  |
| > | Quick setup<br>Test                                                                                  |                                                                                                    |  |  |  |
| > | C<br>Test<br>Setup<br>Service                                                                        | ▼ (2回) タッチで setup を選択する                                                                                                    |  |  |  |
| > | Setup C3<br>Concentration<br>I/O<br>I/O Totalisers                                                   | > タッチで C1 Process input 表示後に<br>▼ (2回) タッチで I/O の項目に入る                                                                                     |  |  |  |
| > | I/O C3.5<br>status output C<br>Pulse OutputD                                                         | > タッチ、I/O C3.1 表示後に▼(4 回)タッチで<br>Pulse OutputD の項目に入る                                                                                      |  |  |  |
| > | Pulse OutputD C3.5.5<br>kg<br>Pulse Value unit<br>kg                                                 | > タッチ、▼(4 回)タッチで Pulse Value unit<br>の項目に入る                                                                                                |  |  |  |
|   | Pulse OutputD C3.5.5<br>kg ●<br>Pulse Value unit<br>Kg                                               | > タッチ<br>▼タッチで kg,g,mg,t など単位を選択可能。                                                                                                    |  |  |  |
| > | Pulse OutputD C3.5.6<br>Pulse Value unit<br><b>Value Per Pulse</b><br>1.00000kg                      | ↓をタッチで Pulse OutputD C3.5.5 表示後に<br>▼タッチ                                                                                                   |  |  |  |
|   | Pulse OutputD         C3.5.6           1.00000         ●           Value Per Pulse         O.10000kg | <ul> <li>&gt; で変更したい数値桁に右へ移動させる</li> <li>▼▲キーをタッチして数値を変更する</li> <li>例) 1.00000kg から 0.10000kg に変更</li> <li>↓ をタッチする</li> </ul>             |  |  |  |
| > | Pulse OutputDC3.5.6Pulse Value unitValue Per PulseValue Per PulseV0.10000kg                          | I/OC3.5<br>status output CSetupC3<br>ConcentrationCJをタッチし<br>ていくと階層が<br>戻る> Pulse OutputD<br>> I/O<br>I/O Totalisers> Setup<br>Serviceここここ |  |  |  |
| > | <br>Save configuration?<br>Yes                                                                       | Save configuration ?と表示される<br>更新する場合は、Yes で 」をタッチ<br>更新しない場合は、▼ タッチで No にして 」をタッチ<br>」後、表示画面 (page.1) に戻る                                  |  |  |  |

## 4.2.13 パルス出力のローカットオフ設定

| 表 | 示内容                                                                                                    | キー操作方法                                                                                                    |
|---|----------------------------------------------------------------------------------------------------|----------------------------------------------------------------------------------------------------|
|   | 流量測定モード<br>例) <b>1.2345 kg/h</b> 等                                                                             |                                                                                                    |
|   | ×<br>Keep key pressed<br>001.1s (残り時間が表示され<br>る)                                                               | > タッチ(3~4秒間タッチしつづける)<br>Release Key Now が表示されたら指をはなしてください。                                                                                                    |
| > | A<br>Quick setup<br>Test                                                                                       | > から指をはなす                                                                                                    |
| > | C<br>Test<br>Setup<br>Service                                                                                  | ▼ (2回) タッチで setup を選択する                                                                                                    |
| > | Setup C3<br>Concentration<br>I/O<br>I/O Totalisers                                                             | > タッチで C1 Process input 表示後に<br>▼(2回)タッチで I/O の項目に入る                                                                                                    |
| > | I/O C3.5<br>status output C<br>Pulse OutputD                                                                   | > タッチ、I/O C3.1 表示後に▼(4 回)タッチで<br>Pulse OutputD の項目に入る                                                                                                    |
| > | Pulse OutputD C3.5.8<br>Polarity<br>Low Flow Cutoff<br>0.000±0.000kg/h<br>Time Constant                        | > タッチ、▼(7回) タッチで Low Flow Cutoff の項目に入る<br>の項目に入る                                                                                                    |
|   | Pulse OutputD         C3.5.8           0.000±0.000         ●           Low Flow Cutoff         1.000±0.000kg/h | <ul> <li>&gt; で変更したい数値桁に右へ移動させる</li> <li>▼▲キーをタッチして数値を変更する</li> <li>例) 0.000kg/h から 1.000kg/h に変更</li> <li>↓ をタッチする</li> </ul>                                                                    |
| > | Pulse OutputD C3.5.8<br>Polarity<br>Low Flow Cutoff ↓<br>1.000±0.000kg/h<br>Time Constant                      | I/O C3.5<br>status output C<br>Value OutputD<br>Value OutputD<br>Value OutputD<br>Value OutputD<br>Value OutputD<br>Value OutputD<br>I/O Totalisers Value OutputD<br>I/O Totalisers Value OutputD |
| > | <br>Save configuration?<br>Yes                                                                                 | Save configuration ?と表示される<br>更新する場合は、Yes で 」をタッチ<br>更新しない場合は、▼ タッチで No にして 」をタッチ<br>」後、表示画面 (page.1) に戻る                                                                                         |

#### 4.2.14 状態出力の設定

状態出力は、標準で端子 C/C-又は B/B-,から出力されます。

(オプションの Module I/O 基板の場合は端子が異なります。1.5.2 端子配置図を確認してください)

- 状態出力には以下のいずれかを選択して出力させることができます。
  - •Off (無し:標準設定)
  - Device Error (機器故障によるエラー)
  - Application error (アプリケーションおよび機器故障によるエラー)
  - Out of specific (すべてのエラー)
  - Flow Polarity (流れ方向判別) Flow Over Range (流量オーバーレンジ)
  - Totaliser 1 preset (プリセットカウンタ 1) Totaliser 2 preset (プリセットカウンタ 2)
  - **Output A** (ターミナル A による判別) **Output B** (ターミナル B による判別)
  - **Output C** (ターミナル C による判別) **Output D** (ターミナル D による判別)

端子 C/C-を状態出力として設定 Off から Flow Polarity (流れ方向判別)を出力させる設定例を以下に示します。

| 表 | 示内容                                                             | キー操作方法                                                                                                    |
|---|-----------------------------------------------------------------|----------------------------------------------------------------------------------------------------|
|   | 流量測定モード<br>例)1.2345 kg/h 等                                      |                                                                                                    |
|   | ×<br>Keep key pressed<br>001.1s (残り時間が表示され<br>る)                | > タッチ(3~4秒間タッチしつづける)<br>Release Key Now が表示されたら指をはなしてください。                                                                                                    |
| > | A<br><br>Quick setup<br>Test                                    | > から指をはなす                                                                                                    |
| > | C<br>Test<br>Setup<br>Service                                   | ▼ (2回) タッチで setup を選択する                                                                                                    |
| > | Setup C3<br>Concentration<br>I/O<br>I/O Totalisers              | <ul> <li>&gt; タッチで C1 Process input 表示後に</li> <li>▼ (2回) タッチで I/O の項目に入る</li> </ul>                                                                                                    |
| > | I/O C3.4<br>Status output B<br>Status Output C<br>Freq output D | > タッチ、I/O C3.1 表示後に▼(3 回)タッチで<br>Status Output C の項目に入る                                                                                                    |
| > | Status Output C C3.4.1<br><br>Mode<br>Off<br>Invert Signal      | > タッチで C3.4.1 Status Output C をの項目を表示させる。                                                                                                    |
| > | Status Output C C3.4.1<br>Output D<br>Mode<br>Off               | > タッチで 変更モードに入る<br>上段に初期値が表示される。現在の <b>Off</b> が選択されている                                                                                                    |
| > | Status Output C C3.4.1<br>Output D<br>Mode<br>Flow Polarity     | ▲ 4 回タッチで Flow Polarity を選択する。<br>▲をタッチするごとに Device Error→Application error→Out of specific→<br>Flow Polarity→Flow Over Range→Totaliser 1 preset→Totaliser 2 preset→<br>Output A→Output B→Output C→Output D→Off と表示が出て選択が可能。 |

|   | Status Output C    | C3.4.1    | ↓ をタッチする。            |                              |      |         |                  |
|---|--------------------|-----------|----------------------|------------------------------|------|---------|------------------|
|   |                    |           |                      |                              |      |         |                  |
| > | Mode               | レ         |                      |                              |      |         |                  |
|   | Flow Polarity      |           |                      |                              |      |         |                  |
|   | Invert Signal      |           |                      |                              |      |         |                  |
|   | Status Output C    | C3.4.3    | ▲をタッチして C3.4.        | 3 Invert Signal を表え          | 示させ  | ち。      |                  |
|   | Mode               |           |                      |                              |      |         |                  |
| > | Invert Signal      |           |                      |                              |      |         |                  |
|   | Off                |           |                      |                              |      |         |                  |
|   | Information        |           |                      |                              |      |         |                  |
|   | Status Output C    | C3.4.3    | > タッチで 変更モー          | ドに入る                         |      |         |                  |
|   | Off                | $\bullet$ | 上段に初期値が表示さ           | いる。 <u>現</u> 在の <b>Off</b> が | 選択   | されている   |                  |
| > | Invert Signal      |           | ▲ をタッチして <b>On</b>   | または Off を選択す                 | る。   |         |                  |
|   | Off                |           |                      |                              |      |         |                  |
|   |                    |           | Off:オープンコレク:         | タ 正方向流れ時 Off                 | 動作   | 、逆方向流   | れ時 <b>On</b> 動作  |
|   |                    |           | On:オープンコレク:          | タ 正方向流れ時 On                  | 動作   | 、逆方向流   | れ時 <b>Off</b> 動作 |
|   | Status Output C    | C3.4.3    | I/O C3.4             | Setup C3                     |      | С       | 」 をタッチ           |
|   | Mode               |           | status output B      | Concentration                |      | Test    | していくと階           |
| > | Invert Signal      |           | > Status Output C    | > 1/0                        | >    | Setup   | 層が戻る             |
|   | Off                |           | freq output D        | /O Totalisers                |      | Service |                  |
|   | Information        |           |                      |                              |      |         |                  |
|   |                    |           | Save configuration ? | と表示される                       |      |         |                  |
| > | Save configuration | on?       | 更新する場合は、Yes で ↓ をタッチ |                              |      |         |                  |
|   | Yes                |           | 更新しない場合は、▼           | タッチで No にしつ                  | C .J | をタッチ    |                  |
|   |                    |           | ↓ 後、測定表示画面           | (page.1) に戻る                 |      |         |                  |
|   |                    |           |                      |                              |      |         |                  |

#### 4.2.15 警報出力の設定

状態出力の標準端子 C/C-又は B/B-,を警報出力(Limit Switch)に変更し使用することができます。 (オプションの Module I/O 基板の場合は端子が異なります。1.5.1 端子配置図を確認してください) 警報出力には以下のいずれかを選択し、各警報点を数値設定して出力させることができます。

- Mass Flow (質量瞬時流量警報)
- Temprature (温度警報)
- Density (密度警報)
- Diagnosis1 (自己診断警報 1)
- Diagnosis2(自己診断警報 2)
- Diagnosis3 (自己診断警報 3)
- Flow Velocity (流速警報)
- Volume Flow (体積瞬時流量警報)

端子 C/C-を警報出力として Mass Flow Rate (質量瞬時流量警報)を選択し、警報点 100kg/min で出力させる設定例 を以下に示します。

手順としては、まず出力端子 C/C-を状態出力から警報出力に設定変更し、次に警報出力する Mass Flow Rate (質量 瞬時流量警報)を選択して警報点 100kg/min を入力していきます。

| 表示内容                                             | キー操作方法                                                     |
|--------------------------------------------------|------------------------------------------------------------|
| 流量測定モード<br>例) <b>1.2345 kg/h</b> 等               |                                                            |
| ×<br>Keep key pressed<br>001.1s (残り時間が表示され<br>る) | > タッチ(3~4秒間タッチしつづける)<br>Release Key Now が表示されたら指をはなしてください。 |
| A<br><br>> Quick setup<br>Test                   | > から指をはなす                                                  |

|          | _                         | С         | ▼ (2回) タッチで setup を選択する                                                                                                    |
|----------|---------------------------|-----------|----------------------------------------------------------------------------------------------------|
| >        | Test                      |           |                                                                                                    |
|          | Service                   |           |                                                                                                    |
|          | -                         |           |                                                                                                    |
|          | Setup                     | C3        | > タッチで C1 Process input 表示後に                                                                                                    |
| >        | I/O                       |           | ▼ (2回) タッチで I/O の項目に入る                                                                                                    |
|          | I/O Totalisers            |           |                                                                                                    |
|          | I/O                       | C3.1      | > タッチ、I/O C3.1 表示させる。                                                                                                    |
|          |                           |           |                                                                                                    |
| >        | Hardware<br>Curent Out A  |           |                                                                                                    |
|          | Hardware                  | C3.1.3    | > タッチ、Hardware C3.1.1 表示後に▼(2 回)タッチで                                                                                                    |
|          | Terminal B                |           | Ierminal Cの項目に入る                                                                                                    |
| -        | Status Output             |           |                                                                                                    |
|          | Terminal D                |           |                                                                                                    |
|          | Hardware<br>Status Output | C3.1.3    | >タッチで C3.4.3 変更モードに入る。                                                                                                    |
|          | Terminal C                | •         | 現在出力端子 C/C-(Terminal C)の設定は状態出力 Status Output にな                                                                                                    |
|          | Status Output             |           | っている。                                                                                                    |
|          | Hardware                  | C3.1.3    | ▲ 1 回タッチで Limit Switch を選択する。                                                                                                    |
|          | Status Output             | •         | ▲をタッチするごとに Status Output→Limit Switch→Offと表示が出て選                                                                                                    |
|          | Limit Switch              |           | 「<br>大が可能。<br>「<br>い<br>」<br>こここに<br>Status Output<br>、<br>Linit Owitch<br>、<br>On<br>こる、<br>が<br>出て<br>と<br>る<br>、<br>が<br>出て<br>送<br>、<br>し<br>、<br>し<br>、<br>し<br>、<br>し<br>、<br>、<br>、<br>、<br>、<br>、<br>、<br>、<br>、<br>、<br>、<br>、<br>、 |
|          |                           | 0.0.1.0   |                                                                                                    |
|          | Hardware                  | C3.1.3    | ↓ をタッナする。                                                                                                    |
| >        | Terminal C                | $\nu$     | 出力端子 C/C-(Terminal C)の設定が警報出力 Limit Switch に変更され                                                                                                    |
|          | Limit Switch              |           | teo                                                                                                    |
|          | Ierminal D                | C3 1      |                                                                                                    |
|          |                           | 00.1      |                                                                                                    |
| >        | Hardware                  |           |                                                                                                    |
|          | Curent Out A              |           |                                                                                                    |
|          | 1/0                       | C3.4      | ▼ (3回) タッチで Status Output C の項目に入る                                                                                                    |
|          | Status output B           |           |                                                                                                    |
| -        | Freq output D             |           |                                                                                                    |
|          | Limit Switch C            | C2 4 4    | 、 ないチ 1/0 0211 末三さけて                                                                                                    |
|          |                           | 03.4.1    |                                                                                                    |
| >        | Measurement               |           |                                                                                                    |
|          | Mass Flow<br>Threshold    |           |                                                                                                    |
|          | Limit Switch C            | C3.4.1    | > タッチ。現在警報出力の設定は Mass Flow になっていることを確認す                                                                                                    |
|          | Mass Flow                 | $\bullet$ | る。なっていない場合は▲を数回タッチして Mass Flow を選択する。                                                                                                    |
|          | Measurement<br>Mass Flow  |           | ▲をタッチするごとに Temprature→Density→Diagnosis1→Diagnosis2→                                                                                                    |
|          | mueerien                  |           | Diagnosis3→Flow Velocity→Volume Flow                                                                                                    |
|          | Limit Switch C            | C3.4.1    | 」をタッチする。                                                                                                    |
| >        | Measurement               |           |                                                                                                    |
|          | Mass Flow                 |           |                                                                                                    |
| <u> </u> | Limit Switch C            | C3.4.2    | ▲をタッチして <b>C3.4.2 Threshold</b> を表示させる。                                                                                                    |
|          | Measurement               |           |                                                                                                    |
| >        |                           |           |                                                                                                    |
|          | +ou.uu±u.oukg             | inin      |                                                                                                    |

|          | Limit Switch C $C3.4.2$  | >タッチで C3.4.3 変更モードに入る。                                                         |
|----------|--------------------------|--------------------------------------------------------------------------------|
|          |                          | 現在の敬却占(海昌庙) 弛空がま子される                                                           |
|          | +80 00+0 800kg/min       | 現任の言報点(孤重値) 設たが衣小される。<br>  表示の例け弊報流量+80kg/min でヒステリシスが+0.800kg/min             |
|          | 100.00 ± 0.000 kg/mm     |                                                                                |
|          | Limit Switch C C3.4.2    | > タッチして桁位置を移動させる。                                                              |
|          | +80.00±0.800kg/min ●     | (桁が移動すると数値が反転表示になる)変更したい桁まで移動したら                                               |
| >        | Threshold                | ▼▲タッチして数値を変更する。(小数点の移動も可能)                                                     |
|          | +100.0±1.00kg/min        | 例)警報点 100kg/min ヒステリシス±1kg/min                                                 |
|          | mormation                |                                                                                |
|          | Limit Switch C C3.4.2    | 数値設定が完了したら ↓ をタッチする                                                            |
|          | Measurement              |                                                                                |
| >        | Threshold V              |                                                                                |
|          | +100.0±1.00kgmin         |                                                                                |
|          | Information              |                                                                                |
|          | Limit Switch C C3.4.4    | ▲をダッナして C3.4.4 Time Constant (時定数) を表示させる。                                     |
|          | Time Constant            |                                                                                |
| -        | 0 000 s                  |                                                                                |
|          | Invert Signal            |                                                                                |
|          | Limit Switch C C3.4.4    | >タッチで C3.4.4 変更モードに入る。                                                         |
|          | 0.000                    |                                                                                |
|          | Time Constant            | ここでは警報点の時定数を設定します。警報点のチャタリングを防止する                                              |
|          | 0.000 s                  | ために反応を鈍くするする場合はこの時定数の数値を大きくしてくださ                                               |
|          | 000.0 100.0              | い。設正可能範囲は 0~100 秒です。(標準初期設正:0 秒)                                               |
|          | Limit Switch C C3.4.4    | > タッチして桁位置を移動させる。                                                              |
|          | 0.000                    | (桁が移動すると数値が反転表示になる) 変更したい桁まで移動したら                                              |
|          | lime Constant            | ▼▲ダッナして数値を変更する。(小数点の移動も可能)                                                     |
|          |                          | 例)警報点の時正数3秒                                                                    |
|          |                          |                                                                                |
|          | Limit Switch C C3.4.4    | 警報点の時定数値設定が完了したら → をタッチする                                                      |
|          | Polarity                 |                                                                                |
| >        | Time Constant            |                                                                                |
|          | 1.000 S<br>Invert Signal |                                                                                |
|          | Limit Switch C C3.4.5    | ▲をタッチして C3.4.5 Invert Signal を表示させる。                                           |
|          | Time Constant            |                                                                                |
| >        | Invert Signal            |                                                                                |
|          | Off                      |                                                                                |
| $\vdash$ | Information              | タッチで Invort Signal 亦再エービルス                                                     |
| 1        | Off Off                  | アッティー Inventoignal 変更で一下に八〇。                                                   |
| >        | Invert Signal            | ここではオープンコレクタのスイッチ動作を設定します。                                                     |
|          | Off                      | ▲ をタッチして On または Off を選択する。                                                     |
| 1        |                          | ○#・ナープンコレクタ 活営性 ○# 科佐 数担性 ○ 科佐                                                 |
|          |                          | OII: スープンコレクク 通吊時 OII 動TF、 言報時 OII 動TF<br>  On: オープンコレクタ 通常時 On 動作。 警報時 Off 動作 |
| <u> </u> | Limit Switch C C3.4.5    | $ /O $ C3.4 Setup C3 C $_{1}$ $\phi$ $\phi$ $\phi$ $\phi$                      |
|          | Time Constant            | status output B Concentration Test していくと階                                      |
| >        | Invert Signal            | > Status Output C > I/O > Setup 層が戻る                                           |
|          | Off                      | freq output D I/O Totalisers Service                                           |
|          | Information              |                                                                                |
|          | <br>Sove configuration?  | Save configuration ?と表示される                                                     |
| >        | Save configuration?      | 史相 9 つ笏 つは、 IES ビ → をクツア<br>  再新   わい提合け $\forall$ タッチで No に   ア → をタッチ        |
|          | 100                      | $  x_{0}  \cup x_{0}$ 物口(x, $\forall y = y = y = y = y = y = y = y = y = y $   |
|          |                          | ► KI MICAURE (Pagei) (C.M.S)                                                   |
| 1        |                          |                                                                                |

4.2.16 コントロール入力の設定

2 注記

標準ではコントロール入力機能は設定されていません。端子 B/B- をコントロール入力機能に設定してください。 オプションの Module I/O 基板の場合はコントロール入力の設定ができません。

状態出力の標準端子 B/B-,をコントロール入力(Control Input)に変更し使用することができます。 (オプションの Module I/O 基板の場合はコントロール入力の設定ができません。) コントロール入力機能は以下のいずれかを選択し、遠隔操作することができます。

- Off (機能停止)
- Zero Calibration (ゼロ点調整)
- Error Reset (エラーリセット)
- Range change C(端子 Cの2重レンジへの切替) Range change A(端子 Aの2重レンジへの切替)
- Zero Output + Stop Tot. (すぺての出力をゼロにホールドし、すべての内蔵カウンタの停止 但し表示は除く)
- Stop Totaliser 1 又は 2 (内蔵カウンタ 1 又は 2 の停止)
- Stop All Totalisers (すべての内蔵カウンタの停止)
- Reset counter 1 又は 2 (内蔵カウンタの 1 又は 2 のリセット)
- Reset All Totalisers (すべての内蔵カウンタのリセット)
- Output A 又は C 又は D to zero (指定した出力A 又は C 又は D をゼロにホールド)
- All Outputs to Zero (すぺての出力をゼロにホールド 但し表示、内蔵カウンタは除く)
- Hold output A 又は C 又は D (指定した出力 A 又は C 又は D をホールド)
- Hold All Outputs (すべての出力をホールド 但し表示と内蔵カウンタは除く)

コントロール入力は電圧入力です。

Low : DC0~2.5V, High : DC19~32V

端子 B/B-をコントロール入力として積算値リセット機能する設定例を下記に示します。 手順としては、まず出力端子 B/B-を状態出力からコントロール入力に設定変更し、次にコントロール入力で操作する 機能を選択し入力していきます。

| 表 | 示内容                                                | キー操作方法                                                     |
|---|----------------------------------------------------|------------------------------------------------------------|
|   | 流量測定モード<br>例) <b>1.2345 kg/h</b> 等                 |                                                            |
|   | ×<br>Keep key pressed<br>001.1s (残り時間が表示され<br>る)   | > タッチ(3~4秒間タッチしつづける)<br>Release Key Now が表示されたら指をはなしてください。 |
| > | A<br><br>Quick setup<br>Test                       | > から指をはなす                                                  |
| > | C<br>Test<br><b>Setup</b><br>Service               | ▼ (2回) タッチで setup を選択する                                    |
| > | Setup C3<br>Concentration<br>I/O<br>I/O Totalisers | > タッチで C1 Process input 表示後に ▼(2回) タッチで I/O の項目に入る         |

|          | I/O                | C3.1     | > タッチ、I/O C3.1 表示させる。                                                                                                    |
|----------|--------------------|----------|----------------------------------------------------------------------------------------------------|
|          |                    |          |                                                                                                    |
| >        | Hardware           |          |                                                                                                    |
|          | Curent Out A       |          |                                                                                                    |
| <u> </u> | Hardware           | C3.1.2   | > タッチ、Hardware C3.1.1 表示後に▼(1回) タッチで                                                                                                    |
|          | Terminals A        |          | Terminal B の項目に入る                                                                                                    |
| >        | Terminal s B       |          |                                                                                                    |
|          | Status Output      |          |                                                                                                    |
|          |                    | C2 1 2   | 、タッチで (212 亦 面 エードに 】 ろ                                                                                                    |
|          | Status Output      | 03.1.2   | - シダックで 03.4.3 変更 1 下に八切。                                                                                                    |
|          | Terminals B        | •        | 現在出力端子 B/B-(Terminals B)の設定は状態出力 Status Output にな                                                                                                    |
|          | Status Output      |          | っている。                                                                                                    |
|          | ·                  |          |                                                                                                    |
|          | Hardware           | C3.1.2   | ▲ 2回タッチで Control Input を選択する。                                                                                                    |
|          | Status Output      | •        | At A with the Chatway Output I imit Quitab Control Innut                                                                                                    |
|          | Control Input      |          | ▲をクッチッることに Status Output → Linit Switch → Control input →                                                                                                    |
|          | oontror input      |          |                                                                                                    |
|          | Hardware           | C3.1.2   | 」をタッチする。                                                                                                    |
|          | Terminals A        |          |                                                                                                    |
| >        | Terminal s B       | レ        | 出力端子 B/B- (Terminals B) の設定が Control Input コントロール入力                                                                                                    |
|          | Control Input      |          | に変更された。                                                                                                    |
|          |                    | C3 1     | 「をタッチする                                                                                                    |
|          |                    | 00.1     |                                                                                                    |
| >        | Hardware           |          |                                                                                                    |
|          | Curent Out A       |          |                                                                                                    |
| <u> </u> |                    | <u> </u> | ▼ (9回) カッチズ Control langet D の 西日に 1 ブ                                                                                                    |
|          |                    | 63.3     | ▼ (2回) ダッチで Control input B の項目に入る                                                                                                    |
| >        | Control Input B    |          |                                                                                                    |
|          | Limit switch C     |          |                                                                                                    |
| <u> </u> | <u></u>            | 00.04    |                                                                                                    |
|          |                    | 03.3.1   | > ダッナ、1/0 - 63.3.1 表示させる。                                                                                                    |
| >        | Mode               |          |                                                                                                    |
| -        | Off                |          |                                                                                                    |
|          | Invert Signal      |          |                                                                                                    |
|          | Control Input B    | C3.3.1   | > タッチ。現在警報出力の設定は <b>Off</b> になっている。                                                                                                    |
|          | Off                | •        |                                                                                                    |
|          | Off                |          |                                                                                                    |
|          | UII                |          |                                                                                                    |
|          | Control Input B    | C3.3.1   | ▼を 11 回タッチして Reset All Totalisers を選択する。                                                                                                    |
|          | Off                | •        |                                                                                                    |
|          | Mode               |          | VER WETTER VILL Tous Onlikesting Stress Devel Deven the                                                                                                    |
|          | Reset All Totalise | rs       | ▼ $\mathscr{C}$ $\mathscr{I}$ $\mathscr{I}$ |
|          |                    |          | Reset counter 1 $\chi$ $\downarrow$ 2 $\rightarrow$ Reset All Totalisers $\rightarrow$ Output A $\chi$ $\downarrow$ C $\chi$ $\downarrow$ D to zero                                                                                                    |
|          |                    |          | →All Outputs to Zero→Hold output A 又は C 又は D→Hold All Outputs→Off                                                                                                    |
|          |                    |          | と選択表示が変わり設定可能。                                                                                                    |
|          | Control Input B    | C3.3.1   | ↓ をタッチする。                                                                                                    |
|          | <br>Mode           | ۲.       |                                                                                                    |
| >        | Reset All Totalica | rs V     |                                                                                                    |
|          | Invert Signal      |          |                                                                                                    |
|          | Control Input B    | C3.3.2   | ▲をタッチして C3.3.2 Invert Signal を表示させる。                                                                                                    |
|          | Mode               |          | -                                                                                                    |
| >        | Invert Signal      |          |                                                                                                    |
|          | Off                |          |                                                                                                    |
|          | information        |          | 1                                                                                                    |

|   | Control Input B C3  | .3.2 | タッチで Invert Sign       | al 変更モードに入る              | 0    |         |        |
|---|---------------------|------|------------------------|--------------------------|------|---------|--------|
|   | Off                 | •    | J                      |                          | 0    |         |        |
| > | Invert Signal       |      | ここではコントロール             | ·入力(電圧信号 Hi)             | 時の   | )動作を設定  | こします。  |
|   | Off                 |      | ▲ をタッチして <b>On</b>     | または Off を選択す             | る。   |         |        |
|   |                     |      |                        |                          |      |         |        |
|   |                     |      | Off:電圧信号 Hi 時 重        | 動作、Low 時 待機              |      |         |        |
|   |                     |      | <b>On</b> : 電圧信号 Low 時 | 動作、Hi 時 待機               |      |         |        |
|   | Control Input B C3  | .3.2 | ↓ をタッチする。              |                          |      |         |        |
|   | Mode                |      |                        |                          |      |         |        |
| > | Invert Signal       |      |                        |                          |      |         |        |
|   | Off                 |      |                        |                          |      |         |        |
|   | Information         |      |                        |                          |      |         |        |
|   | Control Input B C3  | .3.2 | I/O C3.3               | Setup C3                 |      | С       | ↓ をタッチ |
|   | Mode                |      | Current output A       | Concentration            |      | Test    | していくと階 |
| > | Invert Signal       |      | > Control Input B      | > 1/0                    | >    | Setup   | 層が戻る   |
|   | Off                 |      | Limit switch C         | /O Totalisers            |      | Service |        |
|   | Information         |      |                        |                          |      |         |        |
|   |                     |      | Save configuration ?   | と表示される                   |      |         |        |
| > | Save configuration? |      | 更新する場合は、Yes            | で 」をタッチ                  |      |         |        |
|   | Yes                 |      | 更新しない場合は、▼             | 「タッチで No にし <sup>-</sup> | C ,J | をタッチ    |        |
|   |                     |      | ↓ 後、測定表示画面             | (page.1) に戻る             |      |         |        |
|   |                     |      |                        | · -                      |      |         |        |

#### 4.2.17 正逆両方向出力の設定

本器は、標準では正方向(または逆方向)の単一方向測定に設定されています。 設定方向と逆向き(反対向き)の流れの場合は電流・パルス出力又は周波数出力とも0%となります。(表示器は"-" を表示)

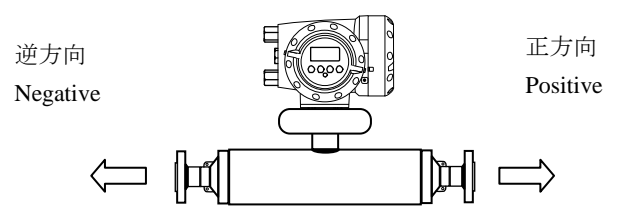

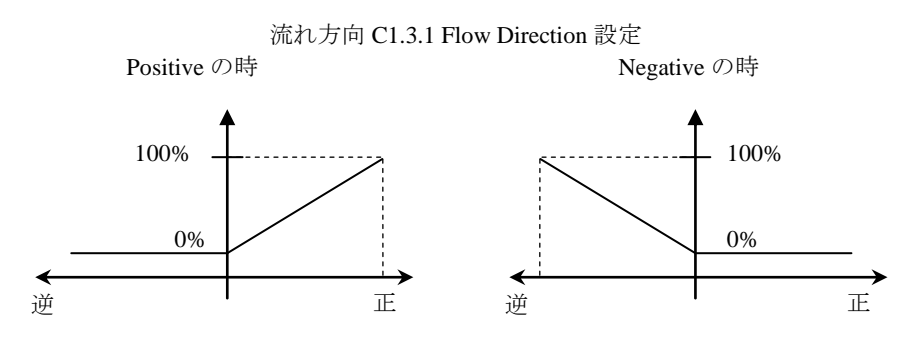

電流出力(Current out A)を以下のように正逆両方向出力にする場合の設定例を下記に示します。

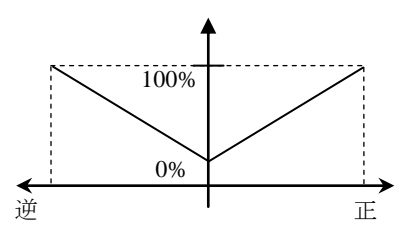

Absolute Value の時

| 表示内容                       | キー操作方法                             |
|----------------------------|------------------------------------|
| 流量測定モード<br>例)1.2345 kg/h 等 |                                    |
|                            |                                    |
| ×                          | > タッチ(3~4秒間タッチしつづける)               |
| Keep key pressed           | Release Key Now が表示されたら指をはなしてください。 |
| 001.1s (残り時間が表示さ           |                                    |
| れる)                        |                                    |
| A                          | > から指をはなす                          |
|                            |                                    |
| > Quick setup              |                                    |
| Test                       |                                    |
| C                          | ▼(2回)タッチで setup を選択する              |
| lest                       |                                    |
| > Setup                    |                                    |
| Service                    |                                    |
| Setup C3                   | > ダッチで C1 Process input 表示後に       |
| Concentration              | ▼(2回)タッチで I/O の項目に入る               |
| > I/O Totalisors           |                                    |
|                            |                                    |
| I/U U3.2                   | > ダッナで U3.1 Hardware 表示後に          |
|                            | ▼タッチで current out A の項目に入る         |
| Statue output P            |                                    |
| Status output B            |                                    |

| ent OutA                                                                                                    | C3 2 7                                                             | > タッチでC321 RangeO% 100%表示後に                                                                                                    |
|----------------------------------------------------------------------------------------------------|--------------------------------------------------------------------|----------------------------------------------------------------------------------------------------|
|                                                                                                    | 00.2.1                                                             | - / / / / C 05.2.1 Kangeo /0.1 100 /0弦小陵に                                                                                                    |
| е                                                                                                    |                                                                    | ▼ (6回) タッチで Polarity に入る                                                                                                    |
| ity                                                                                                    |                                                                    | 日<br>現状の設定値が表示される                                                                                                    |
| ive polarity                                                                                                    |                                                                    |                                                                                                    |
| ation                                                                                                    |                                                                    |                                                                                                    |
| ent OutA                                                                                                    | C3.2.7                                                             | > タッチで 変更モードに入る                                                                                                    |
| ute value                                                                                                    | $\bullet$                                                          |                                                                                                    |
| itv                                                                                                    |                                                                    | 下段に現状の設定値が表示される                                                                                                    |
| ive Polarity                                                                                                    | ,                                                                  |                                                                                                    |
| ent OutA (                                                                                                    | C3 2 7                                                             | ▼ (2回) タッチで Absolute Value を選択する                                                                                                    |
| ute value                                                                                                    |                                                                    | V (ZE) / / / C ADSolute Value ZEW 9 3                                                                                                    |
| itv                                                                                                    | •                                                                  | (▼なないチナスごとに Booiting Bolority 正士向のひの出力から                                                                                                    |
| lute Value                                                                                                    |                                                                    |                                                                                                    |
|                                                                                                    |                                                                    | Both Polarities 止方向ノフス表示と最小マイナス流重出力、                                                                                                    |
|                                                                                                    |                                                                    | Absolute Value 正逆両方向出力、Negative Polarity 逆方向出力の設定                                                                                                    |
|                                                                                                    |                                                                    | が順番に表示されます)                                                                                                    |
| nt OutA                                                                                                    | C3.2.7                                                             | ↓ をタッチ                                                                                                    |
| е                                                                                                    |                                                                    |                                                                                                    |
| ity                                                                                                    | レ                                                                  |                                                                                                    |
| ive polarity                                                                                                    | ,                                                                  |                                                                                                    |
| ation                                                                                                    |                                                                    |                                                                                                    |
|                                                                                                    | C3.2                                                               | ↓をタッチ                                                                                                    |
| ware                                                                                                    |                                                                    |                                                                                                    |
| ent out A                                                                                                    |                                                                    |                                                                                                    |
| s output B                                                                                                    |                                                                    |                                                                                                    |
|                                                                                                    |                                                                    |                                                                                                    |
| )<br>antration                                                                                                    | C3                                                                 | ↓をタッチ                                                                                                    |
| entration                                                                                                    |                                                                    |                                                                                                    |
| toliooro                                                                                                    |                                                                    |                                                                                                    |
| naliseis                                                                                                    |                                                                    |                                                                                                    |
|                                                                                                    | С                                                                  | 」をタッチ                                                                                                    |
|                                                                                                    | •                                                                  |                                                                                                    |
| <b>)</b>                                                                                                    |                                                                    |                                                                                                    |
| ce                                                                                                    |                                                                    |                                                                                                    |
|                                                                                                    |                                                                    |                                                                                                    |
|                                                                                                    | С                                                                  | ↓ (1回)タッチ                                                                                                    |
| • "                                                                                                    |                                                                    | Save configuration ?と表示される                                                                                                    |
| Configuratio                                                                                                    | ion?                                                               | 更新する場合は、Yes で」をタッチして設定完了。測定表示へ戻る                                                                                                    |
|                                                                                                    |                                                                    |                                                                                                    |
|                                                                                                    |                                                                    | 更新しない場合は、▲▼ タッチで No にして 」 をタッチすろと                                                                                                    |
|                                                                                                    |                                                                    | 設定は変更更新されないまま測定表示へ定ろ                                                                                                    |
| ive polarity<br>ation<br>int OutA (<br>iute value<br>ity<br>ive Polarity<br>ive Polarity<br>int OutA (<br>iute value<br>ity<br>lute Value<br>ity<br>ive polarity<br>ation<br>ware<br>ent out A<br>s output B<br>o<br>entration<br>otalisers<br>Configuratio | C3.2.7<br>C3.2.7<br>C3.2.7<br>C3.2<br>C3.2<br>C3<br>C3<br>C3<br>C3 | <ul> <li>現状の設定値が表示される</li> <li>&gt; タッチで 変更モードに入る 下段に現状の設定値が表示される</li> <li>▼ (2回) タッチで Absolute Value を選択する (▼をタッチするごとに Positive Polarity 正方向のみの出力から、 Both Polarities 正方向プラス表示と最小マイナス流量出力、 Absolute Value 正逆両方向出力、Negative Polarity 逆方向出力の設つ が順番に表示されます) 」をタッチ <ul> <li>」をタッチ</li> <li>」をタッチ</li> </ul></li></ul> |

電流出力 Current OutA C3.2.7 又は C3.x.7 Polarity の設定項目で Both Polarities を選択すると以下のよう に正方向プラス側出力と最小マイナス側流量を出力します。

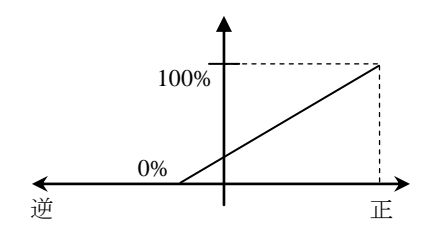

パルス出力 (Pulse Output D) を正逆両方向出力にする場合の設定を以下に示します。

| 表示内容                                                                                                    | キー操作方法                                                                                                    |
|----------------------------------------------------------------------------------------------------|----------------------------------------------------------------------------------------------------|
| 流量測定モード<br>例)1.2345 kg/h 等                                                                                            |                                                                                                    |
| ×<br>Keep key pressed<br>001.1s (残り時間が表示さ<br>れる)                                                                      | > タッチ(3~4秒間タッチしつづける)<br>Release Key Now が表示されたら指をはなしてください。                                                                                                    |
| A<br><br>> Quick setup<br>Test                                                                                        | > から指をはなす                                                                                                    |
| C<br>Test<br>> Setup<br>Service                                                                                       | ▼(2回)タッチで <b>setup</b> を選択する                                                                                                    |
| Setup C3<br>Concentration<br>> I/O<br>I/O Totalisers                                                                  | <ul> <li>&gt; タッチで C1 Process input 表示後に</li> <li>▼ (2回) タッチで I/O の項目に入る</li> </ul>                                                                                                    |
| I/O C3.5<br>Status Output C<br>> Pulse Output D                                                                       | > タッチで C3.1 Hardware 表示後に<br>▼(4回)タッチで Pulse Output D の項目に入る                                                                                                    |
| Pulse Output D C3.5.7<br>Value Per Pulse<br>> Polarity<br>Positive polarity<br>Low Flow Cutoff                        | <ul> <li>&gt; タッチで C3.5.1 Pulse Shape 表示後に</li> <li>▼ (6 回) タッチで Polarity に入る</li> <li>現状の設定値が表示される</li> </ul>                                                                                                    |
| Pulse Output D C3.5.7<br>Absolute value •<br>Polarity<br>Positive Polarity                                            | > タッチで 変更モードに入る<br>下段に現状の設定値が表示される                                                                                                    |
| Pulse Output D C3.5.7<br>Absolute value<br>Polarity<br>Absolute Value                                                 | <ul> <li>▼ (2回) タッチで Absolute Value を選択する</li> <li>(▼をタッチするごとに Positive Polarity 正方向のみの出力から、<br/>Both Polarities 正方向プラス表示と最小マイナス流量出力、<br/>Absolute Value 正逆両方向出力、Negative Polarity 逆方向出力の設定<br/>が順番に表示されます)</li> </ul> |
| Pulse Output D       C3.5.7         Range       >         > Polarity          Positive polarity       Low Flow Cutoff | ↓ をタッチ                                                                                                    |
| I/O C3.5<br>Status Output C<br>> Pulse Output D<br>                                                                   | ↓ をタッチ                                                                                                    |
| Setup C3<br>Concentration<br>> I/O<br>I/O Totalisers                                                                  | ↓ をタッチ                                                                                                    |
| C<br>Test<br>> Setup<br>Service                                                                                       | ↓ をタッチ                                                                                                    |

| Save Configuration?<br>Yes | C J (1回) タッチ<br>Save configuration ?と表示される<br>更新する場合は、Yes で J をタッチして設定完了。測定表示へ戻る<br>更新しない場合は、 $\forall$ タッチで No にして J をタッチすると |
|----------------------------|----------------------------------------------------------------------------------------------------|
|                            | 設定は変更更新されないまま側正表示へ戻る                                                                                                    |

周波数出力(Freq Output D)を正逆両方向出力にする場合の設定を以下に示します。

| 表示内容                                                                           | キー操作方法                                                                                                    |
|--------------------------------------------------------------------------------|----------------------------------------------------------------------------------------------------|
| 流量測定モード<br>例) <b>1.2345 kg/h</b> 等                                             |                                                                                                    |
| ×<br>Keep key pressed<br>001.1s (残り時間が表示さ<br>れる)                               | > タッチ(3~4秒間タッチしつづける)<br>Release Key Now が表示されたら指をはなしてください。                                                                                                    |
| A<br><br>> Quick setup<br>Test                                                 | > から指をはなす                                                                                                    |
| C<br>Test<br>> Setup<br>Service                                                | ▼ (2回) タッチで setup を選択する                                                                                                    |
| Setup C3<br>Concentration<br>> I/O<br>I/O Totalisers                           | > タッチで C1 Process input 表示後に<br>▼ (2回) タッチで I/O の項目に入る                                                                                                    |
| I/O C3.5<br>Status Output C<br>> Freq. Output D<br>                            | > タッチで C3.1 Hardware 表示後に<br>▼(4回)タッチで Freq.Output D の項目に入る                                                                                                    |
| Freq.Output D C3.5.6<br>Range<br>> Polarity<br>Positive polarity<br>Limitation | <ul> <li>&gt; タッチで C3.5.1 Pulse Shape 表示後に</li> <li>▼(5回) タッチで Polarity に入る</li> <li>現状の設定値が表示される</li> </ul>                                                                                                    |
| Freq.Output D C3.5.6<br>Absolute value ●<br>Polarity<br>Positive Polarity      | > タッチで 変更モードに入る<br>下段に現状の設定値が表示される                                                                                                    |
| Freq.Output D C3.5.6<br>Absolute value<br>Polarity<br>Absolute Value           | <ul> <li>▼ (2回) タッチで Absolute Value を選択する</li> <li>(▼をタッチするごとに Positive Polarity 正方向のみの出力から、</li> <li>Both Polarities 正方向プラス表示と最小マイナス流量出力、</li> <li>Absolute Value 正逆両方向出力、Negative Polarity 逆方向出力の設定が順番に表示されます)</li> </ul> |
| Freq.Output D C3.5.6<br>Range<br>> Polarity                                    | ↓ をタッチ                                                                                                    |
| I/O C3.5<br>Status Output C<br>> Freq. Output D<br>                            | 」をタッチ                                                                                                    |

| Setup<br>Concentration<br>> I/O<br>I/O Totalisers | C3 | 」をタッチ                                                                                                    |
|---------------------------------------------------|----|----------------------------------------------------------------------------------------------------|
| Test<br><b>&gt; Setup</b><br>Service              | С  | 」をタッチ                                                                                                    |
| Save Configuration?<br>Yes                        | С  | <ul> <li>」(1回)タッチ</li> <li>Save configuration ?と表示される</li> <li>更新する場合は、Yes で 」をタッチして設定完了。測定表示へ戻る</li> <li>更新しない場合は、▼▲ タッチで No にして 」をタッチすると</li> <li>設定は変更更新されないまま測定表示へ戻る</li> </ul> |

#### 4.3 機能テスト

本器には模擬出力機能があり、各出力(A,B,C,D 端子)のループチェックを行うことができます。

この機能は

- 電流
- ・ パルス
- · 状態出力
- · 警報出力

を、実際の測定(流量・密度・温度等)とは関係なく模擬出力できます。

以下の例では標準出力の場合を示しますが、オプション出力(1,2,3)の場合でも基本的な要領は同じです。 各出力(A,B,C,D 端子)の表は以下のとおりです。機能テストを行う前に該当する変換器仕様を確かめてください。

標準出力とオプション 1,2,3 の出力結線表

| 変換器<br>仕様 |         | 極性     | 標準出力               | オプション1<br>電流2出力<br>パルス・状態<br>1出力<br>(6A8) | オプション2<br>電流3出力<br>パルス・状態<br>1出力<br>(6AA) | オプション3<br>電流2出力<br>パルス・状態<br>2出力<br>(6AE) |
|-----------|---------|--------|--------------------|-------------------------------------------|-------------------------------------------|-------------------------------------------|
| 端 子       | D-<br>D | -+     | パルス又は<br>状態出力      | パルス又は<br>状態出力                             | パルス又は<br>状態出力                             | パルス又は<br>状態出力1                            |
|           | С-<br>С | - +    | 状態出力又は<br>警報出力     | 電流出力1<br>(内部電源)                           | 電流出力1<br>(内部電源)                           | 電流出力1<br>(内部電源)                           |
|           | B-      | _      | 状態出力又は<br>コントロール入力 |                                           | 電流出力 2<br>(内部電源)                          | 電流出力 2<br>(内部電源)                          |
|           | A+      | +      | 電流出力1<br>(内部電源)    |                                           |                                           |                                           |
|           | A-<br>A | -<br>+ | 電流出力1<br>(内部電源)    | 電流出力 2<br>(内部電源)                          | 電流出力3<br>(内部電源)                           | パルス又は<br>状態出力 2                           |

出力端子 A,B,C,D のテスト機能はメニュー

B1.4:(端子 A)

B1.5:(端子 B)

B1.6:(端子 C)

B1.7:(端子 D)

にて行います。(標準出力・オプション 1,2,3 共通)

以下の例では標準出力

- ・A/A+,A-: 電流出力 Current Output
- ・B/B-:状態出力 Status Output

・C/C-: 警報出力 Limit Switch

・D/D-:パルス出力(又は周波数出力) Puls Output or Frequency Output

の端子設定になっている場合の機能テスト操作方法を示します。

### 4.3.1 電流出力の模擬出力

A/A+,A-: 電流出力の機能テストを用いて 4mA と 20mAの模擬出力する操作方法の例 メニューB1.4 にて行います。

| 表        | 示内容               |             | キー操作方法                                                                                                    |
|----------|-------------------|-------------|----------------------------------------------------------------------------------------------------|
| <b>—</b> | 流量測定モード           |             |                                                                                                    |
|          | 例)1.2345 kg/h 等   |             |                                                                                                    |
|          |                   |             |                                                                                                    |
| <u> </u> |                   | ×           | 、 タッチ (3~4 秒間タッチ) つづけろ)                                                                                             |
|          | Keep key pressed  | ~           | Pelease Key Now が表示されたら指をはなしてください。                                                                                  |
|          | 001.1s (残り時間が     | 表示さ         |                                                                                                    |
|          | れる)               |             |                                                                                                    |
|          |                   | А           | > から指をはなす                                                                                                    |
|          |                   |             |                                                                                                    |
| >        | Quick setup       |             |                                                                                                    |
| <u> </u> | Test              |             |                                                                                                    |
|          | Outiels eature    | В           | ▼(1回)ダッナで lest を選択する                                                                                                |
|          | Quick setup       |             |                                                                                                    |
| <b>_</b> | Setup             |             |                                                                                                    |
| <u> </u> | Test              | B1          | > タッチで B1 Simuration を表示させる。                                                                                        |
|          |                   |             |                                                                                                    |
| >        | Simuration        |             |                                                                                                    |
|          | actual values     |             |                                                                                                    |
|          | Simuration        | B1.1        | > タッチで B1.1 を表示させる。                                                                                                 |
|          | Massflow          |             |                                                                                                    |
| >        | +0.0000kg/h       |             |                                                                                                    |
| <u> </u> | Simuration        | D1 /        | ▼ (2 回) タッチで P1 / Curront Out A のな選切する                                                                              |
|          | Temprature        | D1.4        | ▼ (3回) クッチ C BL4 Current Out A のを選択する。                                                                              |
| >        | Current out A     |             |                                                                                                    |
| <b>_</b> | 04.0 mA           |             |                                                                                                    |
|          | Status output B   |             |                                                                                                    |
|          | Simuration        | B1.4        | > タッチで Set Value を表示させる。                                                                                            |
|          |                   |             |                                                                                                    |
|          | Simuration A      |             |                                                                                                    |
|          | Set value         |             |                                                                                                    |
|          | Simuration        | B1.4        | 」(1回)タッチで、電流値変更モードに入る                                                                                               |
|          | 04.0              | •           |                                                                                                    |
|          | Current out A     |             | 上段に初期値が表示される(04.0)_                                                                                                 |
|          | 04.0 mA           |             | 中段に現状の設定値が表示される( <b>04.0 mA)</b>                                                                                    |
|          | 00.022.0          |             | 下段に設定範囲が表示される(00.022.0)                                                                                             |
|          |                   |             | <br>  相左 山力) ガス $\Lambda$ $\Lambda$ $\Lambda$ $\Lambda$ $\Lambda$ $\Lambda$ $\Lambda$ $\Lambda$ $\Lambda$ $\Lambda$ |
| <u> </u> | Simuration        | B1 4        | 元1 山ノ畑丁 A 4.00A の电弧( 実策山ノノ) パビットさんしいます。<br>$\downarrow$ (1 回) タッチで Start simuration? No を表示させる                      |
|          |                   | <b>Т</b> .т |                                                                                                    |
| 1        | Start simuration? |             |                                                                                                    |
|          | Νο                |             |                                                                                                    |
|          | - · · ·           |             |                                                                                                    |
|          | Simuration        | B1.4        | ▼ タッチで Start simuration? Yes を表示させる。                                                                                |
|          | Start cimuration? |             |                                                                                                    |
|          | Vas               |             |                                                                                                    |
|          | 100               |             |                                                                                                    |
| <u> </u> | Simuration        | B1.4        | 」 (1回) タッチで Current out A 04.0 mA が表示される。                                                                           |
|          |                   |             |                                                                                                    |
|          | Current out A     |             | 現在出力端子Aから4.0mAの電流(模擬出力)が出力されています。                                                                                   |
|          | 04.0 mA           |             | 電流計又は受信計器(上位コンピュータ等)側で 4.0mA が入力されて                                                                                 |
| 1        |                   |             | いるか確認してください。                                                                                                    |

| Simuration            | B1.4         | → (1回)タッチで 4.0mA の電流(模擬出力)完了。                            |
|-----------------------|--------------|----------------------------------------------------------|
| Temprature            |              |                                                          |
| 04.0 mA               |              |                                                          |
| Status output B       | <b>D</b> 4 4 |                                                          |
| Simuration            | B1.4         | > タッチで Set Value を表示させる。                                 |
| Simuration A          |              |                                                          |
| Set value             |              |                                                          |
| Simuration            | B1.4         | ↓ (1回)タッチで、電流値変更モードに入る                                   |
| 04.0                  | •            | 上段に初期値が表示される (04 0)                                      |
| 04.0 mA               |              | 中段に現状の設定値が表示される( <b>04.0 mA)</b>                         |
| 00.022.0              |              | 下段に設定範囲が表示される(00.022.0)                                  |
|                       |              | <br> 現在 出力端子 A 4.0mA の電流(模擬出力)がセットされています。                |
| Simuration            | B1.4         | 20 mA の電流(模擬出力)にセットする。                                   |
| 04.0<br>Current out A | •            | ▼▲タッチして数値を変更し、> タッチして桁位置を移動させる。                          |
| 20.0 mA               |              | (桁が移動すると数値が反転表示になる)                                      |
| 00.022.0              |              | 右の表示例は 20mA                                              |
| Simuration            | B1.4         | ↓ (1回) タッチで Start simuration? No を表示させる。                 |
| Start simuration?     | ,            |                                                          |
| Νο                    |              |                                                          |
| Simuration            | B1.4         | ▼ タッチで Start simuration? Yes を表示させる。                     |
| Start simuration?     |              |                                                          |
| Yes                   |              |                                                          |
| Simuration            | B1.4         | ↓ (1回) タッチで Current out A 20.0 mA が表示される。                |
| Current out A         |              | 現在 出力端子 A から 20.0mA の電流 (模擬出力) が出力されています。                |
| 20.0 mA               |              | 電流計又は受信計器(上位コンピュータ等)側で 20.0mA が入力され                      |
|                       |              | こいるが確認してください。<br>  同じ要領で 00.022.0mA の間で任意に模擬出力可能です。      |
| Simuration            | B1.4         | → (1回)タッチで 20.0mA の電流(模擬出力)完了。                           |
| Temprature            | 12           | <br>  雷流(榵擬出力)け 20 0m Δ から Δ 0m Δ 笶に下がります                |
| 20.0 mA               |              |                                                          |
| Status output B       | <b>D</b> 4   |                                                          |
| lest<br>              | В1           | ↓ (1 凹/ ダツア                                              |
| > Simuration          |              |                                                          |
| actual values         | R            | (1回)タッチ                                                  |
| Quick setup           | D            |                                                          |
| > Test                |              |                                                          |
| Selup                 | В            | ↓ (1回) タッチ                                               |
|                       | _            | Save configuration ?と表示される                               |
| Save Configuratio     | on?          | ▲タッナで No にして 」 をタッチすると測定表示へ戻る。終了                         |
| 100                   |              | Yes で J をタッチして設定完了すると、次回模擬出力時に                           |
|                       |              | $\overline{X}$ ニュー画面 B1.4 の上段初期値が (04.0 から 20.0) に更新される。 |
|                       |              | 史材しない場合は、№ にしく → をタツナする。                                 |

#### 4.3.2 パルス出力の模擬出力

D/D-:パルス出力(オープンコレクタ)の機能テストを用いて模擬出力する操作方法の例 メニューB1.7 にて行います。

| 表示内容                                                                              |          | キー操作方法                                                                                                    |
|-----------------------------------------------------------------------------------|----------|----------------------------------------------------------------------------------------------------|
| 流量測定モード<br>例) <b>1.2345 kg/h</b> 等                                                |          |                                                                                                    |
| Keep key pressed<br>001.1s (残り時間が表え<br>れる)                                        | ×<br>示さ  | > タッチ(3~4 秒間タッチしつづける)<br>Release Key Now が表示されたら指をはなしてください。                                                                                                    |
|                                                                                   | Α        | > から指をはなす                                                                                                    |
| > Quick setup<br>Test                                                             |          |                                                                                                    |
| Quick setup<br>> Test<br>Setup                                                    | В        | ▼(1 回)タッチで <b>Test</b> を選択する                                                                                                    |
| Test                                                                              | B1       | > タッチで B1 Simuration を表示させる。                                                                                                    |
| > Simuration<br>actual values                                                     |          |                                                                                                    |
| Simuration B'<br>Massflow<br>> +0.0000kg/h<br>Density                             | 1.1      | > タッチで B1.1 を表示させる。                                                                                                    |
| Simuration B <sup>r</sup><br>Limit Switch<br>> Puls Output D<br>00100<br>         | 1.7      | ▼(6 回)タッチで B1.7 の Puls Output D を選択する。                                                                                                    |
| Simuration B <sup>2</sup>                                                         | 1.7      | > タッチで Set No. of Pulse を表示させる。                                                                                                    |
| Simuration D<br>Set No. of Pulse                                                  |          |                                                                                                    |
| Simuration B <sup>*</sup><br>00100<br><b>Puls Output D</b><br>00100<br>0000110000 | 1.7<br>• | <ul> <li>J (1回) タッチで、パルス数変更モードに入る</li> <li>上段に初期値が表示される(00100)</li> <li>中段に現状の設定値が表示される(00100 パルス)</li> <li>下段に設定範囲が表示される(0000110000)</li> <li>現在 出力端子 D (模擬出力) がセットされた状態です。</li> <li>パルス数を変更する場合は</li> <li>▼▲タッチして数値を変更し、&gt; タッチして桁位置を移動させる。</li> <li>(桁が移動すると数値が反転表示になる)</li> </ul> |
| Simuration B <sup>2</sup>                                                         | 1.7      | ↓ (1回) タッチで Start simuration? No を表示させる。                                                                                                    |
| Start simuration?<br>No                                                           |          |                                                                                                    |
| Simuration B <sup>2</sup>                                                         | 1.7      | ▼ タッチで Start simuration? Yes を表示させる。                                                                                                    |
| Start simuration?<br>Yes                                                          |          |                                                                                                    |
| Simuration B'<br>Limit Switch<br>> Puls Output D<br>00100<br>                     | 1.7      | <ul> <li>↓ (1回) タッチすると同時に 100 パルス出力し、終了する。</li> <li>積算カウンタ等でパルス数を確認する。</li> <li>※1秒間で 100 パルスを出力して完了します。(100Hz)</li> <li>使用するカウンタが高速カウンタで無い場合は 10 や1 に変更してテストしください。</li> </ul>                                                                                                    |

| Test B1                    | ↓ (1回) タッチ                      |
|----------------------------|---------------------------------|
|                            |                                 |
| > Simuration               |                                 |
|                            |                                 |
| В                          | ↓ (1回) ダッナ                      |
| Quick setup                |                                 |
| > Test                     |                                 |
| Setup                      |                                 |
| B                          | ↓ (1回)タッチ                       |
|                            | Save configuration ?と表示される      |
| Save Configuration?<br>Yes | ▲タッチで No にして 」をタッチすると測定表示へ戻る。終了 |

#### 4.3.3 周波数パルス出力の模擬出力

**D**/**D**-: 周波数パルス出力 Frequency Output(オープンコレクタ)の機能テストを用いて模擬出力する操作方法の例。 (出力端子 **D**/**D**- 設定メニュー **C3.1.4** が Frequency Output の場合)

| 表示内容                                                                                                    | キー操作方法                                                                                                    |
|----------------------------------------------------------------------------------------------------|----------------------------------------------------------------------------------------------------|
| 流量測定モード<br>例)1.2345 kg/h 等                                                                                                    |                                                                                                    |
| ×<br>Keep key pressed<br>001.1s (残り時間が表示さ<br>れる)                                                                                 | > タッチ(3~4秒間タッチしつづける)<br>Release Key Now が表示されたら指をはなしてください。                                                     |
| A<br><br>> Quick setup<br>Test                                                                                                   | > から指をはなす                                                                                                    |
| B<br>Quick setup<br>> Test<br>Setup                                                                                              | ▼(1回)タッチで <b>Test</b> を選択する                                                                                    |
| Test B1<br><br>> Simuration<br>actual values                                                                                     | > タッチで B1 <b>Simuration</b> を表示させる。                                                                            |
| Simuration B1.1<br>Massflow<br>> +0.0000kg/h<br>Density                                                                          | > タッチで B1.1 を表示させる。                                                                                            |
| Simuration B1.7<br>Limit Switch<br>> Freq. Output D<br>01000.0 Hz                                                                | ▼(6 回)タッチで B1.7 の Freq. Output D を選択する。                                                                        |
| Simuration B1.7<br>Simuration D<br>Set Value                                                                                     | > タッチで Set Value を表示させる。                                                                                       |
| Simuration         B1.7           01000.0         ●           Freq. Output D         01000.0 Hz           00001.010000         ● | ↓ (1回)タッチで、パルス数変更モードに入る<br>上段に初期値が表示される(01000.0)<br>中段に現状の設定値が表示される(01000.0 Hz)<br>下段に設定範囲が表示される(00001.010000) |

メニューB1.7 にて行います。1000Hz 模擬出力する場合の例
|                    |      | 現住 田刀端子 D (榠擬田刀) かセットされた状態です。                                                                                                    |
|--------------------|------|----------------------------------------------------------------------------------------------------|
|                    |      | 周波数を変更する場合は                                                                                                    |
|                    |      | ▼▲タッチして数値を変更し、> タッチして桁位置を移動させる。                                                                                                    |
|                    |      | (桁が移動すると数値が反転表示になる)                                                                                                    |
| Simuration         | B1.7 | ↓ (1回)タッチで Start simuration? No を表示させる。                                                                                                    |
|                    |      |                                                                                                    |
| Start simuration?  |      |                                                                                                    |
| No                 |      |                                                                                                    |
|                    |      |                                                                                                    |
| Simuration         | B1.7 | ▼ タッチで Start simuration? Yes を表示させる。                                                                                                    |
|                    |      |                                                                                                    |
| Start simuration?  |      |                                                                                                    |
| Yes                |      |                                                                                                    |
|                    |      |                                                                                                    |
| Simuration         | B1 7 |                                                                                                    |
| Cinteration        | 01.7 |                                                                                                    |
| Fred Output D      |      | <br>  現左 山力ሥ子 D から 1000Hz の国波粉パルス (構擬山力) が山力さわ                                                                                                    |
|                    |      | 先任 山乃端 「 $D$ $M$ 9 1000 12 $0$ 向彼数 $N \sim ( 換換山刀) M 山 刀 C 4 U    ています$                                                                                   |
| 01000.0 HZ         |      | (V' ま 9)<br>二 一 一 一 万 体) 側 一 八 $( $                                                                                                    |
|                    |      | 文信訂畚(上位コンビュータ寺)側で 1000FZ か入力されているが唯一<br>  割してください                                                                                                    |
|                    |      |                                                                                                    |
|                    |      | 同じ要領で 00001.010000Hz の間で仕意に模擬出力可能です                                                                                                    |
| Simuration         | B1.7 | ↓ (1回)タッチ                                                                                                    |
| Limit Switch       |      |                                                                                                    |
| > Freq. Output D   |      |                                                                                                    |
| 01000.0 Hz         |      |                                                                                                    |
|                    |      |                                                                                                    |
| Test               | B1   | ↓ (1回) タッチ                                                                                                    |
|                    |      |                                                                                                    |
| > Simuration       |      |                                                                                                    |
| actual values      |      |                                                                                                    |
|                    | В    | 」 (1 回) タッチ                                                                                                    |
| Quick setup        | 2    |                                                                                                    |
| > Test             |      |                                                                                                    |
| Setup              |      |                                                                                                    |
|                    | R    | (1回) タッチ                                                                                                    |
|                    | D    | A (1四) ノノノ<br>Sove configuration のと書示される                                                                                                    |
| Sour Configuration | 222  | $ \Delta v = connyulation : ( C 衣小 C 4 b 2)   \Delta \mu = \pi \cdot \pi \cdot \pi \cdot \pi \cdot \pi \cdot \pi \cdot \pi \cdot \pi \cdot \pi \cdot \pi$ |
| Save Configuration | 2017 | ▲グツチ に № にし に コ をグツテ 9 ると側正衣小へ戻る。於 ]                                                                                                    |
| Yes                |      |                                                                                                    |

# 4.3.4 状態出力の模擬出力

B/B-: 状態出力 Status Output (オープンコレクタ)の機能テストを用いて模擬出力 On・Off する操作方法の例 メニューB1.5 にて行います。

| 表示内容             | キー操作方法                             |
|------------------|------------------------------------|
| 流量測定モード          |                                    |
| 例)1.2345 kg/h 等  |                                    |
|                  |                                    |
| ×                | > タッチ(3~4秒間タッチしつづける)               |
| Keep key pressed | Release Key Now が表示されたら指をはなしてください。 |
| 001.1s (残り時間が表示さ |                                    |
| れる)              |                                    |
| A                | > から指をはなす                          |
|                  |                                    |
| > Quick setup    |                                    |
| Test             |                                    |
| В                | ▼(1回)タッチで Test を選択する               |
| Quick setup      |                                    |
| > Test           |                                    |
| Setup            |                                    |
| Test B1          | > タッチで B1 Simuration を表示させる。       |
|                  |                                    |
| > Simuration     |                                    |
| actual values    |                                    |

| Simuration<br>Massflow<br>> +0.0000kg/h                                  | B1.1 | > タッチで B1.1 を表示させる。                                                                                   |
|--------------------------------------------------------------------------|------|----------------------------------------------------------------------------------------------------|
| Simuration<br>Current Out A<br>Status Output B<br>On<br>Limit Switch C   | B1.5 | ▼(4 回)タッチで B1.5 の <b>Status Output B</b> を選択する。                                                       |
| Simuration                                                               | B1.5 | > タッチで Set Value を表示させる。                                                                              |
| Simuration B<br>Set Value                                                |      |                                                                                                    |
| Simuration<br>On<br><b>Status Output B</b><br>On                         | B1.5 | ↓ (1 回)タッチで Status Output B On を表示させる。                                                                |
| Simuration                                                               | B1.5 | ↓ (1回) タッチで Start simuration? No を表示させる。                                                              |
| Start simuration?<br>No                                                  |      |                                                                                                    |
| Simuration                                                               | B1.5 | ▼ タッチで Start simuration? Yes を表示させる。                                                                  |
| Start simuration?<br>Yes                                                 |      |                                                                                                    |
| Simuration                                                               | B1.5 | J (1回) タッチで Status Output B On が表示される。                                                                |
| Status Output B<br>On                                                    |      | 現在 出力端子 B から状態出力 On 信号(模擬出力)が出力されていま<br>す。<br>受信計器(上位コンピュータ等)側でオープンコレクタ On 動作信号が<br>入力されているか確認してください。 |
| Simuration<br>Current Out A<br>> Status Output B<br>On<br>Limit Switch C | B1.5 | → (1回) タッチすると 状態出力 On 信号は終了します。                                                                       |
| Test                                                                     | B1   | ↓ (1回) タッチ                                                                                            |
| <ul> <li>Simuration<br/>actual values</li> </ul>                         |      |                                                                                                    |
| Quiekestur                                                               | В    | ↓ (1回)タッチ                                                                                             |
| Quick setup                                                              |      |                                                                                                    |
| Setup                                                                    |      |                                                                                                    |
|                                                                          | В    | $\downarrow$ (1 $\Box$ ) $\beta \gamma f$                                                             |
| Save Configuration                                                       | on?  | Save configuration ?と表示される<br>▲タッチで No にして、」をタッチすろと測定表示へ豆ろ 終了                                         |
| Yes                                                                      |      | No をが表示されている場合はそのまま」をタッチして完了。                                                                         |

# 4.3.5 警報出力の模擬出力

**C**/**C**-: 警報出力 Limit Switch (オープンコレクタ)の機能テストを用いて模擬出力 On・Off する操作方法の例 メニューB1.6 にて行います。

| 表示内容                         | キー操作方法 |
|------------------------------|--------|
| ─ 流量測定モード<br>例)1.2345 kg/h 等 |        |

|          |                                          | ×          | > タッチ(3~4秒間タッチしつづける)                                         |
|----------|------------------------------------------|------------|--------------------------------------------------------------|
|          | <b>Keep key pressed</b><br>001.1s (残り時間が | 表示さ        | Release Key Now が表示されたら指をはなしてください。                           |
| <u> </u> | れる)                                      |            |                                                              |
|          |                                          | A          | > から指をはなす                                                    |
| >        | <br>Quick setup<br>Test                  |            |                                                              |
| -        |                                          | В          | ▼(1回)タッチで Test を選択する                                         |
|          | Quick setup                              |            |                                                              |
| >        | Test                                     |            |                                                              |
|          | Setup                                    |            |                                                              |
|          | Test                                     | B1         | > タッチで B1 Simuration を表示させる。                                 |
|          | <br>Simuration                           |            |                                                              |
| >        | actual values                            |            |                                                              |
|          | Simuration                               | B1 1       | > タッチで B11 を表示させる                                            |
|          | Massflow                                 | D1.1       |                                                              |
| >        | +0.0000kg/h                              |            |                                                              |
| [        | Density                                  |            |                                                              |
|          | Simuration                               | B1.6       | ▼(5 回)タッチで B1.6 の Limit Switch C を選択する。                      |
|          | Status Output B                          |            |                                                              |
| >        | Limit Switch C                           |            |                                                              |
|          | Off                                      |            |                                                              |
|          | Pulse Out D                              |            |                                                              |
|          | Simuration                               | B1.6       | > タッチで Set Value を表示させる。                                     |
|          | Cimunation C                             |            |                                                              |
|          | Simuration C                             |            |                                                              |
|          | Set value                                |            |                                                              |
|          | Simuration                               | B1.6       | 」 (1 回)タッチで Status Output B を表示させろ                           |
|          | On                                       | •          |                                                              |
|          | Limit Switch C                           | •          | Off が表示されている場合は▼タッチで On を表示させる。                              |
|          | On                                       |            |                                                              |
|          |                                          |            |                                                              |
|          | Simuration                               | B1.6       | → (1回)タッチで Start simuration? No を表示させる。                      |
|          | Start aimuration?                        |            |                                                              |
|          | Start simuration?                        |            |                                                              |
|          | NU                                       |            |                                                              |
|          | Simuration                               | B1 6       | ▼ タッチで Start simuration? Yes を表示させる。                         |
|          | Cintatation                              | 2110       |                                                              |
|          | Start simuration?                        |            |                                                              |
|          | Yes                                      |            |                                                              |
|          | - · · ·                                  |            |                                                              |
|          | Simuration                               | B1.6       | 」 (1 回)タッチで Status Output B On が表示される。                       |
| 1        | Limit Switch C                           |            | <br>  現在 出力機子 C から整報出力 On 信号 (構爆出力) が出力されていま                 |
| 1        | On                                       |            | フロロエ 四/ノタ㎜」 ● ル゙り言サル田/ノ ●  旧々 ( 決)  (山/) // 山/) されしいよ<br>  す |
|          |                                          |            | う。<br>  受信計器 (上位コンピュータ等) 側でオープンコレクタ <b>On</b> 動作信号が          |
| 1        |                                          |            | 入力されているか確認してください。                                            |
|          | Simuration                               | B1.6       | → (1回)タッチすると 状態出力 On 信号は終了します。                               |
| 1        | Current Out A                            |            |                                                              |
| >        | Status Output B                          |            |                                                              |
|          | On                                       |            |                                                              |
|          | Limit Switch C                           | <b>D</b> 1 |                                                              |
|          | lest                                     | В1         | ┙ (1 凹/ ダツア                                                  |
| -        | <br>Simuration                           |            |                                                              |
| <b></b>  | actual values                            |            |                                                              |
|          |                                          | В          | 」(1回)タッチ                                                     |
|          | Quick setup                              | -          |                                                              |
| >        | Test                                     |            |                                                              |
| 1        | Setup                                    |            |                                                              |

| E                   | ↓ ↓ (1 回) タッチ                    |
|---------------------|----------------------------------|
|                     | Save configuration ?と表示される       |
| Save Configuration? | ▲タッチで No にして J をタッチすると測定表示へ戻る。終了 |
| Yes                 | No をが表示されている場合はそのまま」をタッチして完了。    |

## 4.4 エラー内容および対処

エラーが発生した場合は液晶部に表示されます。

▲ マークの赤外線センサに1~3回タッチするとエラー表示画面となり、状況を確認出来ます。

| A |                   |
|---|-------------------|
| F | Application Error |
| F | Open Circuit A    |
| I | Power Fail        |
|   |                   |

エラー表示画面表示例

- ・Application Erro:測定管内の液抜け等のアプリケーションエラー。
- ・**Open Circuit A**: 出力端子 A の電流出力の結線がされていない。
- Power fail: 停電履歴があり。一度電源を切ると表示されます。
  - ※上記の表示と同じような場合は使用上特に問題はありません。

その他のエラー表示が出た場合には下表を参照して処置してください。 エラー表示のリセット方法は次項を参照してください。

| エラー表示                 | エラー内容                                       | 処置                                                         |  |
|-----------------------|---------------------------------------------|------------------------------------------------------------|--|
| Application error     | アプリケーションエラー:<br>製品の故障ではなく、使用状況下に起因する<br>エラー | ・使用状況の改善                                                   |  |
| Power fail            | 停電表示                                        | ・エラー表示をリセットして<br>ください<br>(機能上問題ありません)                      |  |
| Flow rate too high    | 流量過大                                        | <ul> <li>・実流量を減らす</li> <li>・フルスケールレンジ設定の<br/>変更</li> </ul> |  |
| Open circuit A        | 入出力回路Aの開放                                   | ・入出力回路の断線チェック                                              |  |
| Open circuit B        | 入出力回路 B の開放                                 | ・入出力回路の負荷抵抗                                                |  |
| Open circuit C        | 入出力回路 C の開放                                 | オーバーの                                                      |  |
| Over range A          | オーバーレンジA                                    | ・実流量を減らす                                                   |  |
| Over range B          | オーバーレンジB                                    | ・フルスケールレンジ設定の                                              |  |
| Over range C          | オーバーレンジC                                    | 変更                                                         |  |
| Over range D          | オーバーレンジ D                                   |                                                            |  |
| Active settings       | メモリデータ消失                                    | ・データの再設定                                                   |  |
| Factory settings      | 工場設定データのメモリデータ消失                            | 再設定してもエラーが消えない                                             |  |
| Backup 1 / 2 settings | バックアップ1または2のメモリデータ消失                        | 場合や、アーク設定が出来ない<br>場合は弊社までご連絡ください                           |  |

# エラーリセットの方法

| 表示内容                                                    | 操作方法                                                                      |
|---------------------------------------------------------|---------------------------------------------------------------------------|
| F Application Error<br>F Open Circuit A<br>I Power Fail | 左記は状態及びエラー表示の例(2ページ目)                                                     |
| keep key pressed<br>001.1s (残り時間が表示<br>される)             | > タッチ(3~4秒間タッチしつづける)<br>Release Key Now が表示されたら指をはなしてください。                |
| Α                                                       | > から指をはなすと quick setup が選択表示される。                                          |
| <ul> <li>&gt; Quick setup<br/>test</li> </ul>           |                                                                           |
| Quick setup A1                                          | > タッチ                                                                     |
| > Language<br>English<br>Tag                            |                                                                           |
| Quick setup A3<br>Tag<br>> Reset                        | ▼ (2回) タッチで Reset の項目に入る                                                  |
| Reset A3.1                                              | <b>&gt;</b> タッチ                                                           |
| <br>> Reset errors<br>Tortaliser 1                      |                                                                           |
| Reset A3.1                                              | > タッチで Reset ? No と表示される                                                  |
| Reset Tortaliser ?<br>No                                |                                                                           |
| Reset A3.1                                              | ▼タッチで Yes を選択する                                                           |
| Reset Tortaliser ?<br>Yes                               |                                                                           |
| Reset A3.1                                              | 」をタッチ                                                                     |
| <ul> <li>Reset errors</li> <li>Tortaliser 1</li> </ul>  |                                                                           |
| Quick setup A3                                          | 」をタッチ                                                                     |
| > Reset                                                 |                                                                           |
| A                                                       | ↓ をタッチ                                                                    |
| <pre> &gt; quick setup test</pre>                       |                                                                           |
| F Application Error                                     | → をタッチして測定表示モードに戻る。<br>左記は状態及びエラー表示の例(2ページ目)                              |
|                                                         | リセット以前の Open Circuit A と Power fail は<br>出力端子 A の電流出力結線完了と停電履歴リセットで解決したが、 |
|                                                         |                                                                           |

| 示す。全て解決した場合はエラー表示と!マークが消える。 |
|-----------------------------|
|                             |
|                             |
|                             |

## 5. 保 守

### 5.1 日常点検

コリオリ流量計は可動部や消耗部品がなく、ほとんどメンテナンスフリーでご使用いただけますが、長期に渡って安 定してご使用いただくために以下の日常点検を実施することをお奨めします。

#### ① フランジ接続部の点検

- 液漏れ、検出部ハウジング・フランジ等の腐食や破損はないか。
- ●フランジボルトの緩みはないか。

#### ② 接続配管の点検

- 配管の曲がりが生じて検出部に過大な応力が加わっていないか。
- 配管振動は大きくないか。

### ③ 防水性の点検

- 配線接続口のシールは完全か。
- ●変換部カバーの緩みはないか。
- 表示部に曇りや水滴がないか。
  - → 曇りや水滴が生じている場合には、変換部内部に浸水している可能性があるので、カバーや配線接続口の シールを点検してください。 特にコンジット配線を行っている場合にはコンジットを通して水が浸入しやすいので、シールが完全かど うかよく点検してください。

#### ④ 表示部(液晶表示)の点検

- 液晶表示に変色や表示の欠落はないか。
  - → 直射日光が当たる環境では、液晶の寿命が著しく低下します。日除け等を設置してください。

### ⑤ 配線点検

- 電源・出力信号ケーブルの接続端子台部分に緩み、腐食等はないか。
- アース線の接続部分に緩み、腐食等はないか。

### ⑥ 測定管内清掃・点検

- 検出部測定管に汚れや付着はないか。
  - → 検出部測定管に汚れや付着がある場合は洗剤やナイロン製ブラシ等で清掃してください。
     (対象 1300、7300 シリーズ) ※金属製ブラシは傷や故障の原因となるので使用しないでください。
     3300 シリーズは Z 形チューブのためエアーガン等でフラッシングしてください。
     ※針金等先が鋭利な物は使用しないでください。

# 5.2 トラブルシューティング

コリオリ流量計のトラブルは、配線や取付けなど設置に起因するもの、測定流体に起因するもの、計器自体の 故障などさまざまな原因が考えられます。

原因検索にはトラブルの現象を正確に把握し、それぞれに応じた対応をとるのが近道です。

ここでは、一般的に考えられるトラブル現象別にトラブルシューティングフローを記載しています。 トラブル現象を確認し、対応する項目を参照してください。

|    | トラブルの現象               | 参照するトラブルシューティング項目    |
|----|-----------------------|----------------------|
| 1  | 表示(液晶表示)が点灯しない        | A:表示が出ないまたは表示が正常でない時 |
| 2  | 表示(液晶表示)が正常でない        |                      |
| 3  | 表示がロックして変化しない         |                      |
| 4  | エラー表示が出る              |                      |
| 5  | キイ操作を受付けない、データ設定ができない |                      |
| 6  | 流体を流しても指示がゼロのままである    | B:流体を流しても指示が出ない時     |
| 7  | 表示は出るが、出力が出ない         |                      |
| 8  | ゼロ点が不安定               | C:ゼロ点が不安定な時          |
| 9  | ゼロ点で指示が出る、振り切れる       |                      |
| 10 | 流体を流すと指示が不安定          | D:指示が不安定な時           |
| 11 | 実流と表示が合わない            | E:実流と指示が合わない時        |
| 12 | 実流と出力が合わない            |                      |
| 13 | 流体を流すと指示が振り切れる        |                      |

3300 シリーズについて

MASSMAX3300シリーズは微少流量を測定する流量計のため構造が繊細で、流量計外部の振動に影響される場合が あります。ポンプや振動を生じる物の近くに設置しないでください。

また急激な圧力変動や脈流が起きる状態での使用も避けてください。

上記トラブル現象8~13の原因となります。

また外部振動によって不安定な指示・出力をしたり、流量がゼロにもかかわらず流量指示・出力をする場合は外部 振動から流量計を振動絶縁することをお試し願います。

振動対策は振動が影響する経路によって方法が異なります。①から③を参考に対策を行ってください。

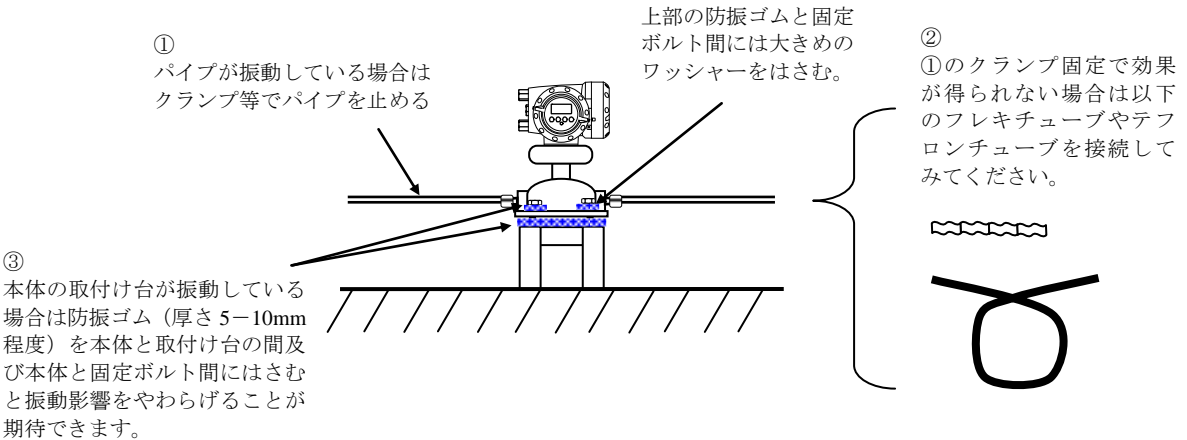

# A:表示が出ないまたは表示が正常でない時

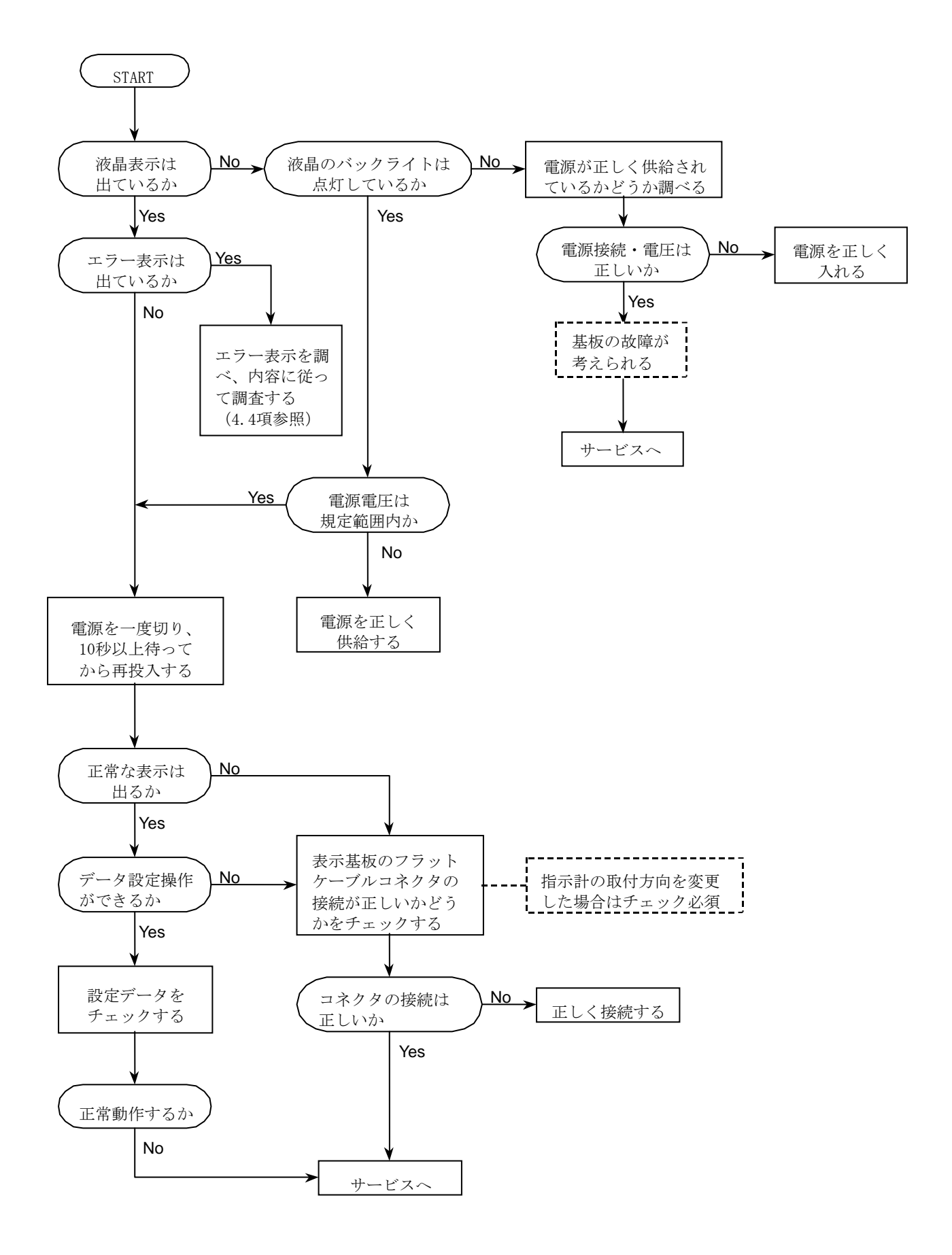

# B:流体を流しても指示が出ない時

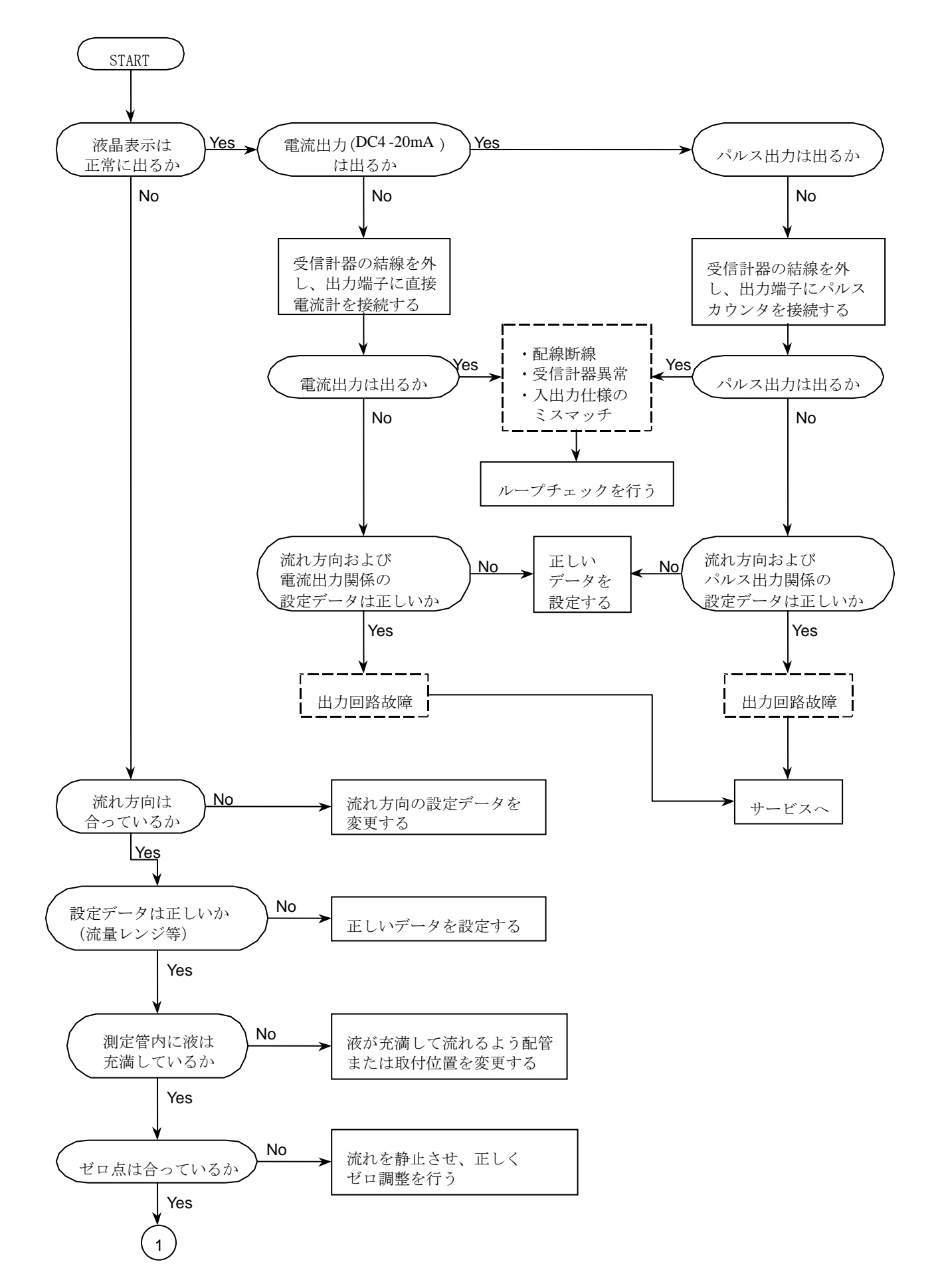

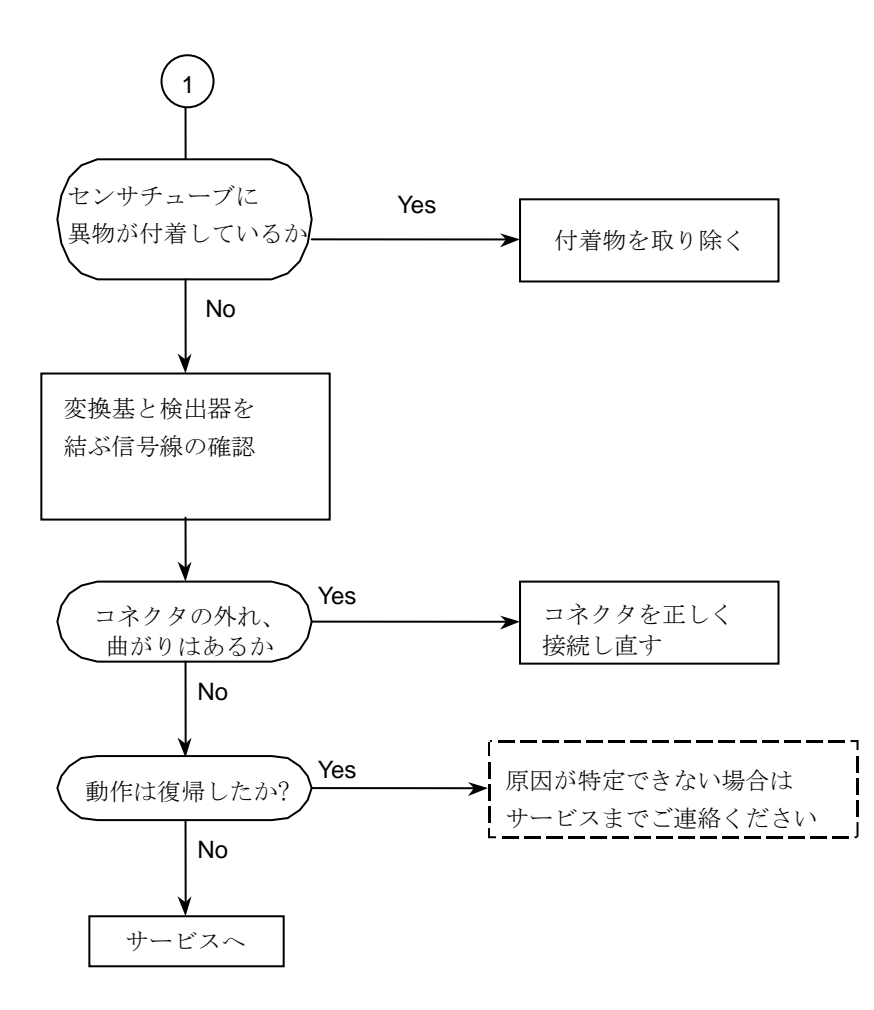

# C:ゼロ点が不安定な時

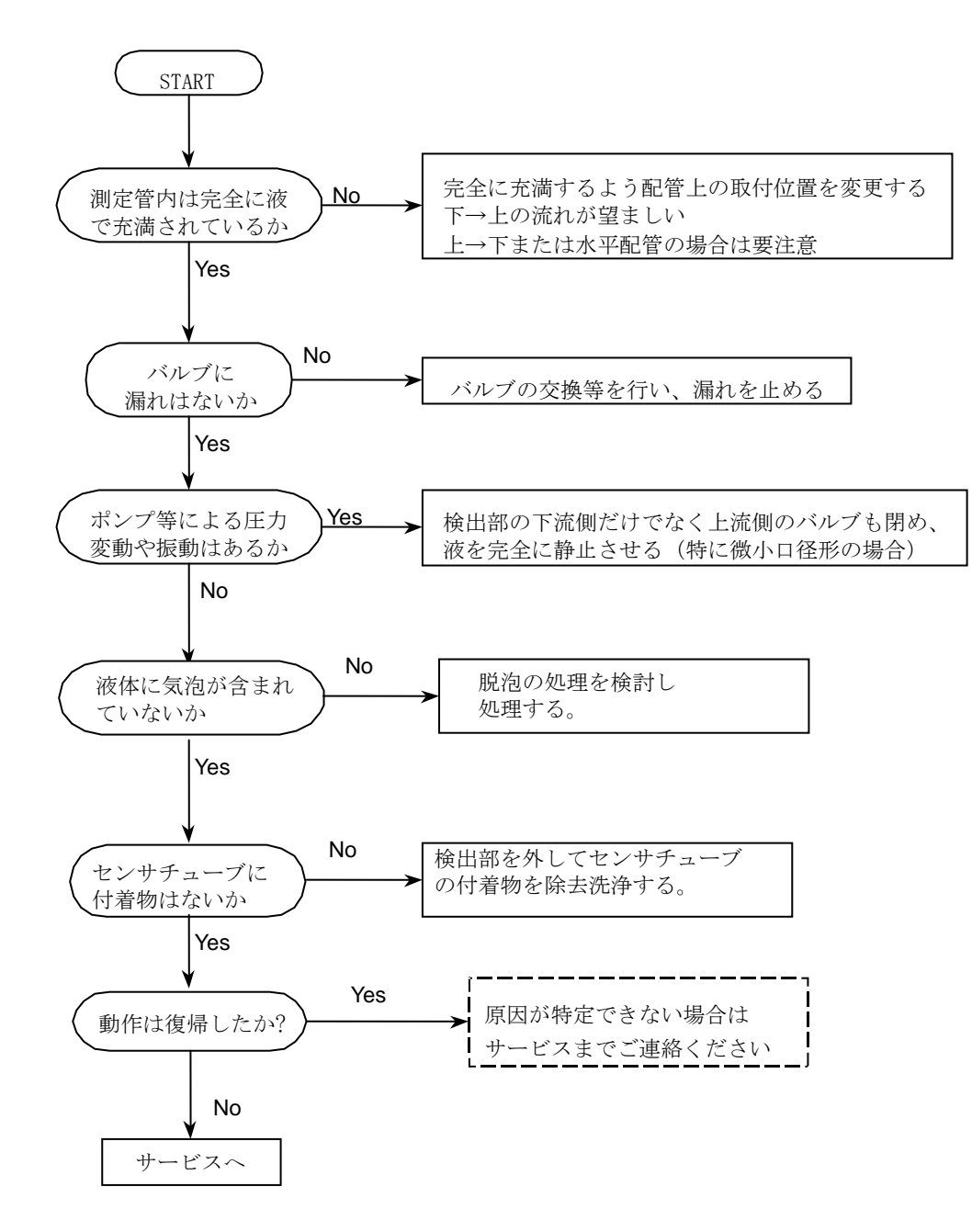

# D:指示が不安定な時

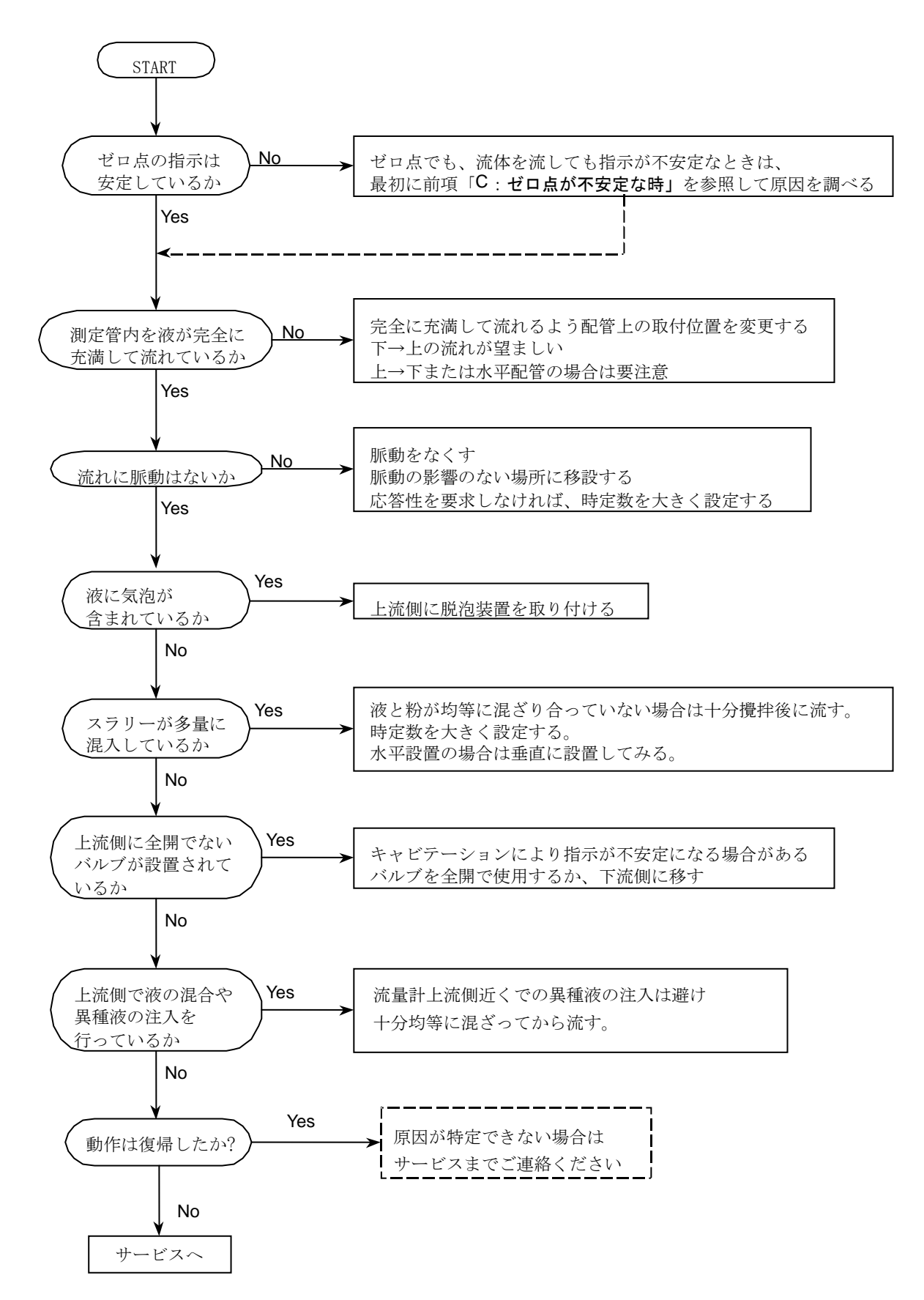

# E: 実流と指示が合わない時

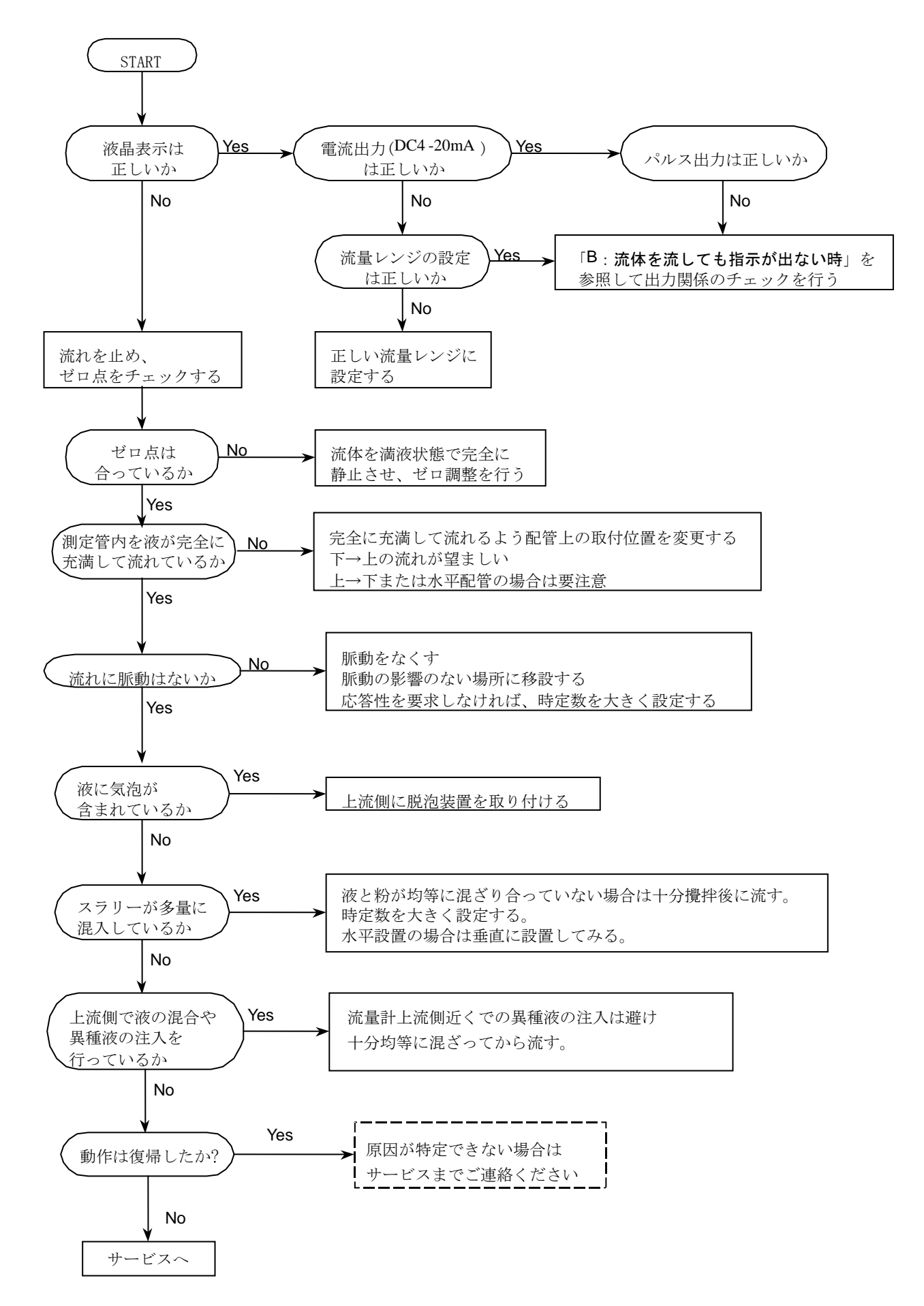

## ■ サービスネット

製品の不具合などの際は弊社営業担当か、下記弊社営業 所までご連絡ください。

### 本社営業部

〒105-8558 東京都港区芝公園 1-7-24 芝東宝ビル TEL 03-3434-0441 FAX 03-3434-0455

#### 仙台営業所

〒981-3133 宮城県仙台市泉区泉中央 1-13-4 泉エクセルビル

TEL 022-773-1451 FAX 022-773-1453

### 富山営業所

〒939-8006 富山県富山市山室 210-6 堀川山室ビル TEL 076-493-8311 FAX 076-493-8393

#### 長野営業所

〒390-0852 長野県松本市大字島立 399-1 滴水ビル TEL 0263-40-0162 FAX 0263-40-0175

#### 茨城営業所

〒310-0836 茨城県水戸市元吉田町 1042 TEL 029-246-0666 FAX 029-246-0651

#### 横浜営業所

〒226-0006 神奈川県横浜市緑区白山 1-22-2 TEL 045-482-3819 FAX 045-482-3846

### 静岡営業所

〒416-0923 静岡県富士市横割本町 3-10 時田ビル TEL 0545-64-3551 FAX 0545-64-4026

### 名古屋営業所

〒461-0001 愛知県名古屋市東区泉 1-2-3 ソアービル TEL 052-953-4501 FAX 052-953-4516

#### 大阪営業所

〒530-0026 大阪府大阪市北区神山町 8-1 梅田辰巳ビル TEL 06-6312-0471 FAX 06-6312-7949

#### 岡山営業所

〒710-0055 岡山県倉敷市阿知 2-19-33 阿知ビル TEL 086-421-6511 FAX 086-421-6533

#### 徳山営業所

〒745-0031 山口県周南市銀南街1 徳山センタービル TEL 0834-21-0220 FAX 0834-21-6392

#### 北九州営業所

〒802-0001 福岡県北九州市小倉北区浅野 2-14-1 小倉興産 KMM ビル TEL 093-521-4170 FAX 093-521-4185

## 熊本営業所 〒862-0949 熊本県熊本市中央区国府 1-20-1 肥後水前寺ビル TEL 096-375-7327 FAX 096-375-7328

ご相談窓口 製品についてのお問合わせを電子メールでも承ります。 E-mail anything@tokyokeiso.co.jp

## ■ 製品保証

他に特段の定めのない限り、本品の製品保証は次の通 りとさせていただきます。

期 間: 納入後 18 ケ月またはご使用開始後 12 ケ月のいず れか短い期間。

## 保証対象:

弊社の設計、製造、材質等に起因する不具合。

### 保証の実施:

良品の代替もしくは当該製品の修理を以て保証完 了とさせて頂きます。また製品不良により発生し た二次的な損害の責任についてはご容赦願います。